## **CONTROLADORIA-GERAL DA UNIÃO**

## **BOLETIM INTERNO Nº 42**

## (Republicado em decorrência de correções – Em 16 de abril de 2014)

Brasília-DF, 18 de outubro de 2013

- Para conhecimento e devida execução, publica-se o seguinte:

## ASSUNTOS GERAIS E ADMINISTRATIVOS

## CONTROLADORIA-GERAL DA UNIÃO

## 1) SECRETARIA-EXECUTIVA

## ATOS DO SECRETÁRIO

**O SECRETÁRIO-EXECUTIVO DA CONTROLADORIA-GERAL DA UNIÃO SUBSTITUTO,** no uso das atribuições que lhe confere a Portaria CGU nº 245, de 10 de junho de 2003, publicada no Diário Oficial da União de 11 de junho de 2003, e considerando os Art. 15 e 16-B da Lei nº 11.356, de 19 de outubro de 2006, com a redação dada pela Lei nº 11.907, de 2 de fevereiro de 2009, resolve:

#### PORTARIA

## N° 2.065 DE 15 DE OUTUBRO DE 2013.

Conceder a Gratificação Temporária das Unidades Gestoras dos Sistemas Estruturadores da Administração Pública Federal - GSISTE, Nível Intermediário, à servidora CRISTHYANE MOREIRA DOS SANTOS, Agente Administrativo, matrícula SIAPE n.º 1771791, do quadro de pessoal do Ministério da Educação, em exercício na Controladoria-Geral da União, na forma da Tabela I-Anexo do Decreto n.º 6.712, de 24 de dezembro de 2008.

#### PORTARIA

## N° 2.066 DE 15 DE OUTUBRO DE 2013.

Conceder a Gratificação Temporária das Unidades Gestoras dos Sistemas Estruturadores da Administração Pública Federal - GSISTE, Nível Superior, ao servidor ROBSON NASCIMENTO CALDAS, Administrador, matrícula SIAPE n.º 1577395, do quadro de pessoal da Advocacia-Geral da União, em exercício na Controladoria-Geral da União, na forma da Tabela I-Anexo do Decreto n.º 6.712, de 24 de dezembro de 2008.

#### PROCESSO Nº 00224.000067/2012-61

No exercício das atribuições a mim conferidas pela Portaria nº 670, de 13 de setembro de 2006, c/c art. 167 e seguintes da Lei nº 8.112, de 11 de dezembro de 1990, à luz do disposto no Relatório Final e do Despacho do Chefe da Assessoria Jurídica (fls. 197), acolho a conclusão de **NÃO INDICIAÇÃO** do servidor e determino o **ARQUIVAMENTO** do feito.

#### 2)OUVIDORIA

#### ATO DO OUVIDOR

#### ORDEM DE SERVIÇO CGU-OGU Nº 01, DE 15 DE OUTUBRO DE 2013.

O OUVIDOR-GERAL DA UNIÃO, no exercício das competências que lhe conferem o artigo 14, II, do Decreto 8109, de 17 de setembro de 2013, e considerando a necessidade de disciplinar os trabalhos de recebimento e tratamento das denúncias recebidas pela Ouvidoria-Geral da União,

#### **RESOLVE**,

Art. 1º. Aprovar o Manual de Triagem de Denúncias anexo.

Art. 2°. Esta Ordem de Serviço entra em vigor na data de sua

publicação.

## Manual de TRIAGEM de Denúncias

- Unidades Regionais da CGU -

Manual de orientação às Unidades Regionais da CGU sobre o processo de Triagem de denúncias recebidas. Este Manual está dividido em Parte Geral e Parte Prática, com exemplos das situações mais comuns das denúncias apresentadas.

Coordenação-Geral de Atendimento ao Cidadão – CGCID/OGU

30/12/2013

## Sumário

| Apresentação:                                                                |   |
|------------------------------------------------------------------------------|---|
| TRIAGEM DE DENÚNCIAS                                                         |   |
| INICIANDO A TRIAGEM9                                                         |   |
| PARTE A - ANALISE INICIAL                                                    |   |
| PARTE B - PESSOAS                                                            |   |
| PARTE C - ORGAOS                                                             |   |
| PARTE D - OBJETO                                                             |   |
| PARTE E – SUBMETER29                                                         |   |
| Denúncias envolvendo                                                         |   |
| FUNDEB                                                                       |   |
| PNAE/PNATE                                                                   |   |
| PROJOVEM                                                                     |   |
| BOLSA FAMÍLIA                                                                |   |
| CONVÊNIOS                                                                    |   |
| ONGS                                                                         |   |
| NÃO CUMPRIMENTO DE PISO NACIONAL DOS SERVIDORES DA SAÚDE E EDUCAÇÃ<br>34     | 0 |
| DINHEIRO DIRETO NA ESCOLA/CAIXA ESCOLAR                                      |   |
| ACÚMULO DE CARGOS                                                            |   |
| ADVOCACIA-GERAL DA UNIÃO                                                     |   |
| DENÚNCIA CONTRA SERVIDOR DA CGU                                              |   |
| DENÚNCIA CONTRA MILITAR                                                      |   |
| DENÚNCIA CONTRA SERVIDOR DA PRESIDÊNCIA DA REPÚBLICA                         |   |
| DENÚNCIA CONTRA SERVIDOR DO MINISTÉRIO DAS RELAÇÕES EXTERIORES37             |   |
| NEPOTISMO                                                                    |   |
| SEGURO-DEFESO                                                                |   |
| ANEXO I - NOÇÕES BÁSICAS SGI                                                 |   |
| Consultar Documentos                                                         |   |
| Tramitar Documentos41                                                        |   |
| ANEXO II - Quadro resumo da Classificação de Denúncias46<br>Habilitadas      |   |
| Inabilitadas47                                                               |   |
| Matéria de Ouvidoria47                                                       |   |
| Anexo III – Estrutura da SFC48<br>Diretoria de Auditoria da Área Econômica48 |   |

| Diretoria de Auditoria da Área Social                                                                 | 48                   |
|----------------------------------------------------------------------------------------------------|----------------------|
| Diretoria de Auditoria da Área de Infraestrutura                                                      | 48                   |
| Diretoria de Auditoria das Áreas de Produção e Comunicações                                           | 49                   |
| Diretoria de Planejamento e Coordenação das Ações de Controle                                         | 49                   |
| Diretoria de Auditoria das Áreas de Previdência, Trabalho, Pessoal, Serviços Sociais e To<br>Especial | mada de Contas<br>50 |
| Anexo IV – Estrutura da CRG                                                                           | 50                   |
| Anexo V - Pesquisar NUP Precedente                                                                    | 52                   |
| Anexo VI – Anexando Consulta à Denúncia                                                               | 54                   |
| Casos Práticos                                                                                        | 57                   |
| Apresentação                                                                                          |                      |
| Denúncias Inabilitadas<br>Arquivar por não ser competência da CGU                                     | 59<br>60             |
| □ Arquivar por insuficiência de elementos                                                             | 61                   |
| Denúncia sobre convênios                                                                              | 62                   |
| Denúncia envolvendo recursos do Fundeb                                                                | 68                   |
| Denúncia contra servidor público federal                                                              | 71                   |
| Denúncia sobre conduta de servidor - CRG                                                              | 74                   |
| Denúncia II sobre conduta de servidor - CRG                                                           | 77                   |
| Denúncias sobre descumprimento da LAI                                                                 | 80                   |
| Denúncias com conteúdo de reclamação<br>Mas, o que é uma Reclamação?                                  | 82<br>82             |
| Reclassificando uma Denúncia para Manifestação de Ouvidoria                                           | 82                   |

#### Apresentação:

A Coordenação-Geral de Atendimento ao Cidadão – CGCID, da Ouvidoria-Geral da União é responsável por receber as denúncias direcionadas à CGU e encaminhá-las, conforme a matéria, à unidade, órgão ou entidade competente, bem como receber e analisar as manifestações referentes a serviços públicos prestados pelos órgãos e entidades do Poder Executivo Federal, propor e monitorar a adoção de medidas para a correção e a prevenção de falhas e omissões na prestação desses serviços.

Consideram-se manifestações para a OGU: a reclamação, o elogio e a sugestão:

- RECLAMAÇÃO: É manifestação de insatisfação ou protesto sobre um serviço prestado, ação ou omissão da administração e/ou do servidor público, considerado ineficiente, ineficaz ou não efetivo. É importante que o cidadão se identifique para que sejam possíveis os devidos encaminhamentos.
- SUGESTÃO: manifestação que apresenta uma ideia ou proposta para o aprimoramento dos serviços realizados pela Administração Pública.
- **ELOGIO:** demonstração de apreço, reconhecimento ou satisfação sobre o serviço recebido ou relativo a pessoas que participaram do serviço/atendimento.

Hoje, são estas as possibilidades de classificação de documentos no SGI:

| 0   | Dados Gerais                                         |
|-----|------------------------------------------------------|
| Ĩ   | 000-ADMINISTRAÇÃO GERAL                              |
|     | 010-ORGANIZAÇÃO E FUNCIONAMENTO                      |
|     | 020-PESSOAL                                          |
|     | 030-MATERIAL                                         |
|     | 040-PATRIMÔNIO                                       |
|     | 050-ORÇAMENTO E FINANÇAS                             |
|     | 060-DOCUMENTAÇÃO E INFORMAÇÃO                        |
|     | 070-COMUNICAÇÕES                                     |
|     | 090-OUTROS ASSUNTOS REFERENTES À ADMINISTRAÇÃO GERAL |
|     | 900-ASSUNTOS DIVERSOS                                |
|     | A Classificar                                        |
| _   | Atos de Pessoal de Outros Órgãos                     |
|     | Denúncia/Representação                               |
|     | Diligências/Solicitações TCU                         |
|     | Documento Interno                                    |
|     | Lei de Acesso a Informação                           |
|     | Matéria de Controle Interno                          |
| _   | Matéria de Corregedoria                              |
|     | Matéria de Ouvidoria                                 |
|     | Matéria Jurídica                                     |
|     | Resposta a expedientes da CGU                        |
|     | Solicitação/Requisição de Informação/Documentos      |
| ŀ   | Tomada de Contas Especial                            |
| - [ | Matéria de Ouvidoria                                 |

Se o documento se referir a **denúncia**, ele será tramitado eletronicamente para OGU/CGCid/Triagem. Se for uma reclamação, elogio ou sugestão, o documento será classificado como Matéria de Ouvidoria e será tramitado para OGU/CGCid/Ouvid.

As denúncias apresentadas à CGU têm atualmente diversas formas de entrada:

- Através de e-mail para a CGU, por exemplo, <u>cgu@cgu.gov.br</u> ou <u>faleconosco@cgu.gov.br</u>;
- Por meio de carta endereçada à CGU-órgão central ou CGU Regionais;
- Entregue pessoalmente a um servidor da CGU (ocorre, por exemplo, nos sorteios de municípios);
- Através do preenchimento de formulário eletrônico disponível no site da CGU;
- Entregue no protocolo da CGU-órgão central ou CGU Regionais.

Assim, há as denúncias eletrônicas – originadas por meio virtual - e as físicas, quando apresentadas em papel. Toda denúncia recebida é cadastrada no sistema SGI e classificada no Grupo de Assuntos "Denúncia / Representação".

#### Fluxo de denúncia eletrônica

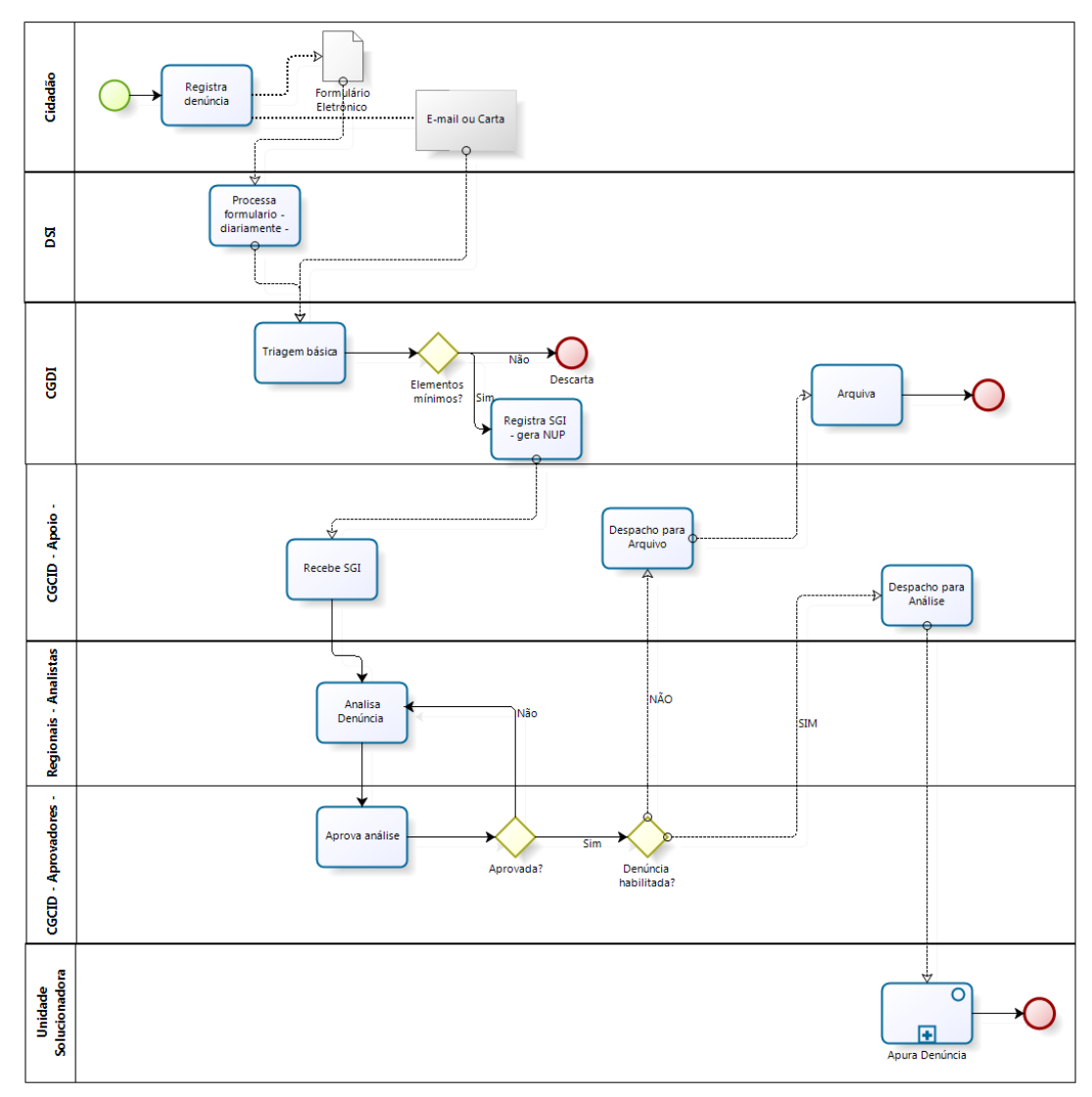

Este manual trata especificamente do processo de triagem das denúncias eletrônicas.

#### **TRIAGEM DE DENÚNCIAS:**

A triagem de denúncia tem por fim selecionar, dentre as denúncias que a CGU recebe, aquelas que apresentam elementos sobre uso irregular de recursos públicos federais ou má conduta de servidor público federal. As denúncias consideradas pertinentes (habilitadas) deverão ser encaminhadas à unidade competente da CGU para apuração (em geral, a uma unidade da SFC), ao passo que as demais (inabilitadas) serão enviadas à CGDI, para arquivamento.

Não há uma regra de como realizar a análise de uma denúncia, ou um procedimento padrão a ser seguido sempre. O que consultar e o que considerar vai sempre depender do que está sendo apresentado pelo denunciante. É importante sempre observar que a denúncia precisa estar relacionada às competências da CGU, bem como conter elementos mínimos que possibilitem a sua apuração.

O fluxo padrão para classificação de uma denúncia é:

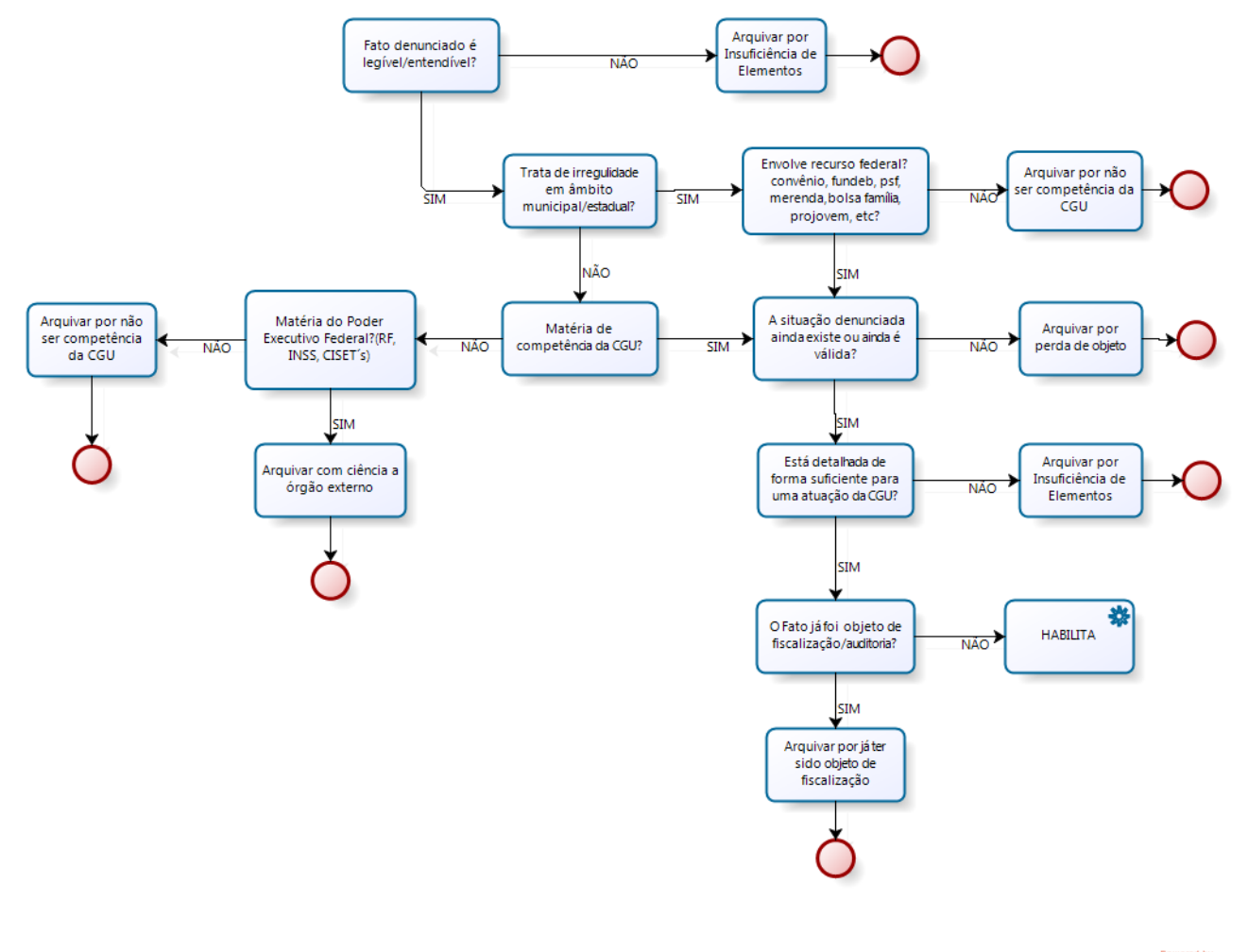

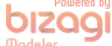

#### **INICIANDO A TRIAGEM...**

É bom ter em mente que as denúncias que forem habilitadas, na maioria das vezes, serão apuradas por uma das Coordenações da SFC. Normalmente, elas estão cheias de trabalho. Assim, é fundamental certificar-se do que está sendo mandando para lá, por meio de consultas sobre os fatos e a origem dos recursos envolvidos (Portal da Transparência, SICONV, SIAPE, COMPRASNET, etc). Além disso, é bom conhecer os trabalhos da CGU com repercussão na mídia.

Todo o trabalho de triagem é feito dentro do Sistema de Gestão de Informações - SGI. Logo, é importante conhecer as suas funções básicas como pesquisar, tramitar, receber documento, dentre outras.

## Disponibilizamos o Anexo I deste Manual para consulta às principais funções do SGI que podem ser utilizadas durante o trabalho de triagem.

Dentro do SGI, a triagem de denúncias é realizada no Módulo de Demandas Externas. Para trabalhar nele, é preciso estar na carga da unidade<sup>1</sup>: OGU/CGCid/TRIAGEM.

| otocolo                          |          | Solicitação de Registr<br>diretamente do Numo | <u>ro de Documen</u><br>loc. | to do Numdoc: Ao solicitar  | o registro de documen    | to eletrônico, é possível obter o arc | quivo |
|----------------------------------|----------|-----------------------------------------------|------------------------------|-----------------------------|--------------------------|---------------------------------------|-------|
| ndentes de recebimento Tota      | 1        | Cadastro de Esquema                           | as e Operaçõe                | e: Está disponível, no módu | lo correição, o cadastre | pesquisa e relatório de esquema       | se    |
| cebidos pendentes de resposta    |          | operações.                                    |                              |                             | ile correigae, e cadaeri |                                       |       |
| amitados pendentes de recebiment | <b>,</b> |                                               |                              |                             |                          |                                       |       |
| amitados pendentes de resposta   |          |                                               |                              |                             |                          |                                       |       |
| Carga                            |          |                                               |                              |                             |                          |                                       |       |
| Ajustar                          |          | Log de atividades                             |                              |                             |                          |                                       |       |
|                                  |          | 22/11/2012 14:47:52                           | Página Inici                 | al                          |                          | Alterar Unidade                       |       |
|                                  |          | 22/11/2012 10:25:45                           | Dados do P                   | rocesso/Documento da De     | núncia                   | Submeter                              | -     |
|                                  |          | 22/11/2012 10:25:36                           | Objeto Den                   | úncia                       |                          | Salvar                                | =     |
| nsulte Processo/Documento:       |          | 22/11/2012 10:25:28                           | Objeto Den                   | úncia                       |                          | Salvar                                |       |
| Ok                               |          | 22/11/2012 10:23:43                           | Dados do P                   | rocesso/Documento da De     | úncia                    | Submeter                              | Ŧ     |
|                                  |          |                                               |                              |                             | <u> </u>                 |                                       | _     |
|                                  | Ξ.       | Unidade Atual: OGU/C                          | GCID/OUVID                   | Selecione Nova Unidade:     | <selecione></selecione>  | Ok Configurar Página Inicial: 0       | )k    |
|                                  |          |                                               |                              |                             | <selecione></selecione>  |                                       |       |
|                                  |          |                                               |                              |                             | OGU/ANALISE              |                                       |       |
|                                  |          |                                               |                              |                             | OGU/CGCID                |                                       |       |
|                                  |          |                                               |                              |                             | OGU/CGCID/00VID          |                                       |       |
|                                  |          |                                               |                              |                             | OGU/CGCID/TRIAGEM        |                                       |       |
|                                  |          |                                               |                              |                             | OGU/INSTRUÇÃO            |                                       |       |
|                                  |          |                                               |                              |                             | OGU/INTERLOCUTOR         |                                       |       |

|                                                                    | SGI -                                                | Sistema de Gestão de Informações                                                                                                    |
|--------------------------------------------------------------------|------------------------------------------------------|----------------------------------------------------------------------------------------------------|
| ImDoc Protocolo                                                    | <u>Demandas Externas</u>                             | Controle Interno Correição Gestão Sistema Ajuda Sair                                                                                                    |
| 🕕 Lei de Acesso a In                                               | Consultar Denúncias<br>formação<br>Concluír Denúncia | Avisos                                                                                                    |
| Pendentes de recebir<br>Na Carga                                   | Detalhar Denúncia<br>Excluir detalhamento            | SGI na Extranet: O SGI pode ser acessado na extranet da CGU sem a necessidade<br>nadoreco www.cgu.gov.br/extranet                                                                                                    |
|                                                                    | Pesquisar Demandas<br>Relatórios Demandas            | Dermitindo seu uso durante os trabalhos de inspeções.<br>Statemas<br>Sistema e-Sic integrado ao SGI: O SGI passou a receber automaticamente todos de la sector de la sector de la |
| GED<br>Pendentes de recebir                                        | Gerenciar Demandas                                   | da LAI do Sistema e-Sic (Sistema Eletrônico do Serviço de Informações ao Cidad<br>Externa siação se si mais ágil.<br><u>Comunicações TCU</u> : O módulo Controle Interno passa a possibilitar o cadastro d                                                                                                    |
| Na Carga                                                           | E                                                    | Primeiro certifique-se de que está na<br>OGU/CGCid/Triagem (no canto direito superior da tela                                                                                                    |
| Protocolo                                                          |                                                      | do SGI, aparece o seu nome e a carga da unidade em doct<br>que se encontra).                                                                                                    |
| Pendentes de recebin<br>Recebidos pendentes<br>Tramitados pendente | nento Total<br>de resposta<br>s de recebimento       | Depois, clique no Módulo de Demandas Externas,<br>opção Detalhar Denúncia.                                                                                                    |
| Tramitados pendente<br>Na Carga                                    | s de resposta                                        |                                                                                                    |
| A Ajustar                                                          |                                                      | Log de auvidades<br>                                                                                                    |

<sup>&</sup>lt;sup>1</sup> Carga da unidade é para onde os documentos são tramitados no mundo virtual. Ou seja, é o local onde esses documentos se encontram virtualmente.

As denúncias eletrônicas se encontram em uma fila virtual no SGI e devem ser "puxadas", por meio da opção Novo e-NUP

Se possuir um Número de Protocolo (NUP) de determinada denúncia a ser analisada, basta informá-lo no campo apropriado e clicar em OK. lúmero do Protocolo:

|               |                    |                      |           |        | Ver     | são 3.7.1 |         |                         |
|---------------|--------------------|----------------------|-----------|--------|---------|-----------|---------|-------------------------|
| Doc Protocolo | Demandas Externas  | Controle Interno     | Correição | Gestão | Sistema | Ajuda     | Sair    |                         |
|               |                    |                      |           |        |         |           | Detalha | amento da Denúncia      |
|               | Selecione uma      | das opções abaixo    | e -       |        |         |           |         |                         |
|               | Trabalhar com NUF  | Eletrônico:          |           |        |         |           |         | Novo e-NUP              |
|               | Consultar análises | de denúncias rejeita | das:      |        |         |           |         | Análises Rejeitadas     |
|               | Informar um NUP:   |                      |           |        |         |           |         | Número do Protocolo: OK |

#### Se for uma denúncia física, é apresentada a seguinte tela:

|                        |                                   |              | Ver          | são 3.7.1  |                  |
|------------------------|-----------------------------------|--------------|--------------|------------|------------------|
| mDoc Protocolo D       | emandas Externas Controle Interno | Correição Ge | stão Sistema | Ajuda Sair |                  |
|                        |                                   |              |              |            | Informações do P |
| 🏅 Análise Inicial 🛛    | Pesquisar 💠 Voltar                |              |              |            |                  |
| UP do Documento/P      | rocesso                           |              |              |            |                  |
| ímero do Protocolo:    | 00190.XXXXXX/2012-XX              |              |              |            |                  |
| formações Gerais       |                                   |              |              |            |                  |
| Marcadores Geren       | ciar                              |              |              |            |                  |
|                        | *                                 |              |              |            |                  |
| rocesso/Documento      | PROCESSO FÍSICO                   |              |              |            |                  |
| ata de Abertura        | 18/05/2012 - 17:08                |              |              |            |                  |
| spécie de Documento    |                                   |              |              |            |                  |
| CARTA                  |                                   |              |              |            |                  |
| Processo Origem        |                                   |              |              |            |                  |
| <sup>o</sup> Documento |                                   |              |              |            |                  |
| ata do Documento       | 18/05/2012                        |              |              |            |                  |
| ata de Recebimento     | 18/05/2012 - 17:09                |              |              |            |                  |
| eeunto                 |                                   |              |              |            |                  |

Se for uma denúncia eletrônica, a tela é bem mais completa:

| our orstenio de destro de monnações - mindons internet exprorer                          |                                                                                   |                          |                 |                    |                                |
|------------------------------------------------------------------------------------------|-----------------------------------------------------------------------------------|--------------------------|-----------------|--------------------|--------------------------------|
| → → kttp://sgi.df.cgu/sgi/Principal.aspx                                                 |                                                                                   |                          | • 47 ×          |                    | م                              |
| 🍃 Favoritos 🛛 👍 🙁 Google 🙋 SGI - Sistema de Gestão d 🙋 SGI - Sistema de Gestão d 💋 SGI - | - Sistema de Gestão d 👩 SGI - Sistema de Gestão d 👩 Galeria do Web Slice 🔻 💋 L842 | 9                        |                 |                    |                                |
| 📁 SGI - Sistema de Gestão de Informações                                                 |                                                                                   | 🖄 🕶 (                    | S - 🗆 🖶 - I     | Página 👻 Segurança | ▪ Ferramentas <del>▼</del> 🕢 ▼ |
| 561 - Sistema de Gestão de Inforr                                                        | mações<br>1937.1                                                                  | NUP D                    |                 | 'IIMFN'            | TO                             |
| ImDoc Protocolo Demandas Externas Controle Interno Correição Gestão Sistema              | Ajuda Sair                                                                        |                          | U DUC           |                    |                                |
|                                                                                          | Informações do Protocolo                                                          |                          |                 |                    |                                |
| 🕏 Denúncia 👋 Análise Inicial 🍂 Pessoas 河 Órgão 🌀 Objeto                                  | Visualizador                                                                      |                          |                 |                    | Quantidade de arquivos:        |
| Exmediante Ganninger Submeter                                                            | Ordem Forhas Espécie / NUP                                                        | LAI                      | Data 22/04/2012 | Número             | Origem                         |
| UD da Dasurranta Dasanaa                                                                 |                                                                                   |                          | 23/04/2012      | an                 | cidadao                        |
| top do Documento/Processo                                                                | =                                                                                 |                          |                 |                    |                                |
| lúmero do Protocolo: 00190,xxxxxxx2012-01                                                | Visualizando documen                                                              | to 00190.xxxxx/2012-01.p | df              |                    | :                              |
| nformações Gerais                                                                        |                                                                                   |                          | - <u>-</u>      | Ferramentas        | Comentário                     |
| Marcadores Gerenciar                                                                     |                                                                                   |                          |                 |                    | Â                              |
|                                                                                          |                                                                                   |                          |                 |                    | - I                            |
| T                                                                                        |                                                                                   |                          |                 |                    |                                |
| Processo/Documento PROCESSO ELETRÓNICO                                                   |                                                                                   |                          | Controlacion    | ria-Geral da União |                                |
| E                                                                                        |                                                                                   |                          | 00190.XX        | XXXX/2012-01       |                                |
| A triagem da denúncia (seu cadastro no                                                   | sistema) é feita com o ia da República                                            |                          |                 |                    |                                |
| nreenchimento das seguintes oncões: A                                                    | nálise Inicial Dria-Geral da União                                                |                          |                 |                    |                                |
| precientinento das seguintes opções. Ai                                                  | ha de Rosto                                                                       |                          |                 |                    |                                |
| Pessoas, Orgao e Objeto.                                                                 |                                                                                   |                          |                 |                    |                                |
|                                                                                          |                                                                                   |                          |                 |                    |                                |
|                                                                                          |                                                                                   |                          |                 |                    |                                |
|                                                                                          |                                                                                   |                          |                 |                    |                                |
|                                                                                          |                                                                                   |                          |                 |                    |                                |

Clicando na opção **Visualizador**, será aberta uma nova tela com o formulário da denúncia, permitindo, assim, acessar o seu conteúdo durante toda a análise.

| NUP: 00190 xxxxxx/2012-xx - Suporte: Eletrôn  | nico - Windows Internet Explore | er            |                                                                                                   |
|-----------------------------------------------|---------------------------------|---------------|---------------------------------------------------------------------------------------------------|
| Mostrar neca que contém a folha número        | Ok                              |               | FORMULÁRIO DENÚNCIA - NUP: 00190.xxxxxx/2012 -xx - Denuncia_xxxxxxxxxx pdf                        |
| mostrui peça que conteni a fonta número.      |                                 |               |                                                                                                   |
|                                               |                                 |               | Controladoria-Geral da União                                                                      |
| Para ver a descrição, coloque o mouse sobre a | a espécie do documento.         |               | Formulario de Denuncia                                                                            |
| Ordem Fis. Especie / NUP                      | LAI DA Data                     | Numero Origem | Denúncia n° XXXXXX, postada em XX/03/2012 13:18                                                   |
|                                               |                                 |               | Este Desuvaledor Begeberam o Bolsa familia apenas no ano de 2008 e doaram para a campanha de XXXX |
| 1 1 00190.XXXXXX2012-XX                       |                                 | Cidadão       | XXXXXXXXXXXXXXXXXXXXXXXXXXXXXXXXXXXXXX                                                            |
|                                               |                                 |               | XXXXXXXXXXXXXXXXXXXXXXXXXXXXXXXXXXXXXX                                                            |
|                                               |                                 | C14-4%-       | do ano de 200<br>Doadores da campanha:                                                            |
| 9 00190. XXXXX/2012-XX                        |                                 | Cidadao       | Receberam boisa familia: portaitransparéncia.org.br                                               |
|                                               |                                 | 1             | UF fooo da denúncia: Município:                                                                   |
|                                               |                                 |               | Identificação dos envolvidos no fato denunciado:                                                  |
| Marcar Todos Desmarcar Todos                  | Indice Downloa                  | d   PDF Unico | Nado informado.                                                                                   |
|                                               |                                 |               | Denunciante: Identificado                                                                         |
|                                               |                                 |               | SIGILO: cim                                                                                       |
|                                               |                                 |               | Nome: XXXXXX XXXXXXX XXXXXXX                                                                      |
|                                               |                                 |               |                                                                                                   |
|                                               |                                 |               | E-mail: AAAAAAAAA Ngginan.com                                                                     |
|                                               |                                 |               | UF: XX Municipio: XXXXXXXX                                                                        |
|                                               |                                 |               | Logradouro:                                                                                       |
|                                               |                                 |               | Número: Complemento:                                                                              |
|                                               |                                 |               | Bairro.                                                                                           |
|                                               |                                 |               | XO                                                                                                |
|                                               |                                 |               |                                                                                                   |
|                                               |                                 |               | · 20-                                                                                             |
|                                               |                                 |               |                                                                                                   |
|                                               |                                 |               |                                                                                                   |
|                                               |                                 |               | G                                                                                                 |
|                                               |                                 |               |                                                                                                   |
|                                               |                                 |               |                                                                                                   |
|                                               |                                 |               |                                                                                                   |
|                                               |                                 |               |                                                                                                   |
|                                               |                                 |               | •                                                                                                 |

| Controladoria-C<br>Formulário de Der<br>Fato Denunciado:<br>UF foco da denúncia:<br>Identificação dos em<br>Não informado.<br>Dados da Denuncian<br>Denunciante: Identifi | Seral da União<br>núncia<br>Denúncia n° XXXXXX,postada em XX/03/2012 13:11<br>Receberar o Boisa familia apenas no aro de 200 e dorara para a campanta de XXXX<br>XXXXXXXXXXXXXXXXXXXXXXXXXXXXXXXX  |
|----------------------------------------------------------------------------------------------------|----------------------------------------------------------------------------------------------------|
| Controladoria-G<br>Formulário de Der<br>Falo Denunciado:<br>UF foco da denúncia:<br>Identificação dos em<br>Não informado.<br>Dados da Denuncian<br>Denunciante: Identifi | Seral da União<br>húncia<br>Denúncia n° XXXXXX,postada em XX/03/2012 13:11<br>Reseberar o Botas familia apenas no aro de 2006 e dorara para a campanha de XXXX<br>XXXXXXXXXXXXXXXXXXXXXXXXXXXXXXXX |
| Formulário de Den<br>Falo Denunciado:<br>UF foco da denúncia:<br>Identificação dos em<br>Não informado.<br>Dados da Denuncian<br>Denunciante: Identifi<br>JORUO: e im     | núncia  Denúncia n° XXXXXX,postada em XX/03/2012 13:11  Reseberam o Botas familia apenas no aro de 2006 e dorara para a campanha de XXXX XXXXXXXXXXXXXXXXXXXXXXXXXXXXXXX                           |
| Fato Denunciado:<br>UF foco da denúncia:<br>Identificação dos ent<br>Não informado.<br>Dados da Denuncian<br>Denunciante: Identifi<br>Jolu, O: eim                        | Denúncia n° XXXXXX, postada em XX/03/2012 13:11<br>Receberam o Boisa familia apenas no aro de 2003 e duaram para a campanha de XXXXX<br>XXXXXXXXXXXXXXXXXXXXXXXXXXXXXXX                            |
| Fato Denunolado:<br>Fato Denunolado:<br>UF foco da denúncia:<br>Identificação dos ent<br>Não informado.<br>Dados da Denuncian<br>Denunolante: Identifi<br>304.00: eim     | Denúncia n° XXXXXX, postada em XX/03/2012 13:11<br>Reoberam o Bosa familia aponar no aro de 2009 e doaram para a campanha de XXXX<br>XXXXXXXXXXXXXXXXXXXXXXXXXXXXXXXX                              |
| Fato Denunolado:<br>UF foco da denúncia:<br><u>Identificação dos en</u><br>Não informado.<br>Denunolante: Identifi<br>Jolu, O: eim                                        | Receberan o Bosa famila apenar no aro de 2009 e doaram para a campanha de "XXXX<br>XXXXXXXXXXXXXXXXXXXXXXXXXXXXXXXX                                                                                |
| UF fooo da denúncia:<br>Identificação dos em<br>Não Informado.<br>Dados da Denuncian<br>Denuncianto: Identifi<br>8101LO: cim                                              | Municipia<br>Municipia<br>volvidos no fato denunciado:<br>te:<br>cado                                                                                                    |
| Identificação dos env<br>Não Informado.<br>Dados da Denuncian<br>Denuncianto: Identif<br>8101LO: sim                                                                      | volvidos no fato denunciado:<br>te:<br>isdo                                                                                                    |
| Não Informado.<br>Dados da Denuncian<br>Denunciante: Identif<br>8101LO: sim                                                                                               | te:                                                                                                    |
| Dados da Denuncian<br>Denunciante: Identif<br>819ILO: cim                                                                                                    | te:                                                                                                    |
| Denunolante: Identif<br>81GILO: sim                                                                                                    | cado                                                                                                    |
| SIGILO: sim                                                                                                    |                                                                                                    |
|                                                                                                    | XO                                                                                                    |
| Nome: XXXXXX XX<br>CPF:<br>Famali: XXXXXXXXXXX                                                                                                    | XXXXX XXXXXX<br>X Libornal.com Telefone: -                                                                                                    |
| CEP:                                                                                                    |                                                                                                    |
| UF: XX                                                                                                    | Municipio: XXXXXXXXX                                                                                                    |
| Logradouro:                                                                                                    | ~~~~                                                                                                    |
| Número:                                                                                                    | Complemento:                                                                                                    |
| Bairro:                                                                                                    | de                                                                                                    |
| Ciopi                                                                                                    |                                                                                                    |

#### **PARTE A - ANÁLISE INICIAL:**

# A é a primeira tela que aparece quando a denúncia eletrônica é "puxada" para análise: no SGI, "Módulo de Demandas Externas" -> "Detalhar Denúncia". As seções Protocolo e Analisador da tela "Análise Inicial" virão automaticamente preenchidas.

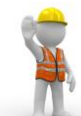

Atenção: Os campos a seguir devem ser devidamente preenchidos, pois, caso contrário, o SGI não gravará a Análise Inicial da sua denúncia.

1) Seção Classificação (ver quadro resumo de classificação - Anexo II):

| $\mathbf{P} \prec$ | SGI                                                           | Sistema de Gestão de Informações                       |                                                               |
|--------------------|---------------------------------------------------------------|--------------------------------------------------------|---------------------------------------------------------------|
| NumDoc Protocolo   | Demandas Externa                                              | s Controle Interno Correição Gestão Sistema Ajuda Sair |                                                               |
|                    |                                                               |                                                        | Análise Da Demanda                                            |
| Gravar             | Protocolo<br>Número do Protoc                                 | olo: 0019000 XXX 012 01 ••••••                         | Depois de ter lido e pesquisado<br>sobre os elementos do fato |
| Voltar             | Analisador<br>Analisador:<br>Classificação                    | <u>و</u>                                               | sua classificação, se habilitada ou inabilitada.              |
|                    | Classificação:<br>Resultado da<br>Classificação:<br>Tipologia | Habiltada    K Selecione>  Habiltada  Inabiltada       |                                                               |
|                    | Tipo:                                                         | Denúncia 🗸                                             |                                                               |
|                    | NUP Precedente:<br>Preencha caso seja<br>uma reiteração       | Para preencher, por favor, pesquise o NUP Buscar NUP   | Limpar                                                        |

- HABILITADA: serão assim classificadas as denúncias que reúnem elementos consistentes relativos a irregularidades na aplicação de recursos públicos federais, a irregularidades em órgãos/entidades da Administração Pública Federal direta ou indireta, ou, ainda, à conduta de servidor público federal.
- INABILITADA: são as denúncias "vazias", "superficiais", que não oferecem detalhes sobre as irregularidades que possam sustentar um trabalho de apuração pela SFC ou CRG, ou que não envolvam a aplicação de recursos federais, ou que tratem tão somente de irregularidades em órgãos estaduais e municipais, bem como aquelas que, embora sejam matéria federal, não sejam da competência da CGU. As denúncias inabilitadas são arquivadas.

Em seguida, deve-se indicar o Resultado da Classificação:

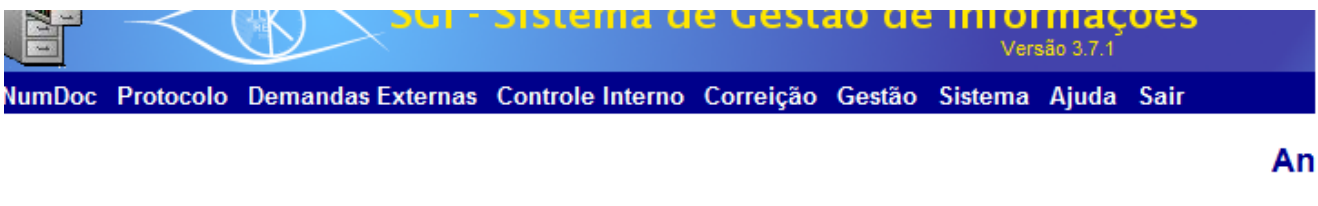

|          | Protocolo                      |                                                                                                 |
|----------|--------------------------------|-------------------------------------------------------------------------------------------------|
| Sravar 🖉 | Número do Proto                | colo: 00190xxxxxx2012 01 e-Nup                                                                  |
|          | Analisador                     |                                                                                                 |
| Voltar   | Analisador:                    |                                                                                                 |
| •        | Classificação                  |                                                                                                 |
|          | Classificação:                 | Habilitada 🛛 🗸 🗸                                                                                |
|          | Resultado da<br>Classificação: | Procedimento Simplificado 🔹                                                                     |
|          | Tipologia                      | < Selecione>                                                                                    |
|          | Tipo:                          | Procedimento Simplificado<br>Procedimento Ordinário<br>Procedimento Sumário<br>Comunicações TCU |
|          | NUP Precedente:                |                                                                                                 |

Se a decisão é por habilitar a denúncia, existem 4 opções de classificação:

- Procedimento Simplificado: serão classificadas assim as denúncias que não demandem acão imediata da CGU, cuja apuração pode ser feita, por exemplo, mediante expedição de Ofícios pela SFC aos órgãos. Definição segundo a Ordem de Servico (OS) nº 111, de 16 de agosto de 2005:
  - "Procedimento Simplificado: denúncia com elementos suficientes e dentro da competência da CGU, mas que não justifica apuração específica;"

Quando selecionada essa classificação, é preciso ainda informar o campo "Detalhe do Resultado da Classificação", sendo:

- Grupo I são denúncias em que a irregularidade continua acontecendo quando da triagem da denúncia e que  $\checkmark$ podem ser interrompidas. Exemplos: convênio ainda em execução, nepotismo, acumulação ilegal de cargo, concessão irregular de benefício do bolsa família, convênio ainda vigente, etc.
- $\checkmark$ Grupo II - situações irregulares, mas que não há urgência imediata de interromper, pois o objeto já foi concluído ou já se exauriu. Ou seja, não tem como suspender a ocorrência do fato – são fatos do grupo I já encerrados. Exemplos: Convênio já concluído, licitação de merenda de exercício anterior, etc.
- Grupo III o que não é possível classificar como grupo I e II. É o residual.  $\checkmark$
- Procedimento Ordinário: é a denúncia relevante, consistente e materialmente significativa, ou que envolva servidor federal, ocupante de cargo em comissão com DAS 4 ou superior, bem como aquelas que são encaminhadas para a Corregedoria (CRG). A OS nº 111, de 16/08/2005, assim define:

"Procedimento ordinário: denúncia, devidamente fundamentada, objetiva e que possua relevante materialidade econômica; relevante interesse ou repercussão social; ou verse sobre irregularidades praticadas por altos dirigentes - autoridades a partir de DAS 4."

"Procedimento Sumário" e "Comunicações TCU": são classificações não utilizadas no trabalho de triagem.

Se a opção é por inabilitar a denúncia, é preciso escolher entre os seguintes resultados de classificação (gráfico da classificação - anexo II):

Arquivar por insuficiência de elementos: é a denúncia que pode até mesmo envolver recursos federais, mas o cidadão não fornece elementos consistentes e detalhados que confiram pressupostos de veracidade e justifiquem a sua

apuração. Nos termos da OS nº 111 de 16/08/2005, seria a denúncia que não contém elementos suficientes para apuração.

- Arquivar por não ser competência da CGU: são as denúncias que se referem a irregularidades em órgãos do Poder Judiciário ou do Poder Legislativo; em órgãos/entidades de Estados e Municípios, não relacionadas à aplicação de recursos federais da União; ou, ainda, que se referem à transferência de recursos pela União, porém não sujeitas ao controle da CGU, a exemplo do FPM, FPE ou FUNDEB, nos estados onde não há complementação por parte do governo federal.
- Arquivar por perda de objeto: fato ou situação denunciada não existe mais quando do processo de triagem. Exemplo: concessão irregular de benefício do bolsa família, em consulta ao Portal verifica-se que o referido benefício foi suspenso.
- Arquivar por já ter sido objeto de fiscalização: Muitas vezes os cidadãos encaminham denúncias baseadas em fatos que já foram fiscalizados, ou que são conhecidos e investigados pela CGU. A nova denúncia, se não contiver fatos novos e relevantes, deverá ser arquivada. Neste caso é preciso informar no detalhamento da análise da denúncia o número do relatório de fiscalização/auditoria em que foi veiculada a apuração da CGU, se for o caso, além do exercício, município e o código das constatações que se referirem especificamente ao fato denunciado, ou a referência a outro documento que revele ciência e tratamento pela CGU.

Como consultar relatórios de Auditoria, Fiscalização e de Ações Investigativas da CGU? A consulta está disponível na página principal da CGU:

|                                  | Controladoria-G                  | ieral da União         |                                    | English 💥<br>Español 🚥                 |
|----------------------------------|----------------------------------|------------------------|------------------------------------|----------------------------------------|
| Mapa do Site   Perguntas Frequen | tes   Sites Relacionados   Conta | ito                    | Google <sup>™</sup> Pesquisa Perso | nalizada Ok                            |
| Acesso à<br>Informação           | Controle Interno                 | Prevenção da Corrupção | Correição                          | Ouvidoria                              |
| Acesso à Informação              | S S CO                           | NFLITO de inte         | NOVA SEÇÃO                         | Fiscalização<br>Pesquisa de Relatórios |
| A CGU                            |                                  |                        |                                    | Fiscalizações                          |

Arquivar com ciência de órgão externo: As denúncias são classificadas dessa forma se forem consistentes e relevantes, porém não inseridas nas competências da CGU. As situações mais comuns são casos envolvendo a atuação das setoriais de controle interno da Presidência da República (denúncia relativa a órgão da estrutura da Presidência da República: Casa Civil, órgãos vinculados ou Secretarias Especiais), do Ministério da Defesa (inclusive os Comandos das três Forças), do Ministério das Relações Exteriores, e da Advocacia-Geral da União, bem como assuntos de competência do INSS e Receita Federal.

É comum a CGU receber denúncias sobre órgãos da Presidência, de organizações militares e do Ministério das Relações Exteriores. Como o órgão central de Controle Interno do Poder Executivo Federal é a Secretaria Federal de Controle/CGU, encaminha-se às respectivas Setoriais de Controle as denúncias pertinentes à área de auditoria, por competência, para atender ao parágrafo 1º do art.22 da Lei nº 10.180 de 06/02/2001.

Contudo, quando a denúncia se refere à conduta de servidor, trazendo dados que o identifique, o encaminhamento difere:

• Referindo-se a denúncia à conduta de **servidores civis e militares** dos comandos do Ministério da Defesa, classifica-se a denúncia para **procedimento ordinário**, tendo como unidade responsável a **CRG/CORIN/MD**.

• Quando a denúncia se referir à conduta de **servidor do MRE**, classifica-se a denúncia para **procedimento ordinário**, tendo como unidade responsável a **CRG/COREC/MRE**.

• Denúncia sobre membro da Presidência da República ou uma de suas unidades, arquiva-se com ciência de órgão externo e encaminha-se cópia à CISET da Presidência, em conformidade com o parágrafo 3° do art.2° do Decreto nº 5.480 de 30/06/2005;

• Para **membros da AGU** (Advogado da União, Procurador Federal e Procurador da Fazenda Nacional) a competência é exclusiva da Corregedoria-Geral da Advocacia da União (CGAU). Ou seja, **arquiva-se com ciência de órgão externo**.

Além dos casos relatados acima, comumente se adota a classificação de arquivar com ciência a órgão externo para as seguintes situações:

- I. Malversação de recursos públicos da área da saúde e má gestão administrativa de hospitais municipais ou estaduais (encaminha-se para Ouvidoria do SUS). Atenção: somente nos casos em que não há competência da CGU;
- II. Concessão irregular de benefício da Previdência (encaminha-se para Ouvidoria da Previdência Social);
- III. Sonegação de tributo federal (encaminha-se para Ouvidoria do Ministério da Fazenda).

#### ATENÇÃO:

#### REDOBRE O CUIDADO QUANTO ÀS DENÚNCIAS CLASSIFICADAS COMO "INABILITADA, COM CIÊNCIA A ÓRGÃO EXTERNO", NOS CASOS EM QUE O CIDADÃO HOUVER SOLICITADO <u>SIGILO</u>. É PRECISO COLOCAR UMA OBSERVAÇÃO NO "DETALHAMENTO DA DENÚNCIA" PARA DESINDENTIFICAÇÃO, A FIM DE QUE SUA CÓPIA SEJA ENVIADA SEM OS DADOS DO INTERESSADO.

Se for uma denúncia eletrônica, é necessário transformá-la em documento físico para enviar sua cópia ao órgão responsável. Normalmente, a praxe é que ofícios da OGU para outros órgãos sejam expedidos mediante correspondência e respostas da CGCid para o cidadão sejam preferencialmente feitas por e-mail.

Atenção: nos casos de triagem pelas regionais, os procedimentos para geração do ofício serão executados pela equipe do órgão central quando da aprovação da análise da denúncia.

#### 2) Seção Tipologia:

|               | a) <b>Tipo:</b> |                                      |                                              |  |  |  |  |  |  |
|---------------|-----------------|--------------------------------------|----------------------------------------------|--|--|--|--|--|--|
|               |                 | Protocolo                            |                                              |  |  |  |  |  |  |
| Gravar Gravar |                 | Número do Protoco                    | olo: 00190.000000000000000000000000000000000 |  |  |  |  |  |  |
|               |                 | Analisador                           |                                              |  |  |  |  |  |  |
|               | Voltar          | Analisador:                          |                                              |  |  |  |  |  |  |
|               |                 | Classificação                        |                                              |  |  |  |  |  |  |
|               |                 | Classificação:                       | Habilitada 🗸 🗸                               |  |  |  |  |  |  |
|               |                 | Resultado da<br>Classificação:       | Procedimento Simplificado                    |  |  |  |  |  |  |
|               |                 | Tipologia                            |                                              |  |  |  |  |  |  |
|               |                 |                                      |                                              |  |  |  |  |  |  |
|               |                 | Tipo:                                | Denúncia 🛛 🗸 🗸                               |  |  |  |  |  |  |
|               |                 |                                      | < Selecione>                                 |  |  |  |  |  |  |
|               |                 | NUP Precedente:                      | Apuração de Oficio                           |  |  |  |  |  |  |
|               |                 | Preencha caso seja<br>uma reiteração | Demánda para Registro Buscar NUP Limpar      |  |  |  |  |  |  |
|               |                 | Unidades Relació                     | Representação                                |  |  |  |  |  |  |

- Apuração de Ofício: são documentos selecionados por unidade da CGU, que solicita à OGU/CGCid que classifique a denúncia, geralmente para procedimento simplificado, e depois a reencaminhe à unidade competente para apuração. É comum alguma das Coordenações da SFC selecionar, por exemplo, uma reportagem da internet em que haja menção a irregularidades em órgãos/entidades do Poder Executivo Federal ou em recursos federais nos municípios.
- **Demanda Para Registro:** é a denúncia de origem externa, enviada diretamente a outra unidade da CGU, que a encaminha à CGCID para classificação e posterior reencaminhamento à unidade competente para apuração. Neste caso, deverá também ser preenchido o campo "Unidade Solicitante".
- **Denúncia: são os casos mais comuns. Normalmente,** as denúncias são originadas pelo cidadão, por meio do formulário eletrônico, ou quando protocoladas na sede ou nas Unidades Regionais da CGU.
- **Representação:** são as solicitações da Polícia Federal, Ministério Público, Advocacia-Geral da União, Ministérios, Poder Judiciário, Tribunal de Contas ou Parlamentar (órgãos de controle) para que a CGU desenvolva uma ação de controle ou apuração.

| ciusanicuyuo.      |                                           |            |        |
|--------------------|-------------------------------------------|------------|--------|
| Tipologia          |                                           |            |        |
|                    |                                           |            |        |
| Tipo:              | Denúncia 🗸 🗸                              |            |        |
|                    |                                           |            |        |
| NUP Precedente:    |                                           |            |        |
| Preencha caso seja | Para preencher, por favor, pesquise o NUP | Buscar NUP | Limpar |
| unia renerayao     |                                           |            |        |
| Unidades Relac     | onadas                                    |            |        |

#### b) NUP Precedente: Para que serve? Importantíssimo. (Como pesquisar – vide Anexo V)

Serve para indicar outra denúncia já existente na Casa que trate do mesmo objeto da denúncia sob análise. Muitas vezes, a verificação de precedente habilitado é determinante na decisão de habilitar aquela em análise, se houver fato novo relevante, de modo a complementar a denúncia anterior. Por outro lado, se a nova denúncia for mera repetição do conteúdo já denunciado em precedente, é possível indicar o precedente e arquivar a nova denúncia por insuficiência de elementos.

Para a OS 111, de 16/08/2005, art. 6º, considera-se reiteração o reenvio de denúncia, com complemento de informações à denúncia anterior ou com solicitação de informações sobre denúncia em curso na CGU.

Para incluir um Precedente, clique em "Buscar NUP". Em seguida, informe o NUP do precedente e clique em "Buscar". Clique em "OK" e o NUP será incluído.

| labilitada                | Buscar NUP                                           |
|---------------------------|------------------------------------------------------|
| Procedimento Simplificado | NUP 00190. XXXXXX 2012-XX Tipo Documento Ambos 🔻     |
|                           | Especie de Documento < Selecione>                    |
| )enúncia                  | Número Do Documento                                  |
|                           | Procedência < Selecione>                             |
| Para preencher, por favoi | Data do Documento:                                   |
|                           | Data do Recebimento de Até                           |
| adas                      | Data da Abertura de Até                              |
|                           | Buscar Limpar                                        |
|                           | NUP P/D Assunto Localização                          |
|                           | Ok 00190. XXXXXX /2012-XX Processo DENÚNCIA. Cidadão |
|                           | 1                                                    |

Para habilitar uma denúncia que possui precedente em poder de unidade finalística da CGU, é necessário selecionar "Sim" no campo "Indicar Juntada", que será apresentado a seguir.

#### 3) Seção Unidades Relacionadas:

a) Unidade Solicitante: campo preenchido somente no caso da denúncia classificada como "Demanda para Registro" na seção "Tipologia". Si+-

| ituaçao pr                                                                                              | atica: <b>as aemanaas para re</b> g       | zistro sao solicu              | taaas pela So | ecretaria-      | Executiva.                                           |         |   |
|----------------------------------------------------------------------------------------------------|-------------------------------------------|--------------------------------|---------------|-----------------|------------------------------------------------------|---------|---|
| lúmero do Protoco                                                                                       | olo: 00190-x00000/2012 xx e-Nup           |                                |               |                 |                                                      |         |   |
| nalisador                                                                                               |                                           |                                | (             | A Seleção Proce | esso/Documento - Windows Internet Explorer           |         | x |
| nalisador:                                                                                              |                                           |                                |               |                 |                                                      |         |   |
| lassificação                                                                                            |                                           |                                |               | Uni             | dade                                                 | Sigla   |   |
| lassificação:                                                                                           | Habilitada 🗸 🗸                            |                                |               | SE              | - GABINETE DA SECRETARIA-EXECUTIVA                   | SE      |   |
| esultado da<br>lassificação:                                                                            | Procedimento Simplificado 🗸               |                                |               | SE/             | ASS1 - Assessoria Especial da Secretaria-Executiva 1 | SE/ASS1 |   |
| ipologia                                                                                                |                                           |                                |               | SE/             | ASS2 - Assessoria da Secretaria-Executiva 2          | SE/ASS2 |   |
| ïpo:                                                                                                    | Denúncia 🗸 🗸                              |                                |               | SE/             | ASS3 - Assessoria da Secretaria-Executiva 3          | SE/ASS3 |   |
| IUP Precedente:<br>reencha caso seja<br>ma reiteração                                                   | Para preencher, por favor, pesquise o NUP | Buscar NUP Lin                 | mpar          |                 | Fechar                                               |         |   |
| Inidades Relacio                                                                                        | onadas                                    |                                |               |                 |                                                      |         |   |
| nidade<br>colicitante:<br>REENCHA caso tenha<br>ido enviada para<br>egistro                             | secretaria-executiva                      | Buscar Limpar                  |               |                 |                                                      |         |   |
| nidade<br>esponsável:                                                                                   |                                           | Buscar Limpar                  | Adicionar     |                 |                                                      |         |   |
| niciade<br>Solicitante:<br>REENCHA caso tenha<br>ido enviada para<br>egistro<br>Inidade<br>lesponsável: | secretaria-executiva                      | Buscar Limpar<br>Buscar Limpar | Adicionar     |                 |                                                      |         |   |

## No campo Unidade Solicitante escreva "secretaria-executiva" e clique em Buscar. Dentre os resultados, selecione SE - GABINETE DA SECRETARIA-EXECUTIVA.

b) **Unidade Responsável:** é a Unidade destinatária. Ou seja, é para onde a denúncia será encaminhada após a triagem. Se a denúncia está sendo habilitada, devem ser informadas neste campo quais são as unidades da SFC ou da CRG que deverão apurar a denúncia. Para isso, é necessário conhecer as siglas das áreas (consultar Anexos III e IV). Se a decisão é pelo arquivamento, a unidade destinatária será **DGI/CGDI**.

| Unidade<br>Solicitante:<br>PREENCHA caso tenha<br>sido enviada para<br>registro |                |                                                                        |      | Buscar Limpar                                                                    |
|---------------------------------------------------------------------------------|----------------|------------------------------------------------------------------------|------|----------------------------------------------------------------------------------|
| Unidade<br>Responsável:                                                         |                | •                                                                      |      | Buscar Limpar Adicionar                                                          |
|                                                                                 |                | Unidade                                                                | Sigi | Neste campo é necessário informar, pelo                                          |
|                                                                                 | Remover        | SFC/DIURB -<br>Coordenação-Geral de<br>Auditoria da Área de<br>Cidades | SFC  | "CRG", a busca apresentará as tabelas com<br>todas as suas respectivas unidades. |
| ikeriamaran sonre                                                               | conquita de al |                                                                        |      |                                                                                  |

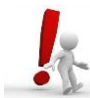

Atenção: Não confundir com o campo Unidade Solicitante.

#### 4) Seção Dados da Demanda:

| Grandes Temas:                | < Selecione>                                                                                                    |
|-------------------------------|----------------------------------------------------------------------------------------------------|
| Assunto:                      | < Selecione>                                                                                                    |
| Subassunto:                   | Adicionar                                                                                                    |
|                               | Assunto Subassunto                                                                                                    |
|                               |                                                                                                    |
|                               | Federal         Necessita de Autuação?         Indicar Juntada?           Cisim         Cisim         Cisim         Cisim |
| Abrangência:                  | Estadual/Distrital                                                                                                    |
|                               | 1                                                                                                    |
| UF:                           | < Selecione>                                                                                                    |
| Município:                    | < Selecione>   Adicionar                                                                                                  |
|                               | UF Município                                                                                                    |
|                               | 1                                                                                                    |
| Irregularidades<br>apontadas: | < Selecione>  Adicionar                                                                                                   |
|                               | Irregularidade                                                                                                    |
|                               | 1                                                                                                    |
| Detalhamento:                 |                                                                                                    |

a) Os campos "<u>Grandes Temas</u>", "<u>Assunto"</u> e "<u>Subassunto"</u> estão em fase de implantação. Os campos "Assunto" e "Subassunto" são obrigatórios, e, provisoriamente, é necessário selecionar o item "Impossível Avaliar", para ambos. b) Campo Abrangência: marque a esfera de poder em que ocorre a irregularidade citada na denúncia.

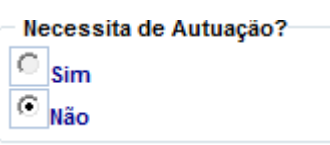

**Campo** : autuar um documento significa transformá-lo em processo. Esse campo é utilizado quando a denúncia é originalmente documento físico e é classificada como "Procedimento Ordinário".

| Indicar Juntada? |  |  |  |  |  |  |
|------------------|--|--|--|--|--|--|
| C <sub>Sim</sub> |  |  |  |  |  |  |
|                  |  |  |  |  |  |  |

- d) Campo : completa o campo NUP Precedente. Havendo precedente ainda sob análise, marcar "sim", se desejar habilitar e estiver convencido de que a denúncia que tem em mãos trata do mesmo assunto do precedente. Caso o NUP Precedente já esteja arquivado, o despacho da denúncia atual a ser gerado pelo SGI será para a unidade de arquivo CGDI/ARQ.
- e) Campo UF e Município: selecione o Estado e o Município onde ocorre o fato apontado na denúncia.
- f) **Campo Irregularidades Apontadas:** escolha um ou mais de um tipo de irregularidade, de acordo com o conteúdo do fato denunciado.

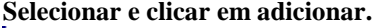

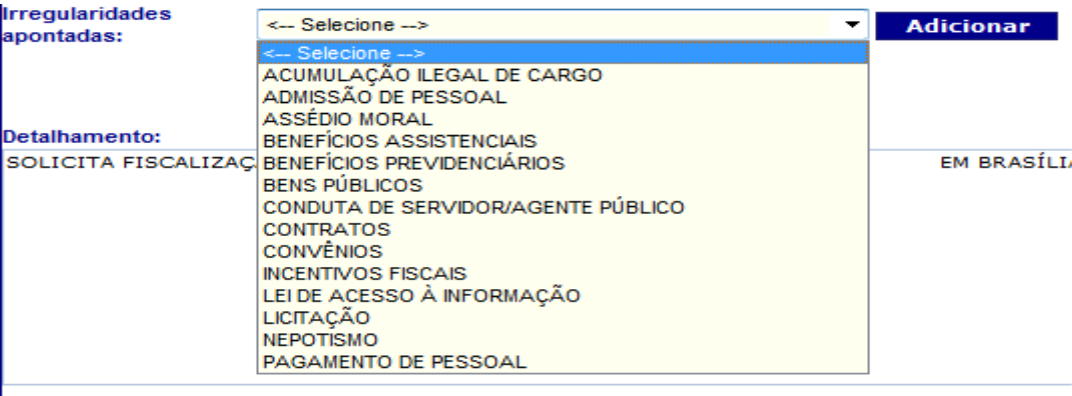

g) Campo Detalhamento: resuma os fatos da denúncia. Orientações para o detalhamento:

h) Nunca se esqueça de colocar na manchete inicial do detalhamento da denúncia o município e o estado onde os fatos ocorrem.

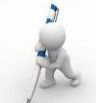

c)

Manchete Inicial: apresentar resumidamente o fato denunciado, mas de forma completa, que possibilite ao leitor entender a denúncia, bem como os encaminhamentos do analista.

Normalmente, os analistas da CGCid iniciam o detalhamento assim:

1) Denuncia irregularidades no Município de São Judas Tadeu, no Estado do Paraná....

2) Trata-se de denúncia sobre irregularidades na Superintendência do INCRA, no Estado de Roraima.....

No começo é bom ter referências de como os detalhamentos são feitos, embora não haja imposição de nenhum texto padrão.

ii) Sempre que descrever uma denúncia que envolva servidor público federal, **busque confirmar o nome correto do** servidor e sua matrícula SIAPE, citando-os no detalhamento. O SGI tem o campo "Pessoas" no módulo de demandas externas, opção "Detalhar Denúncias", que faz essa busca. Ocorre que, às vezes, essa consulta não é suficiente. Nesse caso, faz-se necessário consultar o Portal da Transparência/servidores ou mesmo o SIAPE. iii) É preciso apresentar o motivo pelo qual se decidiu a habilitar ou a inabilitar a denúncia, e, dentre os fatos que a denúncia aborda, qual(is) deve(m) ser considerado(s).

iv) **Ao terminar de escrever o seu detalhamento procure revisá-lo**. Muitas vezes, por descuido ou pressa, passam despercebidos errinhos de português, repetição de palavras ou incoerências no texto. E estas falhas ficarão eternizadas no Banco de Dados do SGI, acessível para consultas futuras por todos.

#### Exemplo 1: detalhamento que exemplifica os itens "a", "c", e "d":

"Denuncia irregularidades no Município de xxxxx, no Estado do xxxx, tais como, obra para construção de um estádio de futebol que se encontra inacabada; favorecimento na aquisição de bens à empresa do irmão do prefeito, com recursos do PDDE; merenda escolar de péssima qualidade; obras com recursos federais realizadas por funcionários da Prefeitura e com carros e caçambas pertencentes ao Prefeito; aluguel de máquinas da Prefeitura para prefeituras vizinhas; funcionários que recebem a conta do FUNDEB e não cumprem jornada, como o caso de xxx xxxxxxx. Sugere-se a habilitação da denúncia com relação apenas às questões sobre a aplicação de recursos do PDDE e da merenda escolar, haja vista a menção(c) sobre obra para construção de estádio encontrar-se inacada (d-erro), não ter elementos suficientes que permitam a sua consideração, bem como em consulta ao Portal da Transparência o convênio de nº 63xxxx do Ministério do Esporte, para construção de arquibancada em estádio, informar que o mesmo se encontra concluído.(c)"

#### Exemplo 2: detalhamento que exemplifica os itens "b" e "c":

Denuncia o Diretor do XXXX-Instituto de XXXXX XXXXX XXXXX, da Universidade Federal de XXXX/XX, XXXXXXXXX, que também é professor na instituição, por não ministrar as aulas que lhe são atribuídas, por, paralelamente a tais funções, ser professor da xxxx, por meio da Fundação Xxxxx. Em consulta à página da Universidade Federal de xxxxx na internet, foi possível verificar que o nome correto do Diretor do XXXX é xxxxxxxxxx. Em consulta ao Portal da Transparência foi possível identificá-lo como servidor público federal, porém com a grafia de seu nome diferente: xxxxxxxx, matrícula SIAPE nº xxxxxxx (b). Sugere-se a apreciação da denúncia pela SFC/DSEDU(c).

#### Exemplo 3:

Denuncia a inexecução do contrato de repasse nº xxxxxx-80 (convênio nº xxxxxx do Ministério do Turismo) celebrado com o Município de xxxxx, no Estado da xxxxx, para construção de praça de eventos. Encaminha fotos do local das obras. Em consulta ao Portal CEF/SIURB, verificou-se que as obras se encontram atrasadas por motivo de pendências operacionais e de engenharia, havendo sido executado apenas 2,54% do total previsto, sendo que o período de vigência é de 24/12/2009 a 24/06/2012. Considerando-se tais informações, sugere-se o arquivamento da denúncia.

Concluído o detalhamento, grave a tela. Gravar Após gravar, para sair da tela, clique em "Voltar".

## **DICAS:**

-Para uma boa e consistente triagem, é fundamental pesquisar.

- São muitos os programas de governo de todas as áreas/ministérios. Se o cidadão denuncia irregularidades acerca de um programa de que você nunca ouviu falar, certifique-se de ele não se refere a um programa "novo" do governo federal.

- A decisão de habilitar ou não deve ser sempre justificada, especialmente nos casos de arquivamento.

- Não é aconselhável "copiar e colar" trechos de denúncias eletrônicas para o campo do "detalhamento", mas, caso decida fazê-lo, redobre a atenção, pois serão necessárias adaptações para o texto ter sentido.

- Não recomendamos aproveitar a descrição do protocolo, pois em muitos casos não é esclarecedora, bem como não retrata o ponto principal da denúncia.

## PARTE B - PESSOAS:

A seção destina-se ao registro dos nomes das pessoas a que o cidadão atribuiu a autoria do fato denunciado. Se o denunciante não informa o nome correto, ou apenas coloca parte do nome, de forma que inviabilize a identificação do denunciado, então não se procede a inclusão. Contudo, é possível pesquisar na internet (Google), no Portal da Transparência, site do órgão, dentre outras fontes, para verificar o nome correto do indicado. Em muitos casos, a pesquisa na internet ajuda a identificar com mais precisão a pessoa denunciada, principalmente quando o fato está relacionado a gestor público.

Se o indicado for servidor público federal, provavelmente já está no banco de dados do SGI. Para Prefeitos e Secretários, como ocorre na maioria das denúncias, basta a inclusão de nome e sobrenome, sem necessidade de nome completo.

Atenção: para incluir a pessoa como indicada é necessária razoável certeza de que a pessoa informada é realmente a denunciada.

No campo nome, não há que se fazer referência ao cargo do indicado, já que há um campo próprio para isso. O que NÃO fazer: Senador Fulano de Tal.

O cidadão poderá indicar o autor do fato tanto em campo específico do formulário de denúncia, como no texto da denúncia.

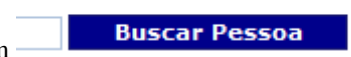

e digite o nome da pessoa. Se for servidor público

Para incluir um indicado, clique em federal virá com CPF na maioria dos casos.

| Buscar Pe | essoa |              |                 |                                        |                                    |
|-----------|-------|--------------|-----------------|----------------------------------------|------------------------------------|
| Nome      |       |              |                 |                                        | Tipo de Busca<br>Padrão Abrangente |
|           |       |              | Buscar Lin      | 1par                                   |                                    |
|           |       |              | Nome            | CPF                                    |                                    |
|           |       | Ok           | ZÉ DAS COUVES   | XXXXXXXXXXXXXXXXXXXXXXXXXXXXXXXXXXXXXX |                                    |
|           |       |              |                 | 1                                      |                                    |
|           |       | Pessoa não e | ncontrada - Cad | astrar nova n                          | 85503                              |

Se a busca retornar o nome da pessoa informada, isso quer dizer que ela já está cadastrada na base de dados do SGI. Assim, basta clicar em "OK" para inseri-la como indicada.

Quando não se tem certeza sobre a exatidão do nome fornecido pelo cidadão/interessado, no tipo de busca marque <u>abrangente</u>. Essa busca abrangente trará uma combinação de nomes, a partir dos nomes informados para consulta:

| Nomo |             |      |                                        | Tipo    | de Busca        |
|------|-------------|------|----------------------------------------|---------|-----------------|
| Nome | PEDRO DA SI | ILVA |                                        |         | drão 🦲 Abrangen |
|      |             |      | Buscando somente os 50 primeiros regis | tros    |                 |
|      |             |      | Buscar Limpar                          |         |                 |
|      |             |      | Nome                                   | CPF     |                 |
|      | C           | Dk   | PEDRO GUI DA SILVA                     | X.XXX.X |                 |
|      | C           | 0k   | PEDRO ATAH SILVA                       | X.XXX.X |                 |
|      | C           | Dk   | PEDRO BÓ JO DA SILVA                   | X.XXX.X |                 |
|      | C           | Dk   | PEDRO JUNO DA SILVA                    | X.XXX.X |                 |
|      | C           | Dk   | PEDRO BOB DA SILVA                     | X.XXX.X |                 |
|      | C           | Dk   | PEDRO GUTO DA SILVA FILHO              | X.XXX.X |                 |
|      | C           | Dk   | PEDRO ROBERTO SILVA E SILVA            | x.xxx.x |                 |
|      | C           | 0k   | PEDRO DE ARAUJO ANDRE DA SILVA         | X.XXX.X |                 |
|      | C           | Dk   | SYLVIO PEDRO DA SILVA FILHO            | x.xxx.x |                 |
|      | c           | Dk   | ANTONIO PEDRC JOSE SILVA               | X.XXX.X |                 |
|      |             |      |                                        | 12345   |                 |

Se a pessoa a ser indicada não estiver na lista, clique em

| Dados da Pe   | ssoa                                           |                              |
|---------------|------------------------------------------------|------------------------------|
| Ao buscar uma | pessoa, sempre selecione a que tem CPF, pois a | ssim trará os dados do SIAPE |
| Nome:         | PEDRO DA SILVA                                 | Buscar Pessoa                |
| CPF:          | XXX.XXX.XXX-XX                                 |                              |
| Atributo:     | SERVIDOR PÚBLICO FEDERAL                       | ▼ Interessado ▼              |
| Complement    |                                                |                              |
| País:         | BRASIL                                         | UF: < Selecione>             |
| Município:    | < Selecione> </td <td></td>                    |                              |
| Endereço:     |                                                | CEP:                         |
| E-mail:       |                                                |                              |
| Entidade:     |                                                | Buscar Limpar CNPJ:          |
| Órgão:        |                                                |                              |
|               | -                                              |                              |

- Nome: o sistema já preenche com o nome informado na tela de pesquisa;
- **CPF:** no exemplo, é simulado o cadastro de uma pessoa que é servidora pública federal. Neste caso, o campo "CPF" vem automaticamente preenchido. Contudo, essa não é uma informação obrigatória; este campo pode ficar em branco.

Atenção! Há casos em que o indicado é servidor público federal, mas ainda não está registrado no Banco de Dados do SGI. Nesses casos, pesquise o CPF e a matrícula do servidor, no SIAPE, para informa-los nos Dados da Pessoa e no texto do Detalhamento.

• Atributo: selecione, a partir da tabela, o cargo/função/ocupação do indicado. Em seguida, altere o tipo para "Indicado";

| Dados da Pessoa                                                                        |                          |               |  |  |  |  |  |  |  |
|----------------------------------------------------------------------------------------|--------------------------|---------------|--|--|--|--|--|--|--|
| Ao buscar uma pessoa, sempre selecione a que tem CPF, pois assim trará os dados do SIA |                          |               |  |  |  |  |  |  |  |
| Nome:                                                                                  | PEDRO DA SILVA           |               |  |  |  |  |  |  |  |
| CPF:                                                                                   | <u>.</u>                 |               |  |  |  |  |  |  |  |
| Atributo:                                                                              | SERVIDOR PÚBLICO FEDERAL | Interessado 🔻 |  |  |  |  |  |  |  |
| Complemento:                                                                           |                          | Interessado   |  |  |  |  |  |  |  |
| o o inpromonitori                                                                      |                          | Indicado –    |  |  |  |  |  |  |  |

• **Complemento:** quando são incluídos como indicados Prefeito, Governador, Secretário Municipal ou Estadual, etc... deve ser escrito o nome do Município/Estado no campo "Complemento", para que essa informação seja apresentada na lista de nomes. Assim, o campo "Complemento" auxilia a evitar inclusões de nome em duplicidade.

| Nome:      | João Geraldo                      |                  | Buscar Pessoa |
|------------|-----------------------------------|------------------|---------------|
| CPF:       |                                   |                  |               |
| Atributo:  | PREFEITO                          | ▼ Indicado ▼     |               |
| Complement | o: do Município de Caixa Prego/PR |                  | ]             |
| País:      | BRASIL -                          | UF: < Selecione> | •             |
| Município: | < Selecione> 💌                    |                  |               |
| Endereço:  |                                   |                  | CEP:          |

- Os campos **UF e Município** não apresentam dificuldade.
- Os campos Endereço, CEP e e-mail comumente ficam em branco.
- Entidade: informe a que órgão/entidade pertence o indicado. Para isso, clique em "Buscar" e, na tela seguinte, selecione o órgão. No exemplo, é selecionado "Prefeitura Municipal". Em seguida, clique em "Buscar Entidade" e selecione a entidade. Como no exemplo está sendo cadastrado um prefeito, foi selecionado "Prefeitura Municipal":

| Bus | car Entidade                                                |                        |       |                      |  |
|-----|-------------------------------------------------------------|------------------------|-------|----------------------|--|
|     | Órgão<br>Entidade                                           | Prefeitura Municipal   |       | •                    |  |
|     | Sigla da Entidade                                           |                        |       |                      |  |
|     |                                                             | Buscar Entidade        | Limp  | ar                   |  |
|     | Entidade                                                    |                        | Sigla | Órgão                |  |
| Ok  | PREFEITURA MUNICIPAL                                        |                        |       | Prefeitura Municipal |  |
| Ok  | OK CONSELHO MUNICIPAL DE SAÚDE                              |                        |       | Prefeitura Municipal |  |
| Ok  | DK CONSELHO DE ALIMENTAÇÃO ESCOLAR                          |                        |       | Prefeitura Municipal |  |
| Ok  | DK SECRETARIA DE GESTÃO E FINANÇAS                          |                        |       | Prefeitura Municipal |  |
| Ok  | Dk PROCURADORIA-GERAL DO MUNICÍPIO                          |                        |       | Prefeitura Municipal |  |
| Ok  | CONTROLADORIA-GERAL DO                                      | ) MUNICÍPIO            |       | Prefeitura Municipal |  |
| Ok  | k SUPERINTENDÊNCIA DO PORTO DE ITAJAÍ                       |                        |       | Prefeitura Municipal |  |
| Ok  | k HOSPITAL DO SERVIDOR PÚBLICO MUNICIPAL DE SÃO PAULO HSPM  |                        |       | Prefeitura Municipal |  |
| Ok  | Dk FUNDAÇÃO MARIA FERNANDES DOS SANTOS Prefeitura Municipal |                        |       |                      |  |
| Ok  | OSCIP DO DESENVOLVIMENT                                     | TO SOCIAL DE GOIANÉSIA |       | Prefeitura Municipal |  |
|     |                                                             |                        |       | 1 2 3 4 5 6          |  |

Após o preenchimento dos dados, clique em

## 

. O resultado final será esse:

#### Pessoas

| Nome         | CPF | Relacionamento | Atributo |        |
|--------------|-----|----------------|----------|--------|
| joão geraldo |     | INDICADO       | PREFEITO | Editar |
|              |     |                |          | 1      |

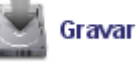

Após gravar, para sair da tela, clique em "Voltar".

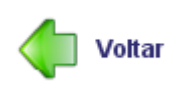

## PARTE C - ÓRGÃOS:

Na seção **protectiva**, informe o órgão em que ocorre o fato denunciado. Por exemplo, se a denúncia trata de uma fraude em licitação no Ministério da Saúde, este é o órgão a ser informado; se fala de conduta de servidor lotado no Instituto Federal de Educação, este Instituto será informado como órgão. Contudo, para os casos de denúncias em âmbito municipal, basta informar como órgão a "Prefeitura Municipal", não é preciso especificar a que município a prefeitura se refere.

| 🥖 Se | leção | Entidade - Windows Internet Explorer                                                                                 |                         | x |  |  |  |
|------|-------|----------------------------------------------------------------------------------------------------|-------------------------|---|--|--|--|
|      |       |                                                                                                    |                         |   |  |  |  |
|      | Sigla | Descrição                                                                                                    | Procedência             |   |  |  |  |
|      |       | GERÊNCIA EXECUTIVA DO DESENVOLVIMENTO SOCIAL<br>SECRETARIA MUNICIPAL DA CIDADANIA PREFEITURA<br>MUNICIPAL DE MOSSORÓ | Prefeitura<br>Municipal |   |  |  |  |
|      |       | OUVIDORIA GERAL DA PREFEITURA MUNICIPAL DE SÃO<br>GONÇALO/RL                                                         | Prefeitura<br>Municipal |   |  |  |  |
|      |       | PREFEITURA DO MUNICIPIO DE DE MARINGÁ                                                                                | Prefeitura<br>Municipal |   |  |  |  |
|      |       | PREFEITURA DO MUNICIPIO DE CHALÉ                                                                                     | Prefeitura<br>Municipal |   |  |  |  |
|      |       | PREFEITURA DO MUNICÍPIO DE MONGAGUÁ                                                                                  | Prefeitura<br>Municipal | Ξ |  |  |  |
|      |       | PREFEITURA DO RECIFE                                                                                                 | Prefeitura<br>Municipal |   |  |  |  |
|      |       | PREFEITURA DO RIO DE JANEIRO - CASA CIVIL - OUVIDORIA                                                                | Prefeitura<br>Municipal |   |  |  |  |
|      | (     | PREFEITURA MUNICIPAL                                                                                                 | Prefeitura<br>Municipal |   |  |  |  |
|      |       | PREFEITURA MUNICIPAL DE ALHANDRA/PB                                                                                  | Prefeitura<br>Municipal |   |  |  |  |
|      |       | PREFEITURA MUNICIPAL DE ALTO ARAGUAIA                                                                                | Prefeitura<br>Municipal |   |  |  |  |
|      | 123   |                                                                                                    |                         |   |  |  |  |
|      |       | Fechar                                                                                                    |                         | Ŧ |  |  |  |

Gravar

Voltar

Concluído o detalhamento, grave a tela.

Após gravar, para sair da tela, clique em "Voltar".

#### **PARTE D - OBJETO:**

O preenchimento da seção é importante, principalmente, para fins estatísticos, por conta da relação estabelecida entre o fato denunciado e as áreas do orçamento (função/tema) e/ou convênios/contratos de repasse.

|                             | 001301000104/2012 / 3            |
|-----------------------------|----------------------------------|
| Funções/Temas               |                                  |
| Descrição da Função         | Buscar                           |
| Descrição do Tema           | Buscar                           |
| Função Tema<br>1            |                                  |
| Convênios                   |                                  |
| Número do Convênio          | Buscar                           |
| Número Convênio Data Início | Data Final Concedente Convenente |
|                             | 1                                |

Quando a denúncia envolve recursos federais, a pergunta que se faz é: a qual função orçamentária esses recursos estão alocados? Essa informação muitas vezes está disponível em consulta ao Portal da Transparência, SICONV, SIAFI, etc.

Nem sempre é possível, a partir da descrição do fato denunciado, chegar ao nível do Tema, como, por exemplo, ocorre com denúncias genéricas, ou com as que narrem fatos de outro poder, ou quando relacionadas à conduta de agente público. Mas, ainda assim, é importante informar, sendo possível, a Função (Saúde, Educação, Esporte, etc).

- Se não for possível identificar o Tema ou a Função, deixar em branco. A opção "Não informado" é exclusiva da SFC;
- Para os campos Função e Tema, pesquise na tabela o que melhor se adequa ao conteúdo da denúncia.

Antes de incluir o "Objeto", o ideal é pesquisar a que programa/ação se vinculam os recursos federais envolvidos na denúncia. Importante é conhecer as opções disponíveis na tabela e aplicar a mais adequada à situação informada na denúncia.

Ao clicar em "Buscar" na linha "Descrição da função", abre-se um rol que se aproxima das funções do orçamento:

|    | Codigo | Descrição            |  |
|----|--------|----------------------|--|
| Ok | 04     | ADMINISTRACAO        |  |
| Ok | 20     | AGRICULTURA          |  |
| Ok | 08     | ASSISTENCIA SOCIAL   |  |
| Ok | 98     | ATIPICA              |  |
| Ok | 98     | ATÍPICA              |  |
| Ok | 19     | CIENCIA E TECNOLOGIA |  |
| Ok | 23     | COMERCIO E SERVICOS  |  |
| Ok | 24     | COMUNICACOES         |  |
| Ok | 13     | CULTURA              |  |
| Ok | 05     | DEFESA NACIONAL      |  |
|    |        | 1 2 3 4 5 6          |  |
|    |        | Fechar               |  |

Ao clicar em "Buscar" na linha "Descrição do Tema" aparecem opções que se aproximam das ações dos programas.

#### Ideal é se "familiarizar" com as opções.

| Funcao                   | Tema                                                                                                    |
|--------------------------|----------------------------------------------------------------------------------------------------|
| CULTURA                  | RESTAURAÇÃO DE CENTROS HISTÓRICOS                                                                                       |
| DIREITOS DA              | ATENDIMENTO À CRIANÇA E AO ADOLESCENTE EM JORNADA<br>ESCOLAR AMPLIADA NO COMBATE À EXPLORAÇÃO SEXUAL<br>INFANTO-JUVENIL |
| DIREITOS DA<br>CIDADANIA | CONSTRUÇÃO DE CENTRO INTEGRADO DE ATENDIMENTO À<br>MULHER                                                               |
| URBANISMO                | IMPLANTAÇÃO OU MELHORIA DE OBRAS DE INFRA-ESTRUTURA<br>URBANA                                                           |
| HABITACAO                | CARTA DE CRÉDITO A PESSOAS FÍSICAS PARA AQUISIÇÃO DE<br>IMÓVEL NOVO OU USADO                                            |
| HABITACAO                | CARTA DE CRÉDITO A PESSOAS FÍSICAS PARA REFORMA DE<br>UNIDADE HABITACIONAL                                              |
| HABITACAO                | CONSTRUÇÃO DE CASAS POPULARES                                                                                           |
| HABITACAO                | HABITAR-BRASIL / BID                                                                                                    |
| SANEAMENTO               | IMPLANTAÇÃO DE MELHORIAS SANITÁRIAS DOMICILIARES<br>PARA PREVENÇÃO E CONTROLE DE AGRAVOS                                |
| SANEAMENTO               | IMPLANTAÇÃO E AMPLIAÇÃO DE SISTEMAS DE COLETA E<br>TRATAMENTO DE ESGOTOS SANITÁRIOS                                     |
|                          | 12345678910                                                                                                    |

• **Convênios** (ou Contrato de Repasse): informe o número SIAFI do convênio e clique no campo Buscar. O sistema completará os dados da tabela automaticamente. A tela ficará assim:

|   | Convênios    |                    |                       |                       |                                                         |                                           |
|---|--------------|--------------------|-----------------------|-----------------------|---------------------------------------------------------|-------------------------------------------|
|   | Número do Co | nvênio             |                       | Bus                   | car                                                     |                                           |
|   |              | Número<br>Convênio | Data<br>Início        | Data<br>Final         | Concedente                                              | Convenente                                |
|   | Remover      | XXXXXXX            | 31/8/2010<br>00:00:00 | 15/2/2014<br>00:00:00 | CAIXA<br>ECONOMICA<br>FEDERAL -<br>PROGRAMAS<br>SOCIAIS | PREFEITURA<br>MUNICIPAL DE<br>CAIXA PREGO |
|   |              |                    |                       |                       |                                                         | 1                                         |
| 1 |              |                    |                       |                       |                                                         |                                           |

| Concluído o detalhamento, grave a tela.     | Gravar    |
|---------------------------------------------|-----------|
| Após gravar, para sair da tela, clique em 6 | "Voltar". |

### **PARTE E – SUBMETER**

#### Como submeter a denúncia à Aprovação?

• Feita a revisão, e anexado o arquivo com as fontes de consultas (ver Anexo VII), volte ao módulo de Demandas Externas, na opção "Detalhar Denúncias", para submeter a denúncia para aprovação.

| • | Digite o NUP da Denúncia que será submetida à aprovação:  | Número do Protocolo: |  | ок |
|---|-----------------------------------------------------------|----------------------|--|----|
| • | Digite o ivor da Denancia que sera subincida a aprovação. | 1                    |  |    |
| • | Na tela da Denúncia clique em                             |                      |  |    |

Parabéns, você concluiu o processo de triagem de denúncia!

## Denúncias envolvendo...

#### **FUNDEB:**

-A CGU só pode fiscalizar recursos do FUNDEB nos estados/municípios quando houver complementação da União. Como saber? Consultando o site do tesouro nacional, na seção estados e municípios/transferências constitucionais. Aqui vai o link:

http://www3.tesouro.gov.br/estados municipios/transferencias constitucionais novosite.asp

No presente ano de 2013, somente os estados de Alagoas, Amazonas, Bahia, Ceará, Maranhão, Pará, Paraíba, Pernambuco, Piauí e Rio Grande do Norte recebem complementação da União e, portanto, neles a CGU dispõe de competência para apurar irregularidades na aplicação de recursos do FUNDEB, tanto por governos estaduais como por prefeituras.

Assim, por exemplo, ao analisar uma denúncia em que o cidadão fala de desvio de recursos do FUNDEB pela prefeitura de um Município em que, conforme consulta ao site do Tesouro Nacional, não há complementação com recursos da União, deve-se inabilitar a denúncia por ausência de competência.

Caso contrário, se houver complementação da União e a denúncia for consistente, apresentando detalhes que a embasem, devese habilitar a denúncia. Na maioria das vezes, como simplificado.

É muito comum a denúncia se referir à parcela de 60% dos recursos do FUNDEB, que deve ser utilizada exclusivamente para pagar profissionais do magistério.

#### **PNAE/PNATE:**

-São frequentes as denúncias sobre estes programas federais. Não basta o interessado (denunciante) dizer: "Não tem merenda", "só comemos macarrão com salsicha" e coisas desse estilo, em apenas três linhas. O cidadão tem que demonstrar que existe um problema de fato que justifique a apuração da denúncia. O mesmo se aplica ao transporte escolar com denúncias que, em poucas linhas, têm frases do tipo "o ônibus é velho". Geralmente arquiva-se por insuficiência de elementos.

#### PROJOVEM

Projovem é o programa destinado ao treinamento de jovens para sua inserção no mercado de trabalho.

Existem três tipos de Projovem: Urbano e Campo, Trabalhador e Adolescente.

O Adolescente tem como órgão responsável o Ministério do Desenvolvimento Social e Combate à Fome; O Urbano e Campo, o Ministério da Educação/FNDE; e, quanto ao Trabalhador, o Ministério do Trabalho e Emprego.

Às vezes o denunciante, que costumamos chamar de "interessado", cita apenas Projovem. Daí, para descobrir qual o tipo, podemos utilizar a pesquisa do Portal da Transparência, "Transferências de Recursos" ....

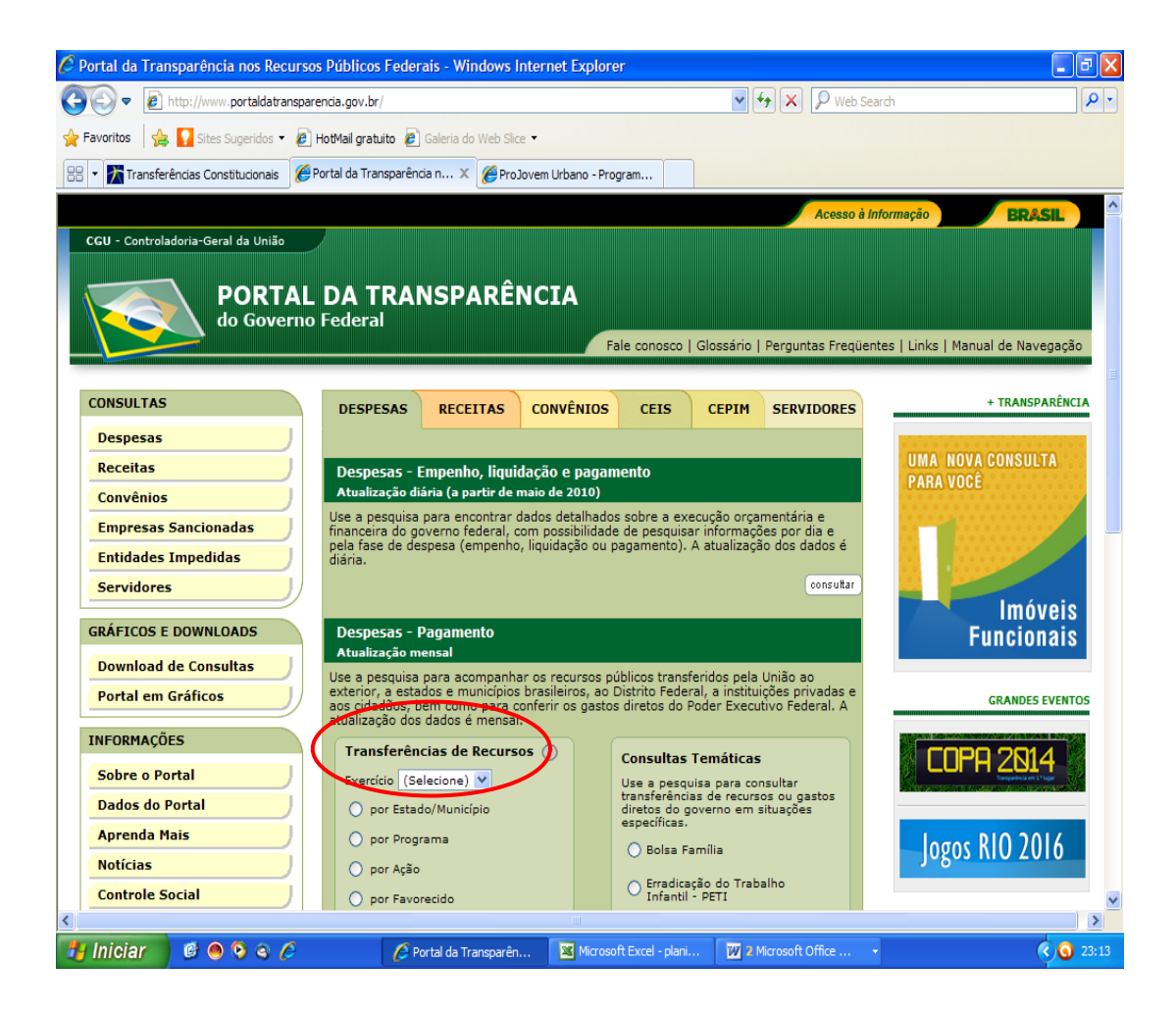

....selecionando, primeiro o exercício e depois o estado e município ( é boa essa opção porque permite visualização de todos os programas do governo federal naquele município em determinado ano).

Abrirá uma tela como esta abaixo. Veja se o município recebeu recursos do Projovem Urbano, Rural ou Trabalhador. Se a denúncia for habilitada por causa do Urbano e do Campo, selecione como unidade responsável a SFC/DSEDU II, se for Projovem Trabalhador, a SFC/DPTEM, e caso se referir a Projovem Adolescente, a SFC/DSDES.

| 🖉 Portal da Transp                                                            | arência - Transferência de Rec                                    | cursos por Estado/Municíp                         | oio - Windows Internet Exp     | lorer                                                      |                                               | JJX        |
|-------------------------------------------------------------------------------|-------------------------------------------------------------------|---------------------------------------------------|--------------------------------|------------------------------------------------------------|-----------------------------------------------|------------|
| 😋 🕞 🗢 🙋 http                                                                  | ://www.portaldatransparencia.gov.br/                              | /PortalTransparenciaListaAcoes.a                  | asp?Exercicio=2012&SelecaoUF=1 | 185 🔽 🐓 🗙 👂 Web Search                                     |                                               | <b>P</b> • |
| 🖕 Favoritos 👍 🌄 Sites Sugeridos 👻 🖉 HotMail gratuito 🖉 Galeria do Web Slice 👻 |                                                                   |                                                   |                                |                                                            |                                               |            |
|                                                                               | ias Constitucionais 🖉 Portal da Trar                              | sparência - X @Pro Joven                          | Lirbano - Program              |                                                            |                                               |            |
|                                                                               |                                                                   |                                                   | orbano «Program                |                                                            |                                               |            |
|                                                                               |                                                                   |                                                   |                                | Acesso à Informa                                           | ção BRASIL                                    |            |
| CGU - Controlado                                                              | ria-Geral da União                                                |                                                   |                                |                                                            |                                               |            |
|                                                                               |                                                                   | PANSDAPÊNC                                        | TA                             |                                                            |                                               |            |
|                                                                               | do Governo Federa                                                 | KANSPARENC<br>I                                   | .1A                            |                                                            |                                               |            |
|                                                                               |                                                                   |                                                   | Fale conosco   Glo             | ossário   Perguntas Freqüentes   l                         | inks   Manual de Navega                       | ção        |
| Acores rápida                                                                 |                                                                   | Você está em:                                     |                                |                                                            |                                               |            |
| Acesso rapido Se                                                              | lecione                                                           | Início» Despesas» T                               | Transferências de Recursos»    | Estado» Municípios» Ações                                  |                                               |            |
| TRANSFERÊN                                                                    | CTA DE RECURSOS POR                                               | ESTADO/MUNICÍPIO                                  | n                              |                                                            |                                               |            |
| UF: RIO DE JA                                                                 | NEIRO EXERCÍCIO: 2                                                | 012                                               |                                |                                                            | _                                             |            |
|                                                                               |                                                                   |                                                   |                                |                                                            | imprimir 📥                                    |            |
| Total destinado ao                                                            | Estado:                                                           | R\$ 15.385.036.836                                | ,19                            |                                                            |                                               |            |
| Total destinado ao                                                            | s municípios do Estado:                                           | R\$ 7.179.615.796                                 | ,20                            |                                                            |                                               |            |
| Total destinado ao                                                            | município RIO DE JANEIRO:                                         | R\$ 1.416.716.362                                 | ,33                            |                                                            |                                               |            |
|                                                                               |                                                                   |                                                   |                                |                                                            |                                               |            |
| Selecione o(a) "Açã<br>Função                                                 | io Governamental" para obter o d<br>Ação Governamental            | etalhamento do valor                              | Caso queira ou                 | utra classificação, clique no titulo d<br>Linguagem Cidadã | a coluna correspondente<br>Total no Ano (R\$) |            |
| Direitos da<br>Cidadania                                                      | 8972 - Apoio e Assistência aos                                    | Refugiados                                        |                                |                                                            | 250.000,00                                    |            |
| Cultura                                                                       | 8886 - Apoio e Modernização d                                     | e Espaços Culturais - Ponto                       | s de Cultura                   |                                                            | 4.298.284,70                                  |            |
| Administração<br>Educação                                                     | 0556 - Apoio Financeiro à Fund-<br>6358 - Capacitação de Recurso  | ação Getúlio Vargas<br>Is Humanos da Educação Pri | ofissional                     |                                                            | 10.500.000,00                                 |            |
| Assistência Social                                                            | 8662 - Concessão de Bolsa par                                     | a famílias com crianças e a                       | dolescentes identificadas      | Transferência de Renda - PETI                              | 48.185,00                                     |            |
| Educação                                                                      | 0487 - Concessão de Bolsas de                                     | Estudos no País                                   |                                | Bolsas de Estudos no País                                  | 5.486.350,00                                  |            |
| Saúde                                                                         | 0354 - Concessão de Empréstir<br>de Assistência à Saúde (Lei nº 9 | mos para Liquidação de Ope<br>9.961, de 2000)     | eradoras de Planos Privados    |                                                            | 1.622.302,11                                  |            |
| Cultura                                                                       | 4908 - Concessão de Prêmio A<br>Exibidores (Medida Provisória 2   | dicional de Renda a Produto<br>.228-1/2001)       | ores, Distribuidores e         |                                                            | 3.224.933,89                                  |            |
| Encargos<br>Especiais                                                         | 00BC - Contribuição à Agência<br>Materiais Nucleares - ABACC (N   | Brasileiro-Argentina de Cor<br>(RE)               | ntabilidade e Controle de      |                                                            | 3.962.293,00                                  |            |
| Encargos<br>Especiais                                                         | 0191 - Contribuição à Rede de<br>(MCT)                            | Informação Tecnológica Lat                        | tino-Americana - RITLA         |                                                            | 175.644,00                                    |            |
| Encargos<br>Especiais                                                         | 0196 - Contribuição ao Centro                                     | Latino-Americano de Física                        | - CLAF (MCT)                   |                                                            | 98.550,00                                     | ~          |
| 🛃 Iniciar 📄                                                                   | e 🙆 😒 🍳 🏉                                                         | 🖉 Portal da Transparên                            | Microsoft Excel - plani        | 2 Microsoft Office                                         |                                               | 23:28      |
|                                                                               |                                                                   |                                                   |                                |                                                            |                                               |            |

#### **Resumindo:**

| Projovem Adolescente    | SFC/DSDES    |
|-------------------------|--------------|
| Projovem Trabalhador    | SFC/DPTEM    |
| Projovem Urbano e Campo | SFC/DSEDU II |

#### **BOLSA FAMÍLIA**

Outro assunto muito comum nas denúncias é o pagamento indevido do benefício relativo ao Programa Bolsa Família.

Quando o denunciante cita nomes, estes podem ser verificados por meio do próprio Portal da Transparência, seja através da consulta Transferências de Recursos, opção "Pessoas físicas", informando o nome do beneficiário, ou na opção "por Estado/Município", informando a localidade e clicando na ação governamental 8442 - Transferência de Renda Diretamente às Famílias em Condição de Pobreza e Extrema Pobreza (Lei nº 10.836, de 2004).

Para consulta a pagamentos recentes, no mesmo mês da análise ou do anterior, acesse a página da Caixa Econômica Federal (<u>www.caixa.gov.br</u>), na aba "Governo", opção "Programas Sociais/Bolsa Família/Consulta Pública Bolsa Família".

#### CONVÊNIOS

Denúncias envolvendo convênios são corriqueiras, usualmente originadas do Portal da Transparência. O cidadão, após consultar os convênios destinados a sua cidade, tece críticas ou denuncia a inexecução destes, total ou parcial, normalmente associando alguma conduta irregular por parte dos gestores.

Nestes casos, deve-se, inicialmente, verificar a existência de algum precedente (ver detalhe no Anexo V), informando o número SIAFI do convênio nos campos "Detalhamento" ou "Número do Convênio" da tela Pesquisar demandas, no módulo Demandas Externas. Caso relevante e existindo precedente ainda em apuração, a denúncia pode ser direcionada para a unidade de carga do precedente.

O andamento de **convênios operacionalizados por meio de contratos de repasse**, normalmente tendo por concedentes os Ministérios da Cidade, do Turismo, do Esporte e da Saúde (para construção de algumas poucas unidades de saúde), podem ser acompanhados via **SIURB** - Sistema de Acompanhamento de Obras, disponível na página da Caixa Econômica Federal

(www.caixa.gov.br), na aba "Governo", opção "Acompanhamento de Obras", informando o número do contrato de repasse ou selecionando a localidade.

(https://webp.caixa.gov.br/urbanizacao/siurbn/acompanhamento/ac\_publico/sistema/asp/ptei\_filtro\_inicial.asp)

Nos **convênios do Ministério da Saúde, via FUNASA**, algumas obras podem ser acompanhadas pelo **SISMOC** – Sistema Integrado de Monitoramento de Convênios (http://sis2.funasa.gov.br/sigob/transparenciapublica), o qual contém informações sobre execução das obras e relatórios de visitas técnicas.

Nos demais casos, as liberações de recursos e o status dos convênios são consultados no Portal da Transparência.

#### **ONGS:**

O Portal da Transparência é a principal fonte de pesquisa quando o assunto é ONG. Nele, é possível encontrar informações nas opções "Transferência de Recursos", "Convênios" e "CEPIM".

**Opção Transferência de Recursos:** se a denúncia se referir a desvios de recursos públicos por ONGS, é possível conferir se o governo federal repassou dinheiro à ONG em consulta ao Portal da Transparência na opção: "Transferência de Recursos", desta vez escolhendo a opção "por favorecido"- "entidades sem fins lucrativos".

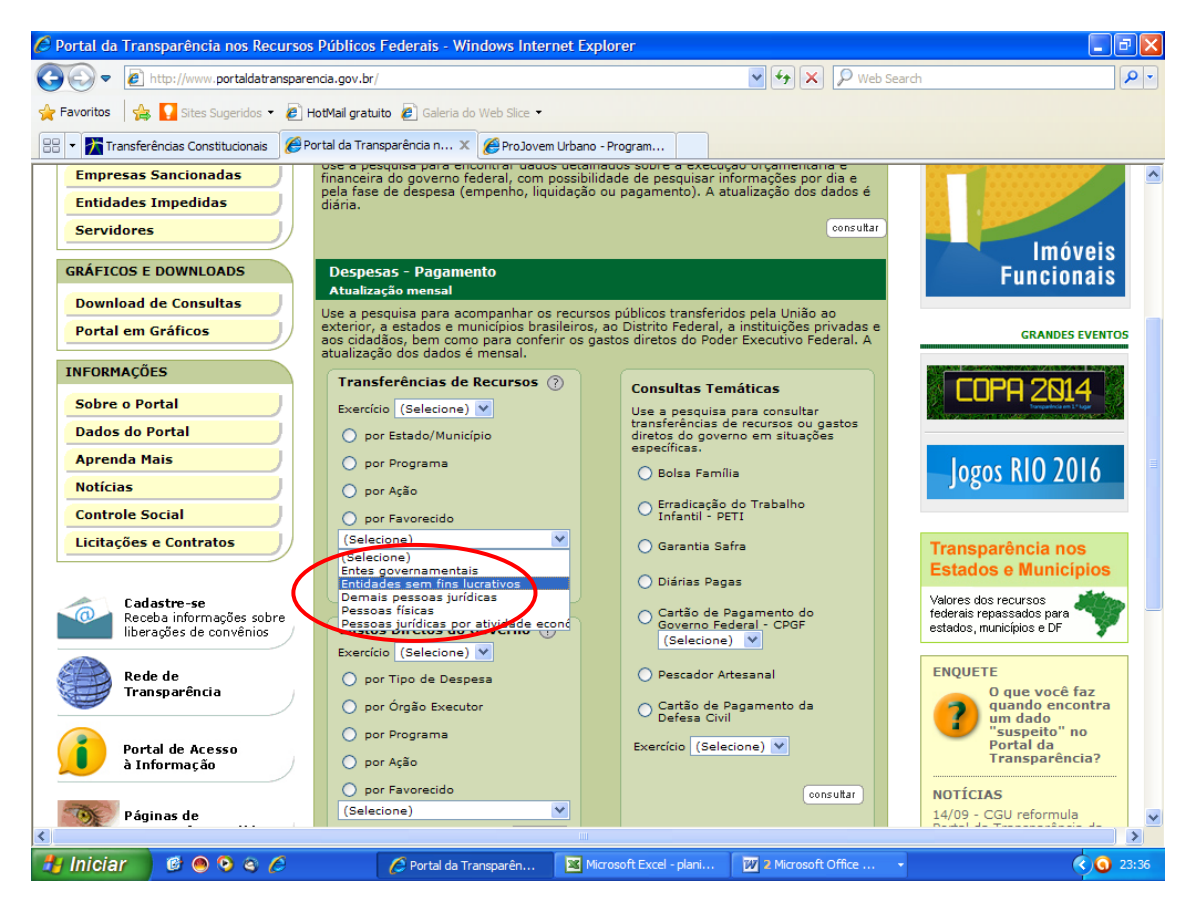

## Muitas vezes também há como encontrar essa confirmação por meio da consulta a convênios.

**Opção CEPIM:** outra fonte de pesquisa sobre as ONGs no Portal da Transparência é o CEPIM- Cadastro de Entidades Privadas Sem Fins Lucrativos Impedidas. É um cadastro de entidades consideradas impedidas de receber recursos públicos.

| 🖉 Portal da Transparência nos Recurso                                                            | s Públicos Feder                                                                                                    | ais - Windows I    | nternet Explore      | r                 |           |                  |                                     |  |  |  |
|--------------------------------------------------------------------------------------------------|----------------------------------------------------------------------------------------------------|--------------------|----------------------|-------------------|-----------|------------------|-------------------------------------|--|--|--|
| COO - Ittp://www.portaldatranspare                                                               | Search                                                                                                    |                    |                      |                   |           |                  |                                     |  |  |  |
| 🖕 Favoritos h 🙀 🚺 Sites Sugeridos 👻 🖉 HotMail gratuito 🔊 Galeria do Web Slice 🔹                  |                                                                                                    |                    |                      |                   |           |                  |                                     |  |  |  |
| 🖳 🗸 🌆 Transferências Constitucionais 🦉 Portal da Transparência n 🗙 🍘 Portal vem Urbano - Drogram |                                                                                                    |                    |                      |                   |           |                  |                                     |  |  |  |
|                                                                                                  |                                                                                                    |                    |                      | ,                 |           |                  |                                     |  |  |  |
|                                                                                                  |                                                                                                    |                    |                      |                   |           | Acesso           | nformação BR&SIL                    |  |  |  |
| CGO - Controladoria-Geral da Uniao                                                               |                                                                                                    |                    |                      |                   |           |                  |                                     |  |  |  |
|                                                                                                  |                                                                                                    | ISPARÊI            | NCTA                 |                   |           |                  |                                     |  |  |  |
| do Governo                                                                                       | Federal                                                                                                    |                    |                      |                   |           |                  |                                     |  |  |  |
|                                                                                                  |                                                                                                    |                    | Fa                   | le conosco        | Glossário | Perguntas Freqü  | entes   Links   Manual de Navegação |  |  |  |
|                                                                                                  |                                                                                                    |                    |                      |                   |           |                  | =                                   |  |  |  |
| CONSULTAS                                                                                        | DESPESAS                                                                                                    | RECEITAS           | CONVÊNIOS            | CEIS              | CEPIM     | SERVIDORES       | + TRANSPARÊNCIA                     |  |  |  |
| Despesas                                                                                         |                                                                                                    |                    |                      |                   |           |                  |                                     |  |  |  |
| Receitas                                                                                         | Use o Cadastro de Entidades Privadas Sem Fins Lucrativos Impedidas (CEPIM) para<br>conhecer entidades privadas sem fins lucrativos que estão impedidas de celebrar<br>convênios, contratos de repasse ou termos de parceria com a administração pública<br>federal. |                    |                      |                   |           |                  |                                     |  |  |  |
| Convênios                                                                                        |                                                                                                    |                    |                      |                   |           |                  |                                     |  |  |  |
| Empresas Sancionadas                                                                             | Cadastro de Entidades Privadas Sem Eins Lucrativos Impedidas 🔊                                                                                                    |                    |                      |                   |           |                  |                                     |  |  |  |
| Entidades Impedidas                                                                              |                                                                                                    |                    |                      |                   |           |                  |                                     |  |  |  |
| Servidores                                                                                       |                                                                                                    |                    | S COM O LEXIO        |                   |           |                  |                                     |  |  |  |
| GRÁFICOS E DOWNLOADS                                                                             | Consultar                                                                                                    |                    |                      |                   |           |                  | Imoveis                             |  |  |  |
|                                                                                                  | Funcionais                                                                                                    |                    |                      |                   |           |                  |                                     |  |  |  |
| Download de Consultas                                                                            | Dúvidas, críticas e sugestões podem ser enviadas para o email cepim@cgu.gov.br.                                                                                                    |                    |                      |                   |           |                  |                                     |  |  |  |
| Portal em Graficos                                                                               | DADOS DO POR                                                                                                    | TAL - CEPIM        |                      |                   |           |                  | GRANDES EVENTOS                     |  |  |  |
| INFORMAÇÕES                                                                                      | <ul> <li>Dados atualiz</li> <li>Toformaçãos</li> </ul>                                                                                                    | ados em 14 de      | Novembro de 20<br>07 | 12                |           |                  |                                     |  |  |  |
| Sobre o Portal                                                                                   | <ul> <li>Informações</li> </ul>                                                                                                    | registrauas: 2.7   | 07                   |                   |           | saiba mais       |                                     |  |  |  |
| Dados do Portal                                                                                  |                                                                                                    |                    |                      |                   |           |                  |                                     |  |  |  |
| Aprenda Mais                                                                                     |                                                                                                    |                    |                      |                   |           |                  |                                     |  |  |  |
| Notícias                                                                                         |                                                                                                    |                    |                      |                   |           |                  | JOGOS KIU ZUTO                      |  |  |  |
| Controle Social                                                                                  |                                                                                                    |                    |                      |                   |           |                  | ~                                   |  |  |  |
| <                                                                                                |                                                                                                    |                    | Ш                    |                   |           |                  |                                     |  |  |  |
| 🛃 Iniciar 🔰 🙆 💿 😒 🍘                                                                              | 🧷 Po                                                                                                    | rtal da Transparên | 🛛 🛛 Microso          | ft Excel - plani. | 👿 2 N     | licrosoft Office | <ul> <li>Q 23:52</li> </ul>         |  |  |  |

#### NÃO CUMPRIMENTO DE PISO NACIONAL DOS SERVIDORES DA SAÚDE E EDUCAÇÃO

Denúncias de Professores (também atinge profissionais de apoio à docência, como diretores e coordenadores de escolas) e Agentes Comunitários de Saúde contra o gestor que não cumpre o Piso Nacional da Educação e a Portaria do Ministério da Saúde (transcrita abaixo).

No caso dos agentes de saúde, o entendimento predominante é o de que a prefeitura não seria obrigada a pagar o salário de R\$ 871,00. Não é salário, é mero incentivo de custeio.

No caso dos professores a questão parece ainda estar no âmbito da "reserva do possível" para os municípios cumprirem e, embora o MEC deva suplementar o valor, na maioria dos casos isso não está acontecendo. Para que seja paga complementação da União, a legislação federal do Piso (Lei 11.738/2008) exige que o estado ou município envie ao MEC uma solicitação, acompanhada de planilha de custos, justificando a necessidade dessa complementação. Como somente vinte e dois municípios o fizeram, a União só repassa recursos a esses, para complementar o piso da Educação.

A CGU terá competência para intervir somente se a complementação estiver sendo repassada pela União, mas não for paga ao trabalhador da Educação. Cabe destacar também que, conforme Resolução/MEC nº 7/2012, somente será paga a complementação do Piso aos municípios dos estados que já recebem complementação do Fundeb (em 2013, são dez estados). Denúncias provenientes de outros estados, quanto ao pagamento de piso da educação, não são de competência da CGU.

Quanto ao caso dos professores, a seguir, uma reportagem que ilustra o que ocorre hoje:

ADVERTÊNCIA

Este texto não substitui o publicado no Diário Oficial da União

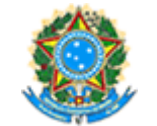

#### **Ministério da Saúde** Gabinete do Ministro PORTARIA Nº 459, DE 15 DE MARCO DE 2012

Fixa o valor do incentivo de custeio referente à implantação de Agentes Comunitários de Saúde.

O MINISTRO DE ESTADO DA SAÚDE, no uso de suas atribuições que lhe conferem os incisos I e II do parágrafo único do art. 87 da Constituição, e

Considerando a Portaria nº 2.488/GM/MS, de 21 de outubro de 2011, que aprova a Política Nacional da Atenção Básica e dispõe como responsabilidade do Ministério da Saúde, a garantia de recursos financeiros para compor o financiamento da atenção básica; e,

Considerando a necessidade de revisar o valor estabelecido para o incentivo de custeio referente às equipes de Saúde da Família, às equipes de Saúde Bucal e aos Agentes Comunitários de Saúde, resolve:

Art. 1º Fica fixado em R\$ 871,00 (oitocentos e setenta e um reais) por Agente Comunitário de Saúde (ACS) a cada mês, o valor do incentivo financeiro referente aos ACS das estratégias de Agentes Comunitários de Saúde e de Saúde da Família.

Parágrafo único. No último trimestre de cada ano será repassada uma parcela extra, calculada com base no número de ACS registrados no cadastro de equipes e profissionais do Sistema de Informação definido para este fim, no mês de agosto do ano vigente, multiplicado pelo valor do incentivo fixado no caput deste artigo.

Art. 2º Os recursos orçamentários, de que trata esta Portaria, correrão por conta do orçamento do Ministério da Saúde, devendo onerar o Programa de Trabalho 10.301.2015.20AD - Piso de Atenção Básica Variável - Saúde da Família.

Art. 3º Esta Portaria entra em vigor na data de sua publicação, com efeitos financeiros a partir da competência janeiro de 2012.

#### ALEXANDRE ROCHA SANTOS PADILHA Saúde Legis - Sistema de Legislação da Saúde

## MEC fixa em R\$ 1.451 piso nacional dos professores

Valor teve aumento de 22,2% em relação a 2011; questionada por governadores, lei foi confirmada pelo STF

27 de fevereiro de 2012 | 18h 19 Agência Brasil

O Ministério da Educação definiu em R\$ 1.451 o valor do piso nacional do magistério para 2012, um aumento de 22,22% em relação a 2011. Conforme determina a lei que criou o piso, o reajuste foi calculado com base no crescimento do valor mínimo por aluno do Fundo de Manutenção e Desenvolvimento da Educação Básica (Fundeb) no mesmo período.

A Lei do Piso determina que nenhum professor pode receber menos do que o valor determinado por uma jornada de 40 horas semanais. Questionada na Justiça por governadores, a legislação foi confirmada pelo Supremo Tribunal Federal (STF) no ano passado.

Entes federados argumentam que não têm recursos para pagar o valor estipulado pela lei. O dispositivo prevê que a União complemente o pagamento nesses casos, mas, desde 2008, nenhum estado ou município recebeu os recursos porque, segundo o MEC, não conseguiu comprovar a falta de verbas para esse fim.

Em 2011, o piso foi R\$1.187 e em 2010, R\$ 1.024. Em 2009, primeiro ano da vigência da lei, o piso era R\$ 950.

Alguns governos estaduais e municipais criticam o critério de reajuste e defendem que o valor deveria ser corrigido pelo Índice Nacional de Preços ao Consumidor (INPC), como ocorre com outras carreiras.

Na Câmara dos Deputados, tramita um projeto de lei que pretende alterar o parâmetro de correção do piso para a variação da inflação. A proposta não prosperou no Senado, mas na Câmara recebeu parecer positivo da Comissão de Finanças e Tributação. A Confederação Nacional dos Trabalhadores em Educação (CNTE) prepara uma paralisação nacional dos professores para os dias 14,15 e 16 de março com o objetivo de cobrar o cumprimento da Lei do Piso.

#### DINHEIRO DIRETO NA ESCOLA/CAIXA ESCOLAR:

É recurso federal. Vale a denúncia que estiver bem embasada.

| Http://www.fnde.go | ov.br/ ,D + C X                  | 🔞 busca 🥝 SGI 🥝 Denú 🕄 ao qu 🥝 1844                                                                                                    | 3 🦪 SGI 🧐 CGU 🙀 Portal 👔 e-SIC 👔 e-                                   | SIC 👔 e-SIC 💷 Que 🧭 CGU 🔯 Po × 🛛 🙃 🏠 😳                         |
|--------------------|----------------------------------|----------------------------------------------------------------------------------------------------|-----------------------------------------------------------------------|----------------------------------------------------------------|
|                    |                                  |                                                                                                    | Acesso à Informaç                                                     | BRASIL                                                         |
|                    | FNDE Fundo Nacion<br>Desenvolvim | nal de<br>ento da Educação<br><u>Noticlas</u>                                                                                                    | Digite aqui a sua busca                                               | Acessibilidade A A<br>buscar +<br>20   Perguntas Frequentes    |
|                    | O que você deseja? 💿 FNDE        | 💿 <u>Programas</u> 💿 Sistemas 💿 Fina                                                                                                    | anciamento 🛛 💿 Prestação de Contas                                    | 🔯 Ministério da Educação                                       |
|                    |                                  | PNAE<br>Alimentação Escolar<br>PNBE<br>Biblioteca da Escola<br>Brasil Profissionalizado<br>Caminho da Escola<br>PDDE<br>Dinheiro Direto na Escola<br>Formação pela Escola<br>PNLO<br>Livro Didáteo<br>PAR<br>Plano de Acões Articuladas | SIMEC<br>Sistema integrado<br>de Monitoramento<br>Execução e Controle | recursos recebidos do<br>ão claros: mais<br>análises técnicas. |
|                    | PERGUNTAS FREQUENTES             | ProInfância<br>Programa Nacional de Reestruturação e<br>Aquisição de Equipamentos para a Rede Escola<br>Pública de Educação Infanti                                                                                                    | ar                                                                    |                                                                |
|                    |                                  | ProInfo<br>Programa Nacional de Tecnologia Educacional                                                                                                    |                                                                       | E Sustantavel                                                  |
|                    |                                  | PNATE<br>Transporte Escolar<br>Fies prorroga validade de docume                                                                                                    | entos por                                                             |                                                                |
| javascript:void(0) |                                  | Em função da greve dos bancários o P de                                                                                                    | Fundo Nacional                                                        |                                                                |

As denúncias recebidas envolvendo recursos da educação na grande maioria envolvem programas do FNDE/MEC. Assim, uma boa fonte de consulta é o site do <u>http://www.fnde.gov.br/</u>

#### ACÚMULO DE CARGOS:

Atualmente, só os profissionais da educação têm sua jornada de trabalho limitada por norma legal, no caso em 60 horas semanais.

Em que pese não haver legislação específica atinente à limitação legal da jornada de trabalho de servidores em regime de acumulação de cargos, a Advocacia-Geral da União – AGU exarou o Parecer nº GQ – 145/1998, que aborda alguns pontos a respeito do tema e estabelece jornada semanal máxima de 60 horas, corroborado por julgados do Tribunal de Contas da União TCU - Acórdão 2133/2005, 1ª Câmara, TC – 013.780/2004-0.

São fontes de informação, além do Portal da Transparência Federal, os portais equivalentes, nas esferas estaduais e municipais, as páginas de transparência próprias das organizações (principalmente para entes descentralizados da administração, como empresas públicas) e, na área da saúde, o portal CNESWeb.

Atente para cargos de dedicação exclusiva, que não podem ser cumulados com outra atividade remunerada qualquer, resguardadas as exceções constitucionais. Se for o caso, pesquise na internet mostras de que servidor em regime de dedicação exclusiva trabalha em clínica particular, por exemplo.

Quando Habilitada, a denúncia deverá ser classificada como Procedimento Ordinário e encaminhada à CRG, e terá como Unidade Responsável a respectiva unidade setorial da corregedoria.

Vale lembrar, ainda, a importância de anexar ao processo arquivo com as fontes consultadas que o analista tenha realizado, antes de submeter a denúncia para aprovação. Esse arquivo irá fundamentar a decisão do analista.
# ADVOCACIA-GERAL DA UNIÃO:

Denúncia referente à conduta de membro da Advocacia-Geral da União (AGU), como Advogado da União, Procurador Federal e Procurador da Fazenda Nacional, é de competência exclusiva da Corregedoria-Geral da Advocacia da União (CGAU), conforme disposição do art. 5º da Lei Complementar 73 (Lei Orgânica da AGU), como interpretado pelo Superior Tribunal de Justiça no MS 10908/DF/2006. Tal denúncia pode ser arquivada com ciência da CGAU, ou inabilitada por ausência de competência, conforme o caso. Denúncia referente a dano ao patrimônio de órgão em que membro da AGU esteja lotado, a que este deu causa, poderá ser encaminhada à SFC, para apuração.

# DENÚNCIA CONTRA SERVIDOR DA CGU:

Deverá ser encaminhada ao Gabinete da Secretaria-Executiva, sempre em Procedimento Ordinário.

# DENÚNCIA CONTRA MILITAR:

Denúncia contra Militar deverá ser encaminhada à CRG/CORIN/MD, sempre em Procedimento Ordinário.

Atenção: se a denúncia se referir à matéria de controle interno, ela será arquivada com ciência de órgão externo, enviando-se a cópia à CISET/MD, Conforme o art. 22, II, §2°, da Lei nº 10.180 de 06/02/2001.

## DENÚNCIA CONTRA SERVIDOR DA PRESIDÊNCIA DA REPÚBLICA:

Denúncia contra servidor da Presidência da República ou pertencente a uma de suas unidades/órgãos, arquiva-se com ciência de órgão externo e encaminha-se cópia à CISET da Presidência, em conformidade com o parágrafo 3º do art.2º do Decreto nº 5.480 de 30/06/2005.

**Atenção:** Neste caso, mesmo tratando de denúncia contra conduta de servidor – matéria de corregedoria, encaminha-se a denúncia à CISET da Casa Civil, conforme o parágrafo 3º do art.2º do Decreto nº 5.480 de 30/06/2005 e o parágrafo 1º do art.22 da Lei nº 10.180 de 06/02/2001.

# DENÚNCIA CONTRA SERVIDOR DO MINISTÉRIO DAS RELAÇÕES EXTERIORES:

Habilita-se para procedimento ordinário, tendo como unidade responsável a CRG/COREC/MRE -\_Corregedoria Setorial do Ministério das Relações Exteriores.

Atenção: se a denúncia se referir à matéria de controle interno, ela será arquivada com ciência de órgão externo, enviando-se a cópia à CISET/MRE, conforme o art. 22, II, §2°, da Lei nº 10.180 de 06/02/2001.

## **NEPOTISMO:**

No Executivo Federal, a proibição do nepotismo é regulamentada pelo Decreto 7.203/2010.

O nepotismo é a nomeação, para ocupar cargo em comissão ou função de confiança, de parente de servidor que exerça cargo em comissão ou função de confiança no mesmo órgão ou entidade da Administração Federal. É atingido pela vedação ao nepotismo o parente de servidor comissionado, até o terceiro grau. Ou seja, é proibida a nomeação dos seguintes parentes: pai, mãe, irmão, tio, avô, bisavô, esposo, filho, neto, bisneto, sobrinho, cunhado, sogro, pai ou mãe do sogro, genro, nora. Não é vedada a contratação de primos, pois primo é parente de quarto grau.

Lembre-se, também, que não existe vedação para a contratação de parentes para cargos políticos (cargos de ministro de Estado, secretário Estadual e Secretário Municipal), consoante entendimento consolidado do STF.

Segundo o Decreto 7.203/2010, a contratação de familiar de servidor ocupante de cargo em comissão ou função de confiança por empresa terceirizada será objeto de apuração específica. Portanto, denúncias a respeito da contratação de familiares de servidores comissionados para empregos terceirizados na administração federal deverão ser habilitadas.

A análise de denúncia de nepotismo, em geral, é similar à de má conduta de servidor. A principal diferença se dá no encaminhamento, pois **se considerada Habilitada, a denúncia deverá ser classificada como Procedimento Ordinário e encaminhada à STPC**, e terá como Unidade Responsável a STPC/DIACI/CGINT.

No detalhamento, caso haja outra irregularidade, além do nepotismo, deverá ser mencionada a Unidade Setorial da SFC ou CRG para qual deverá, posteriormente, ser encaminhada a denúncia.

Vale repisar, também, neste caso, a importância de anexar ao processo arquivo com as fontes consultadas que o analista tenha realizado, antes de submeter a denúncia para aprovação. Esse arquivo irá fundamentar o argumento expendido pelo analista para habilitação.

# **SEGURO-DEFESO:**

É uma espécie de seguro desemprego dos pescadores. É pago pela União aos pescadores artesanais durante os quatro meses em que a pesca fica proibida para permitir a reprodução das espécies.

Normalmente, as denúncias fazem referência a pessoas que estariam recebendo o seguro sem fazer jus a ele, como comerciantes, funcionários públicos etc...

Para habilitá-las, é necessário ao menos que tenha sido informado o nome do sujeito que supostamente recebe o benefício indevidamente e a confirmação do recebimento no Portal da Transparência, na opção "consultas temáticas-Pescador artesanal!".

|                          | DESPESAS                                                                                                    | RECEITAS                                                                              | CONVENIO                              | S CEIS                                     | CEPIM                            | SERVIDURES              |                                                  |  |  |  |
|--------------------------|----------------------------------------------------------------------------------------------------|---------------------------------------------------------------------------------------|---------------------------------------|--------------------------------------------|----------------------------------|-------------------------|--------------------------------------------------|--|--|--|
| Despesas                 |                                                                                                    |                                                                                       |                                       |                                            |                                  |                         |                                                  |  |  |  |
| Receitas                 | Despesas - E                                                                                                    | Empenho, liquio                                                                       |                                       | UMA NOVA CONSULTA                          |                                  |                         |                                                  |  |  |  |
| Convênios                | Atualização di                                                                                                    | iária (a partir de                                                                    |                                       | PANA VOCE                                  |                                  |                         |                                                  |  |  |  |
| Empresas Sancionadas     | Use a pesquisa para encontrar dados detalhados sobre a execução orçamentária e<br>financeira do governo federal, com possibilidade de pesquisar informações por dia e pela |                                                                                       |                                       |                                            |                                  |                         |                                                  |  |  |  |
| Entidades Impedidas      | fase de despes                                                                                                    | fase de despesa (empenho, líquidação ou pagamento). A atualização dos dados é diária. |                                       |                                            |                                  |                         |                                                  |  |  |  |
| Servidores               |                                                                                                    | consultar                                                                             |                                       |                                            |                                  |                         |                                                  |  |  |  |
|                          | Decnesas - 1                                                                                                    | Pagamento                                                                             |                                       |                                            |                                  |                         | Imóveis                                          |  |  |  |
| GRÁFICOS E DOWNLOADS     | Atualização m                                                                                                    | iensal                                                                                |                                       |                                            |                                  |                         | Funcionais                                       |  |  |  |
| Download de Consultas    | Use a pesquisa                                                                                                    | para acompanha                                                                        | ar os recursos p                      | úblicos transfe                            | ridos pela Ur                    | ião ao exterior,        |                                                  |  |  |  |
| Portal em Gráficos       | cidadãos, bem o                                                                                                    | como para confer                                                                      | is, ao Distrito F<br>ir os gastos dir | ederal, a Institu<br>etos do Poder         | Executivo Feo                    | ieral. A                | GRANDES EVENTOS                                  |  |  |  |
| )                        | atualização dos                                                                                                    | dados e mensal                                                                        |                                       |                                            |                                  |                         |                                                  |  |  |  |
| INFORMAÇÕES              | Transferênci                                                                                                    | as de Recursos                                                                        | 0                                     | Consultas                                  | Temáticas                        |                         |                                                  |  |  |  |
| Sobre o Portal           | Exercício (Se                                                                                                    | lecione) 🔻                                                                            |                                       | Use a pesqu<br>transferência               | isa para consu<br>as de recursos | ltar<br>ou gastos       |                                                  |  |  |  |
| Dados do Portal          | o por Estad                                                                                                    | o/Município                                                                           |                                       | diretos do go<br>específicas.              | overno em situ                   | ações                   |                                                  |  |  |  |
| Aprenda Mais             | o por Progr                                                                                                    | ama                                                                                   |                                       | <ul> <li>Bolsa Fi</li> </ul>               | amília                           |                         |                                                  |  |  |  |
| Notícias                 | 💿 por Ação                                                                                                    |                                                                                       |                                       | Erradio                                    | ação do Trabal                   | ho                      | Jogos KIU 2016                                   |  |  |  |
| Controle Social          | o por Favor                                                                                                    | ecido                                                                                 |                                       | Infantil                                   | - PETI                           |                         |                                                  |  |  |  |
|                          | (Selecione)                                                                                                    |                                                                                       | -                                     | 🔘 Garanti                                  | a Safra                          |                         | -                                                |  |  |  |
|                          |                                                                                                    |                                                                                       | onsultar                              | O Diárias                                  | Dagaa                            |                         | Transparência nos                                |  |  |  |
|                          |                                                                                                    |                                                                                       |                                       | U Diarias                                  | rayas                            |                         | Estados e municípios                             |  |  |  |
| Cadastre-se              | Gastos Diret                                                                                                    | os do Governo (                                                                       | 2                                     | Cartão<br>Federal                          | de Pagamento<br>- CPGF (Sele     | do Governo<br>ecione) - | Valores dos recursos<br>federais repassados para |  |  |  |
| liberações de convênios  | Exercício (Se                                                                                                    | lecione) 👻                                                                            |                                       |                                            |                                  |                         | estados, municípios e DF 🛛 🍸                     |  |  |  |
|                          | 💿 por Tipo (                                                                                                    | de Despesa                                                                            |                                       | O Pescado                                  | or Artesanal                     |                         |                                                  |  |  |  |
| Rede de<br>Transparência | o por Órgão                                                                                                    | o Executor                                                                            |                                       | <ul> <li>Cartão</li> <li>Defesa</li> </ul> | de Pagamento<br>Civil            | da                      | O que você faz                                   |  |  |  |
|                          |                                                                                                    |                                                                                       |                                       |                                            |                                  |                         | quando encontra                                  |  |  |  |

Ao habilitar denúncia relacionada ao recebimento indevido do seguro, a unidade responsável será a SFC/DRAGR-Coordenação-Geral de Auditoria da Área de Agricultura, Pecuária e Abastecimento.

Por outro lado, a denúncia referente à irregularidade no valor da bolsa (pescador que recebe mais ou menos do que deveria), terá como unidade responsável a SFC/DPTEM-Coordenação-Geral de Auditoria da Área de Trabalho e Emprego.

# **CONCURSO:**

Inicialmente vale verificar se a denúncia se refere especificamente a concurso do Poder Executivo Federal, pois não sendo **Arquiva-se por Ausência de Competência**.

Quando a denúncia se referir a não convocação de candidato é preciso verificar primeiramente se a situação ainda permanece (consulte o site da banca), pois se o candidato já estiver sido convocado, **Arquiva-se a denúncia por Perda de Objeto**.

Caso a situação permaneça, o concurso ainda esteja na validade e o candidato esteja classificado dentro das vagas oferecidas, transforma-se a denúncia em matéria de ouvidoria para que possa ser feito o contato com o órgão para averiguar a situação.

Quando o fato denunciado tratar de fraude em contratação ou seleção de membros da banca, havendo elementos suficientes, habilita-se para Procedimento Simplificado. Conduto, quando o relato é sobre fraude de gabarito ou do caderno de prova, **Arquiva-se por Insuficiência de Elementos**.

# ANEXO I - NOÇÕES BÁSICAS SGI

## **CONSULTAR DOCUMENTOS**

Consultar documentos pela tela inicial do SGI: Se o NUP já é conhecido, é possível saber em qual carga está o processo diretamente da tela inicial do SGI.

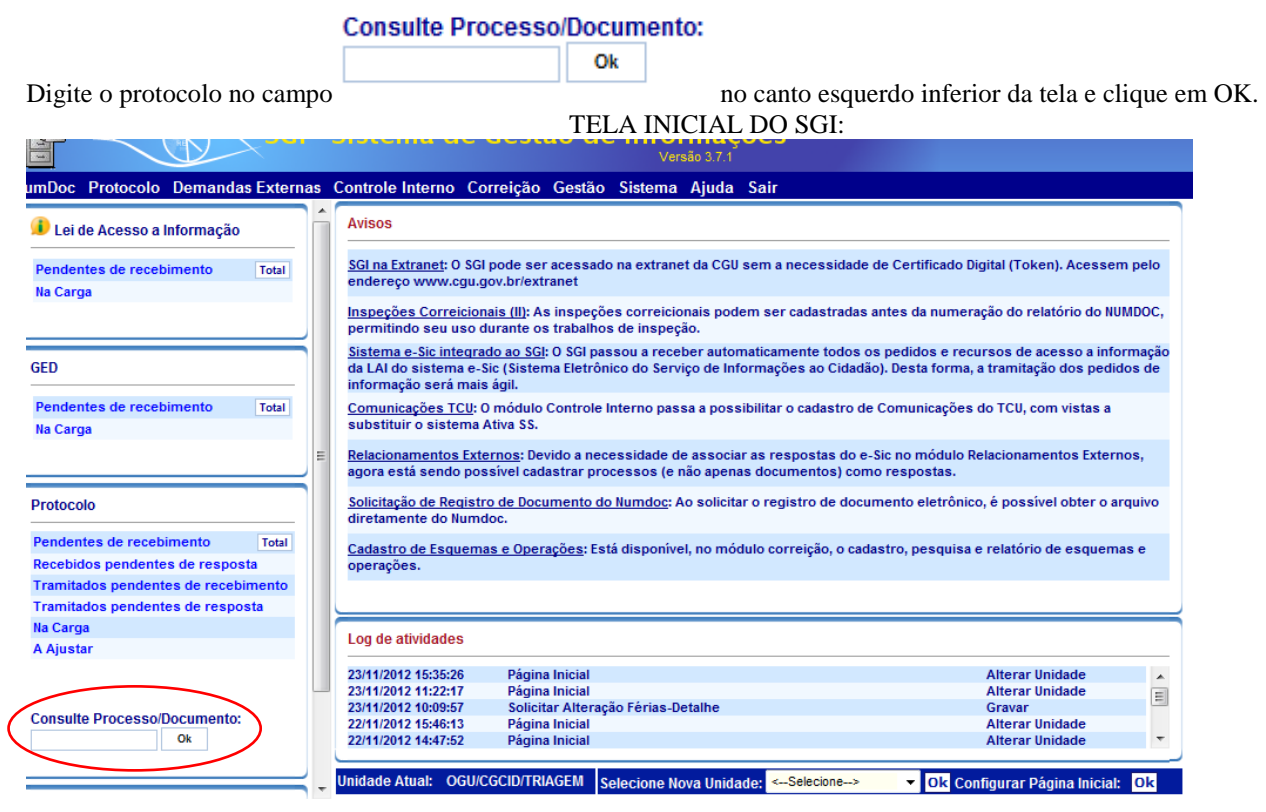

**Consulta Processo/Documento Módulo Protocolo:** A gestão de documentos no SGI é realizada pelo módulo PROTOCOLO. A opção "Consultas" – "Consulta de Processo/ Documento", deste módulo, é outro meio para saber em que carga um documento está.

| 88 | - | 🏉 SGI - Sistema de Gestão 🗙 | 📀 Diretoria de Sistemas e Inf |
|----|---|-----------------------------|-------------------------------|
|----|---|-----------------------------|-------------------------------|

| F                   | SGI -                                       | Sistema de Gestão de Informações<br>Versão 3.7.1                                                                                                    |
|---------------------|---------------------------------------------|----------------------------------------------------------------------------------------------------|
| lumDoc              | Protocolo Demandas Externas                 | Controle Interno Correição Gestão Sistema Ajuda Sair                                                                                                    |
| 🕖 Lei de            | Cadastrar<br>Acesso a Informação<br>Trâmite | Avisos                                                                                                    |
| Pendent<br>Na Carga | eJuntada bimento Total<br>Associação        | SGI na Extranet: O SGI pode ser acessado na extranet da CGU sem a nece<br>endereço www.cgu.gov.br/extranet                                                |
|                     | Autuação<br>Arquivamento                    | Inspectors Correicionais (II): As inspeções correicionais podem ser cada permitindo seu uso durante os trabalhos de inspeção.                             |
| GED                 | Relacionamento Externo                      | <u>Sistema e-Sic integrado ao SGI</u> : O SGI passou a receber automaticamente<br>da LAI do sistema e-Sic (Sistema Eletrônico do Serviço de Informações a |
|                     | Consultas                                   | Consulta de Processo/Documento                                                                                                    |
| Pendent             | e Rélatórios Total                          | Consul reacces rec. o mouno controle memo passa a possibilitar o car                                                                                      |
| Na Carga            | Manifestação Eletrônica                     | Substitution de trêmite com proce                                                                                                    |
|                     | GED                                         | Relacionamentos Externos: Devido a necessidade de associar as respos                                                                                      |
|                     | Alterar Assunto                             | agora - Documentos por Classificação ocessos (e não apenas documen                                                                                        |
| Protocol            | Armária Virtual                             | Solicitação de Registro de CGU-Processos<br>Solicitação de Registro de Vocumento do Numdoc: Ao solicitar o registro                                       |
|                     |                                             | diretamConsulta Despacho                                                                                                    |
| Pendente            | Classificação de Sigilo do Docume           | nto Cadas, Consulta Complemento CGU-Processos ivel, no módulo correio                                                                                     |
| Recebido            | os pendentes de resposta                    | operações.                                                                                                    |
| Tramitad            | os pendentes de recebimento                 |                                                                                                    |
| Tramitad            | os pendentes de resposta                    |                                                                                                    |
| Na Carga            |                                             | Log de atividades                                                                                                    |
| A Ajustar           | r                                           |                                                                                                    |

No campo "Número de Protocolo" digite o NUP: 00190.008X4X/2012-3X. Não é preciso saber todo o número do protocolo, é possível informar apenas parte do número.

| SGI - Sistema de Gestão de Informações<br>Versis 3.7.1<br>mDoc. Protocolo Demandas Externas Controle Interno Correição Gestão Sistema Aluda Sair |                                              |  |  |  |  |  |  |  |
|----------------------------------------------------------------------------------------------------|----------------------------------------------|--|--|--|--|--|--|--|
| Consulta de Processo/Documento                                                                                                    |                                              |  |  |  |  |  |  |  |
|                                                                                                    | Processo/Documento                           |  |  |  |  |  |  |  |
| 🜔 Limpar                                                                                                    | Número do Protocolo: 00190008 xx 10123x      |  |  |  |  |  |  |  |
| Q Pesquisar                                                                                                    | Tipo: Processo Documento Todos               |  |  |  |  |  |  |  |
|                                                                                                    | Suporte: CFisico Eletrônico Eletrônico Tódos |  |  |  |  |  |  |  |
|                                                                                                    | Espécie de Documento: < Selectone>           |  |  |  |  |  |  |  |
|                                                                                                    | Nº Processo Origem: Número do Documento:     |  |  |  |  |  |  |  |
|                                                                                                    | Data de Recebimento de:até:                  |  |  |  |  |  |  |  |
|                                                                                                    | Data de Abertura de:até:                     |  |  |  |  |  |  |  |
|                                                                                                    | Procedência: < Selecione>                    |  |  |  |  |  |  |  |
|                                                                                                    | Interessado/Encaminhador                     |  |  |  |  |  |  |  |
|                                                                                                    | Nome:                                        |  |  |  |  |  |  |  |
|                                                                                                    | UF: 🛩 Selecione> 🔹 Município: 💌              |  |  |  |  |  |  |  |
|                                                                                                    | Atributo: Complemento:                       |  |  |  |  |  |  |  |
|                                                                                                    | Órgäo/Entidade                               |  |  |  |  |  |  |  |
|                                                                                                    | ouscar cimpar                                |  |  |  |  |  |  |  |
|                                                                                                    | Assunto                                      |  |  |  |  |  |  |  |

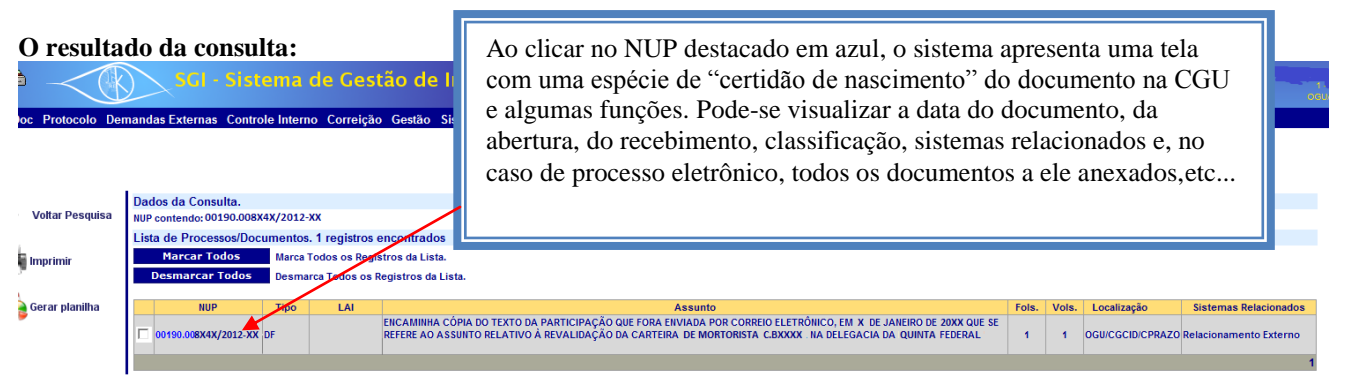

# **TRAMITAR DOCUMENTOS:**

Tramitar é mandar um documento de uma unidade virtual para outra. Vale tanto para os documentos eletrônicos como os físicos. Como fazer um trâmite? Módulo PROTOCOLO, opção "Trâmite", depois, "Tramitar":

| 9 SGI - Sistema de Gestão de Informações - Windows Internet Explorer                                                                                                    |  |  |  |  |  |  |  |
|----------------------------------------------------------------------------------------------------|--|--|--|--|--|--|--|
| 🕞 🕟 🗢 🙋 http:// <b>sgi.df.cgu</b> /sgi/Principal.aspx#                                                                                                    |  |  |  |  |  |  |  |
| 🚖 Favoritos 🛛 🚖 💈 Google 🙋 SGI - Sistema de Gestão d 🙋 SGI - Sistema de Gestão d 🤌 SGI - Sistema de Gestão d 🥐 SGI - Sistema                                                                                                    |  |  |  |  |  |  |  |
| 🗄 👻 🏈 SGI - Sistema de Gestão 🗴 😥 Diretoria de Sistemas e Inf                                                                                                    |  |  |  |  |  |  |  |
| SGI - Sistema de Gestão de Informações                                                                                                    |  |  |  |  |  |  |  |
| lumDoc Protocolo Demandas Externas Controle Interno Correição Gestão Sistema Ajuda Sair                                                                                                    |  |  |  |  |  |  |  |
| Cadastrar Avisos                                                                                                    |  |  |  |  |  |  |  |
| Pendente Juntade bimento Total Cancelar Tramite<br>Na Carga Associação Ser a cessado na extranet da CGU sem a necessidade de Certifica<br>Receber                                                                                                    |  |  |  |  |  |  |  |
| Autuação<br>Arquivamento Receber Trâmite Externo ser tabalhos de inspeção.                                                                                                    |  |  |  |  |  |  |  |
| GED         Relacionamento Externo         Sisteri a Calculato a variato a variato so passou a receber automatcamente todos os pedidos e da LAI Retirar Protocolo Cargo Usutário co do Serviço de Informações ao Cidadão). Desta for informação será mais agil. |  |  |  |  |  |  |  |
| Pendente Relatóriosimento Total <u>Consunicações TCU</u> : O módulo Controle Interno passa a possibilitar o cadastro de Comunicaç<br>Na Carga Uanifestação Eletrônica                                                                                           |  |  |  |  |  |  |  |
| GED E Religio namentos Externos: Devido a necessidade de associar as respostas do e-Sic no módu agora e stá sendo possível cadastrar processos (e não apenas documentos) como respostas                                                                         |  |  |  |  |  |  |  |
| Protocolo Armário Virtual Solicitação de Registro de Documento do Numdoc: Ao solicitar o registro de documento eletro diretamente do Numdoc.                                                                                                    |  |  |  |  |  |  |  |
| Pendente Classificação de Sigilo do Documento ><br>Cadastro de Esquemas e Operações: Está disponível, no módulo correição, o cadastro, pesqu                                                                                                    |  |  |  |  |  |  |  |
| Recebidos pendentes de resposta operações.                                                                                                    |  |  |  |  |  |  |  |
| Tramitados pendentes de recebimento                                                                                                    |  |  |  |  |  |  |  |
| Na Carga                                                                                                    |  |  |  |  |  |  |  |

Essa tela aparecerá!

| P   |           | SGI - Sistema c                                                                | le Gestão de | Informações               |                        |
|-----|-----------|--------------------------------------------------------------------------------|--------------|---------------------------|------------------------|
| lun | 1° digite | gite o NUP e clique em OK!!!                                                   |              | tema Ajuda Sair           |                        |
|     |           |                                                                                |              |                           |                        |
| E   | Novo      | Digite NUP de Processo/Documen                                                 | oK           |                           |                        |
|     |           | Lista de Processos/Documentos a                                                | ı Tramitar   |                           | Informação da unidade  |
|     |           | Remetente                                                                      |              |                           | que está tramitando o  |
|     |           | Unidade Remetente: 1210-OGU/CGCID/OUVID<br>Data do Trâmite: 22/11/2012 - 15:46 |              | ) - Demandas de Ouvidoria | documento. É a unidade |
|     |           | Destinatário                                                                   |              |                           | documento              |
|     |           | Unidade Destino:                                                               | < Selecione> |                           | documento.             |
|     |           | Usuário Destino:                                                               | <b>v</b>     |                           |                        |

Depois de clicar em OK será permitido escolher o destino do documento:

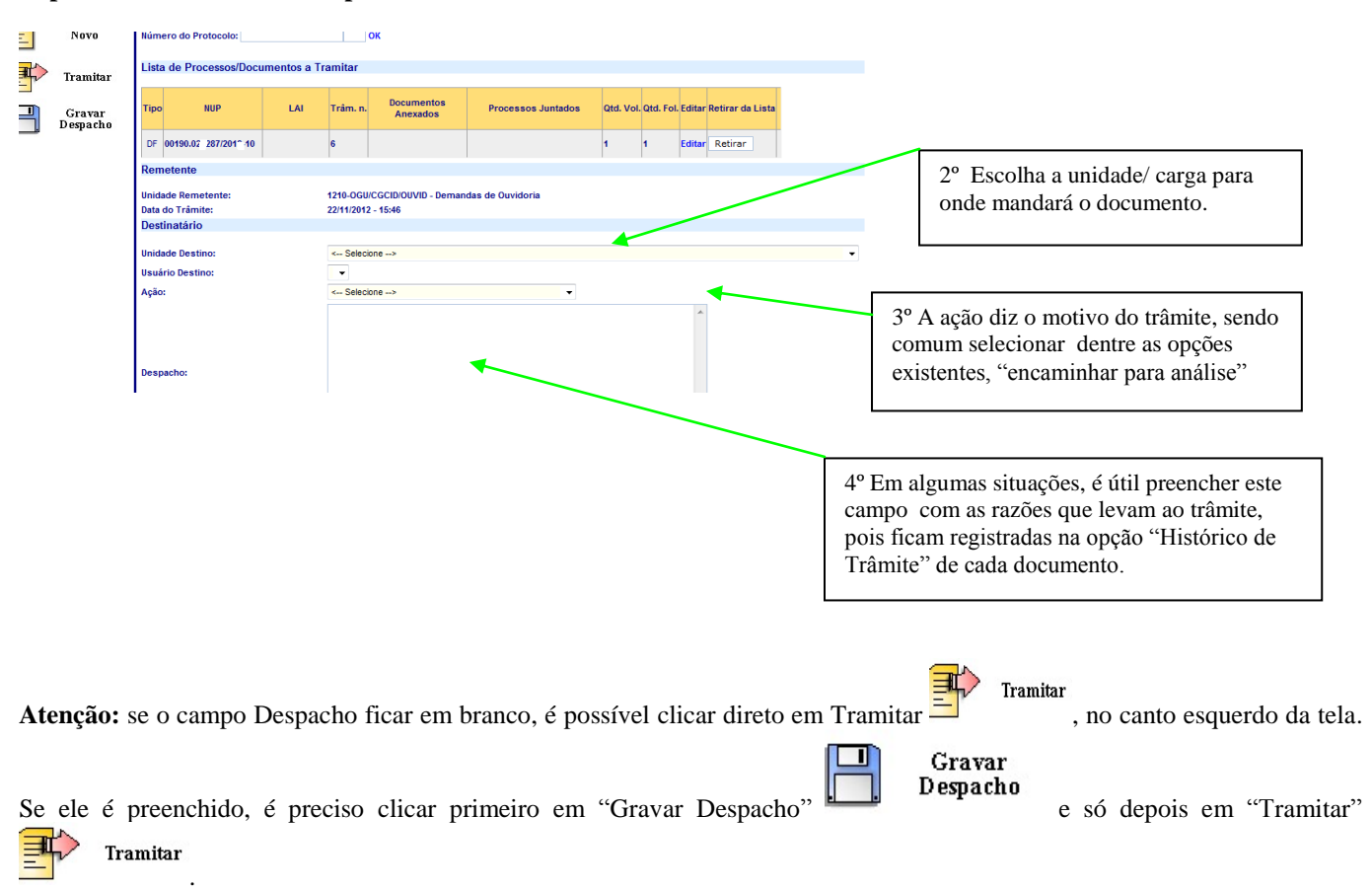

#### Exemplo de Situação Comum:

A denúncia é recebida na forma física (já que o cidadão enviou a denúncia por carta à CGU). Em consulta ao SGI, percebe-se que ela está na unidade OGU/CGCid, em vez de estar em OGU/CGCid/Triagem. Já se sabe que para trabalhar com denúncia é preciso que ela esteja na carga/unidade OGU/CGCid/Triagem. Logo, neste caso, deve-se ajustar a carga da denúncia física, realizando um trâmite da OGU/CGCid para OGU/CGCid/Triagem!!!

#### Mas como fazer isso?

- Primeiro selecione, no módulo Protocolo, a opção Consultas->Consulta de Processo/Documento. Digite o NUP no campo

Pesquisar

Número do Protocolo e clique em

Confirme onde a denúncia se encontra....

| Ø SGI - Sistema de Gestão d | le Informações                                                                                                    |                      |             |                                                                                                    | 🟠 🔹 🔊             | 🔻 🖃 👼 🔻 Página                   | a 🔻 Segu |  |
|-----------------------------|----------------------------------------------------------------------------------------------------|----------------------|-------------|----------------------------------------------------------------------------------------------------|-------------------|----------------------------------|----------|--|
|                             | SGI - Sist                                                                                                    | ema                  | de Gest     | ão de Informações<br>Versão 37.1                                                                          |                   |                                  |          |  |
| umDoc Protocolo Der         | nandas Externas Contro                                                                                                    | ole Intern           | o Correição | Gestão Sistema Ajuda Sair                                                                                 |                   |                                  |          |  |
|                             |                                                                                                    |                      |             | Consulta de Processo/Documento                                                                            |                   |                                  |          |  |
| Voltar Pesquisa             | Dados da Consulta.<br>NUP contendo: 00190001x8<br>Lista de Processos/Doc                                                        | 72009-X1<br>umentos. | nncontrados | OGU/CGCID                                                                                                 |                   |                                  |          |  |
| Imprimir                    | Marcar Todos         Marca Todos os Registros da Lista.           Desmarcar Todos         Desmarca Todos os Registros da Lista. |                      |             |                                                                                                    |                   |                                  |          |  |
| Gerar planilha 🌀            | NUP<br>00190.001X87/2009X 1                                                                                                    | Tipo<br>DF           | LAI         | Ássunto<br>TENDO EM VISTA O ENCAMINHAMENTO DE DENÚNCIA EM DESFAVOR DA XXXXXXXXXXXXXXXXXXXXXXXXXXXXXXXXXXX | Fols.<br>RMAÇÃO 1 | Vols. Localização<br>1 OGU/CGCID | Sistem   |  |

Para poder tramitar esta denúncia, é preciso estar na unidade OGU/CGCid.Caso não esteja nesta carga, siga as instruções:

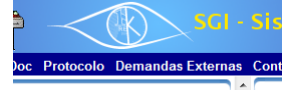

Partindo da própria tela acima, do resultado da pesquisa, clique no "Olho do SGI", sua tela inicial.

#### Será apresentada esta tela:

| c Protocolo Demandas Ex                                                                                                    | ternas | Controle Interno Correição Gestão Sistema Ajuda Sair                                                                                                    |                                                                                                    |  |  |  |  |
|----------------------------------------------------------------------------------------------------|--------|----------------------------------------------------------------------------------------------------|----------------------------------------------------------------------------------------------------|--|--|--|--|
| i de Acesso a Informação                                                                                                    |        | Avisos                                                                                                    |                                                                                                    |  |  |  |  |
| entes de recebimento Tol                                                                                                    | tal    | <u>SGI na Extranet</u> : O SGI pode ser acessado na extranet da CGU sem a necessidade de Certifi<br>endereço www.cgu.gov.br/extranet                                                                                                    | icado Digital (Token). Acessem pelo                                                                       |  |  |  |  |
|                                                                                                    |        | Inspeções Correicionais (II): As inspeções correicionais podem ser cadastradas antes da<br>permitindo seu uso durante os trabalhos de inspeção.                                                                                                    | numeração do relatório do NUMDOC,                                                                         |  |  |  |  |
|                                                                                                    |        | <u>Sistema e-Sic integrado ao SG</u> I: O SGI passou a receber automaticamente todos os pedido:<br>da LAI do sistema e-Sic (Sistema Eletrônico do Serviço de Informações ao Cidadão). Desta<br>informação será mais ágil.                                                                                                    | s e recursos de acesso a informação<br>forma, a tramitação dos pedidos de                                 |  |  |  |  |
| entes de recebimento Tol                                                                                                    | tal    | Comunicações TCU: O módulo Controle Interno passa a possibilitar o cadastro de Comunio<br>substituir o sistema Ativa SS.                                                                                                    | cações do TCU, com vistas a                                                                               |  |  |  |  |
|                                                                                                    | _      | Relacionamentos Externos: Devido a necessidade de associar as respostas do e-Sic no mo<br>agora está sendo possível cadastrar processos (e não                                                                                                    | ódulo Relacionamentos Externos,                                                                           |  |  |  |  |
| colo                                                                                                    |        | <u>Solicitação de Registro de Documento do Numdoc</u> : Ao s<br>diretamente do Numdoc.                                                                                                    |                                                                                                    |  |  |  |  |
|                                                                                                    | - 11   | diretamente do Numdoc.                                                                                                    |                                                                                                    |  |  |  |  |
| entes de recebimento To                                                                                                    | tal    | diretamente do Numdoc.<br><u>Cadastro de Esquemas e Operações</u> : Está disponível, n                                                                                                    | so a OGU/CGCid, e                                                                                         |  |  |  |  |
| entes de recebimento To<br>ridos pendentes de resposta                                                                                                    | tal    | diretamente do Numdoc.<br><u>Cadastro de Esquemas e Operações</u> : Está disponível, n<br>operações.                                                                                                    | so a OGU/CGCid, e                                                                                         |  |  |  |  |
| entes de recebimento To<br>ridos pendentes de resposta<br>tados pendentes de recebimen                                                                                     | to     | diretamente do Numdoc.<br><u>Cadastro de Esquemas e Operações</u> : Está disponível, n<br>operações.                                                                                                    | so a OGU/CGCid, e                                                                                         |  |  |  |  |
| entes de recebimento To<br>idos pendentes de resposta<br>tados pendentes de recebimen<br>tados pendentes de resposta<br>res                                                | tal    | diretamente do Numdoc.<br><u>Cadastro de Esquemas e Operações</u> : Está disponível, n<br>operações.                                                                                                    | so a OGU/CGCid, e                                                                                         |  |  |  |  |
| entes de recebimento To<br>idos pendentes de resposta<br>tados pendentes de recebimen<br>tados pendentes de resposta<br>rga<br>star                                        | to     | diretamente do Numdoc.<br><u>Cadastro de Esquemas e Operações</u> : Está disponível, n<br>operações.<br>Log de atividades                                                                                                    | so a OGU/CGCid, e                                                                                         |  |  |  |  |
| intes de recebimento To<br>idos pendentes de resposta<br>tados pendentes de recebimen<br>tados pendentes de resposta<br>rga<br>star                                        | to     | diretamente do Numdoc.<br><u>Cadastro de Esquemas e Operações</u> : Está disponível, n<br>operações.<br>Log de atividades<br>23/11/2012 11:22:17 Página Inicial                                                                                                    | Atterar Unidade                                                                                           |  |  |  |  |
| intes de recebimento To<br>idos pendentes de resposta<br>tados pendentes de recebimen<br>tados pendentes de resposta<br>ga<br>itar                                         | to     | diretamente do Numdoc.<br><u>Cadastro de Esquemas e Operações</u> : Está disponível, n<br>operações.<br>Log de atividades<br>23/11/2012 11:22:17 Página Inicial<br>23/11/2012 10:09:57 Solicitar Alteração Férias-Detalhe                                                                                                    | Alterar Unidade<br>Gravar                                                                                 |  |  |  |  |
| entes de recebimento To<br>idos pendentes de resposta<br>tados pendentes de recebimen<br>tados pendentes de resposta<br>rga<br>star                                        | to     | diretamente do Numdoc.<br><u>Cadastro de Esquemas e Operações</u> : Está disponível, n<br>operações.<br>Log de atividades<br>23/11/2012 11:22:17 Página Inicial<br>23/11/2012 10:09:57 Solicitar Atteração Férias-Detalhe<br>22/11/2012 15:46:13 Página Inicial                                                                                                    | Alterar Unidade<br>Gravar<br>Alterar Unidade                                                              |  |  |  |  |
| entes de recebimento To<br>idos pendentes de resposta<br>tados pendentes de recebimen<br>tados pendentes de resposta<br>rga<br>star                                        | to     | diretamente do Numdoc.<br><u>Cadastro de Esquemas e Operações</u> : Está disponível, n<br>operações.<br>Log de atividades<br>23/11/2012 11:22:17 Página Inicial<br>23/11/2012 10:09:57 Solicitar Alteração Férias-Detalhe<br>22/11/2012 16:46:13 Página Inicial<br>22/11/2012 16:46:13 Página Inicial                                                                                                    | Alterar Unidade<br>Gravar<br>Alterar Unidade<br>Alterar Unidade                                           |  |  |  |  |
| entes de recebimento To<br>pidos pendentes de resposta<br>tados pendentes de recebimen<br>tados pendentes de resposta<br>rga<br>star<br>Ite Processo/Documento:<br>Ok      | to     | diretamente do Numdoc.<br><u>Cadastro de Esquemas e Operações</u> : Está disponível, n<br>operações.<br>Log de atividades<br>23/11/2012 11:22:17 Página Inicial<br>23/11/2012 10:09:57 Solicitar Alteração Férias-Detalhe<br>21/11/2012 16:46:13 Página Inicial<br>22/11/2012 14:47:52 Página Inicial<br>22/11/2012 10:25:45 Dados do Processo/Documento da Denúncia                                                                                                    | Atterar Unidade<br>Gravar<br>Alterar Unidade<br>Atterar Unidade<br>Submeter                               |  |  |  |  |
| entes de recebimento To<br>bidos pendentes de resposta<br>tados pendentes de recebimen<br>tados pendentes de resposta<br>rga<br>star<br>lite Processo/Documento:<br>Ok     | to     | diretamente do Numdoc.<br><u>Cadastro de Esquemas e Operações</u> : Está disponível, n<br>operações.<br>Log de atividades<br>23/11/2012 11:22:17 Página Inicial<br>23/11/2012 10:09:57 Solicitar Alteração Férias-Detalhe<br>23/11/2012 10:40:13 Página Inicial<br>22/11/2012 10:40:13 Página Inicial<br>22/11/2012 10:25:45 Dados do Processo/Documento da Denúncia                                                                                                    | Atterar Unidade<br>Gravar<br>Alterar Unidade<br>Atterar Unidade<br>Submeter                               |  |  |  |  |
| entes de recebimento To<br>bidos pendentes de resposta<br>itados pendentes de recebimen<br>itados pendentes de resposta<br>irga<br>star<br>ulte Processo/Documento:<br>Ok  | to     | diretamente do Numdoc.       Sciectione a unita documento, no ca clique em OK!!!         Log de atividades         23/11/2012 11:22:17       Página Inicial 23/11/2012 11:22:17         Solicitar Alteração Férias-Detalhe 22/11/2012 16:9:67         Solicitar Alteração Férias-Detalhe 22/11/2012 16:9:67         Vinidade Atual:       OGU/CGCID         Selecione Nova Unidade:       <-Selecione>                                                                                                    | Alterar Unidade<br>Gravar<br>Alterar Unidade<br>Alterar Unidade<br>Submeter<br>figurar Pågina Iniciai: Ok |  |  |  |  |
| entes de recebimento To<br>bidos pendentes de resposta<br>itados pendentes de recebimen<br>itados pendentes de resposta<br>rga<br>istar<br>ulte Processo/Documento:<br>Ok  | to     | diretamente do Numdoc.<br><u>Cadastro de Esquemas e Operações</u> : Está disponível, n<br>operações.<br>Log de atividades<br>23/11/2012 11:22:17 Página Inicial<br>23/11/2012 10:09:57 Solicitar Atteração Férias-Detalhe<br>22/11/2012 16:40:13 Página Inicial<br>22/11/2012 14:47:52 Página Inicial<br>22/11/2012 14:47:52 Página Inicial<br>22/11/2 | Alterar Unidade<br>Gravar<br>Alterar Unidade<br>Alterar Unidade<br>Submeter<br>figurar Pågina Inicial: Ok |  |  |  |  |
| entes de recebimento To<br>bidos pendentes de resposta<br>itados pendentes de recebimen<br>itados pendentes de resposta<br>rga<br>star<br>ulte Processo/Documento:<br>Ok   | to     | diretamente do Numdoc.<br><u>Cadastro de Esquemas e Operações:</u> Está disponível, n<br>operações.<br>Log de atividades<br>23/11/2012 11:22:17 Página Inicial<br>23/11/2012 10:09:57 Solicitar Alteração Férias-Detalhe<br>22/11/2012 14:47:52 Página Inicial<br>22/11/2012 14:47:52 Página Inicial<br>22/11/2012 10:25:45 Dados do Processo/Documento da Denúncia<br>Unidade Atual: OGU/CGCID Selecione-> Olk Con                                                                                                    | Alterar Unidade<br>Gravar<br>Alterar Unidade<br>Alterar Unidade<br>Submeter                               |  |  |  |  |
| entes de recebimento To<br>bidos pendentes de resposta<br>itados pendentes de resposta<br>irga<br>star<br>ulte Processo/Documento:<br>0k                                   | to     | diretamente do Numdoc.<br><u>Cadastro de Esquemas e Operações</u> : Está disponível, n<br>operações.<br>Log de atividades<br>23/11/2012 11:22:17 Página Inicial<br>23/11/2012 10:09:57 Solicitar Alteração Férias-Detalhe<br>22/11/2012 16:46:13 Página Inicial<br>22/11/2012 16:25:45 Dados do Processo/Documento da Denúncia<br>Unidade Atual: OGU/CGCID Selecione Nova Unidade:Selecione>                                                                                                    | Alterar Unidade<br>Gravar<br>Alterar Unidade<br>Alterar Unidade<br>Submeter<br>figurar Pågina Inicial: Ok |  |  |  |  |
| entes de recebimento To<br>bidos pendentes de resposta<br>itados pendentes de recebiment<br>itados pendentes de resposta<br>irga<br>star<br>ulte Processo/Documento:<br>0k | to     | diretamente do Numdoc.<br><u>Cadastro de Esquemas e Operações</u> : Está disponível, n<br>operações.<br>Log de atividades<br>23/11/2012 11:22:17 Página Inicial<br>23/11/2012 10:09:57 Solicitar Atteração Férias-Detalhe<br>27/11/2012 16:46:13 Página Inicial<br>22/11/2012 16:46:13 Página Inicial<br>22/11/2012 16:47:52 Página Inicial<br>22/11/2012 10:25:45 Dados do Processo/Documento da Denúncia<br>Unidade Atual: OGU/CGCID Selecione Nova Unidade:<br>                                                                                                    | Alterar Unidade<br>Gravar<br>Alterar Unidade<br>Alterar Unidade<br>Submeter<br>figurar Página Inicial: Ok |  |  |  |  |

Isto feito, já é possível tramitar o documento. Para fazê-lo:

1) No módulo Protocolo, selecione opção Trâmite->Tramitar;

2) Preencha o número do documento/processo que deseja tramitar e clique em OK

#### Digite NUP do Processo/Documento a Tramitar

Número do Protocolo: OK

Lista de Processos/Documentos a Tramitar

É possível tramitar vários documentos para uma mesma unidade de uma vez só. Basta digitar cada NUP e clicar em OK. Uma lista de documentos se formará.

| Tipo                      | NUP                         | LAI                 | Trâm. n.               | Documentos<br>Anexados            | Processos Juntados           | Qtd. Vol. | Qtd. Fol | Editar                                                    | Retirar da Lista |  |
|---------------------------|-----------------------------|---------------------|------------------------|-----------------------------------|------------------------------|-----------|----------|-----------------------------------------------------------|------------------|--|
| DF 00                     | 190.00xxxxx/20tx-xx         |                     | 19                     |                                   |                              | 1         | 1        | Editar                                                    | Retirar          |  |
| Reme                      | ente                        |                     |                        |                                   |                              |           |          |                                                           |                  |  |
| Unidad<br>Data do         | e Remetente:<br>Trâmite:    |                     | 9-OGU/CG<br>23/11/2012 | CID - Coordenação-Ge<br>2 - 14:49 | ral de Atendimento ao Cidadã | 0         |          |                                                           |                  |  |
| Destin<br>Unidad          | atário<br>Destino:          | ر                   | < Selecione>           |                                   |                              |           |          | Em "ação", na maioria das<br>vezes, escolhe-se "encaminha |                  |  |
| Usuário<br>Ação:          | Destino:                    |                     | < Seleci               | Selecione>                        |                              |           |          |                                                           | inalise .        |  |
| io di<br>r em (<br>ocolo" | sponível sor<br>DK no campo | nente aj<br>"Número | pós<br>do              |                                   |                              |           |          | *                                                         |                  |  |

Nesse caso, o campo "despacho" pode ficar em branco. Depois de selecionar OGU/CGCid/Triagem e Ação->"Encaminhar para Análise", clique em "tramitar" no canto esquerdo da tela.

| Ē | Novo     | Tipo NUP               | LAI | Trăm. n.                  | Anexados               | Processos Juntados            | Qtd. Vol | . Qtd. Fol | . Editar | Retirar da Lista |   |  |  |  |
|---|----------|------------------------|-----|---------------------------|------------------------|-------------------------------|----------|------------|----------|------------------|---|--|--|--|
|   | Tramitar | DF 00190.00 87/200 - 1 |     | 19                        |                        |                               | 1        | 1          | Editar   | Retirar          |   |  |  |  |
| _ |          | Remetente              |     |                           |                        |                               |          |            |          |                  |   |  |  |  |
|   | Gravar   | Unidade Remetente:     |     | 9-OGU/CGC                 | ID - Coordenação-Ge    | ral de Atendimento ao Cidadão |          |            |          |                  |   |  |  |  |
|   | Despacho | Data do Trâmite:       |     | 23/11/2012                | - 14:49                |                               |          |            |          |                  |   |  |  |  |
|   |          | Destinatário           |     |                           |                        |                               |          |            |          |                  |   |  |  |  |
|   |          |                        |     |                           |                        |                               |          |            |          |                  |   |  |  |  |
|   |          | Unidade Destino:       |     | OGU/CGCI                  | D/TRIAGEM - Triagem de | Denuncias                     |          |            |          |                  | • |  |  |  |
|   |          | Usuário Destino:       |     | -                         |                        |                               |          |            |          |                  |   |  |  |  |
|   |          | Ação:                  |     | Encaminhar para Análise 🔹 |                        |                               |          |            |          |                  |   |  |  |  |
|   |          |                        |     |                           |                        |                               |          |            | *        |                  |   |  |  |  |
|   |          |                        |     |                           |                        |                               |          |            |          |                  |   |  |  |  |
|   |          | Despacho:              |     |                           |                        |                               |          |            |          |                  |   |  |  |  |
|   |          |                        |     |                           |                        |                               |          |            |          |                  |   |  |  |  |
|   |          |                        |     |                           |                        |                               |          |            | -        |                  |   |  |  |  |
|   |          |                        |     | Incluir                   | Despacho no Process    | 80                            |          |            |          |                  |   |  |  |  |
|   |          | Prioridade:            |     | 2-NORMAL                  |                        |                               |          |            |          |                  |   |  |  |  |
|   |          | Gravar Dados da Ação,  |     | Anlight                   | 30 NUD 00100 001       | 287/2000 41                   | Anitan   | an Tad     |          |                  |   |  |  |  |

Uma mensagem confirmando o trâmite será apresentada.

# ANEXO II - Quadro resumo da Classificação de Denúncias

#### - Origem da denúncia é órgão externo: 쏬 MPF, TCU, PF, etc. Procedimento Ordinário - Denunciado é uma autoridade DAS 4 pra cima - Pedido Urgente (situação urgente) ٩ - Materialidade (alto valor envolvido) - Relevância (impacto social e/ou repercussão social/política) Denúncia, devidamente fundamentada, - Casos de Corregedoria objetiva e que possua relevante materialidade econômica; relevante interesse ou repercussão social; ou verse Grupo I - são denúncias em que a sobre irregularidades praticadas por altos dirigentes - autoridades a partir de DAS 4. irregularidade continua acontecendo (OS n 111 de 2005) quando da triagem da denúncia. Ex convênio ainda em execução, benefício de bolsa família, nepotismo, acumulação Habilitada ilegal de cargo, dentre outros. \* Procedimento Simplificado Grupo II - situação que não estão mais vigentes. Ou seja, não tem como suspender a ocorrência. Fatos do grupo I já encerrados. Denúncia com elementos suficientes Grupo III - o que não é possível iclassificar e dentro da competência da CGU, como grupo I e II. É o residual. mas que não justifica apuração específica (OS no. 111 de 2005)

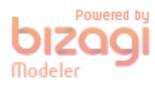

#### Habilitadas:

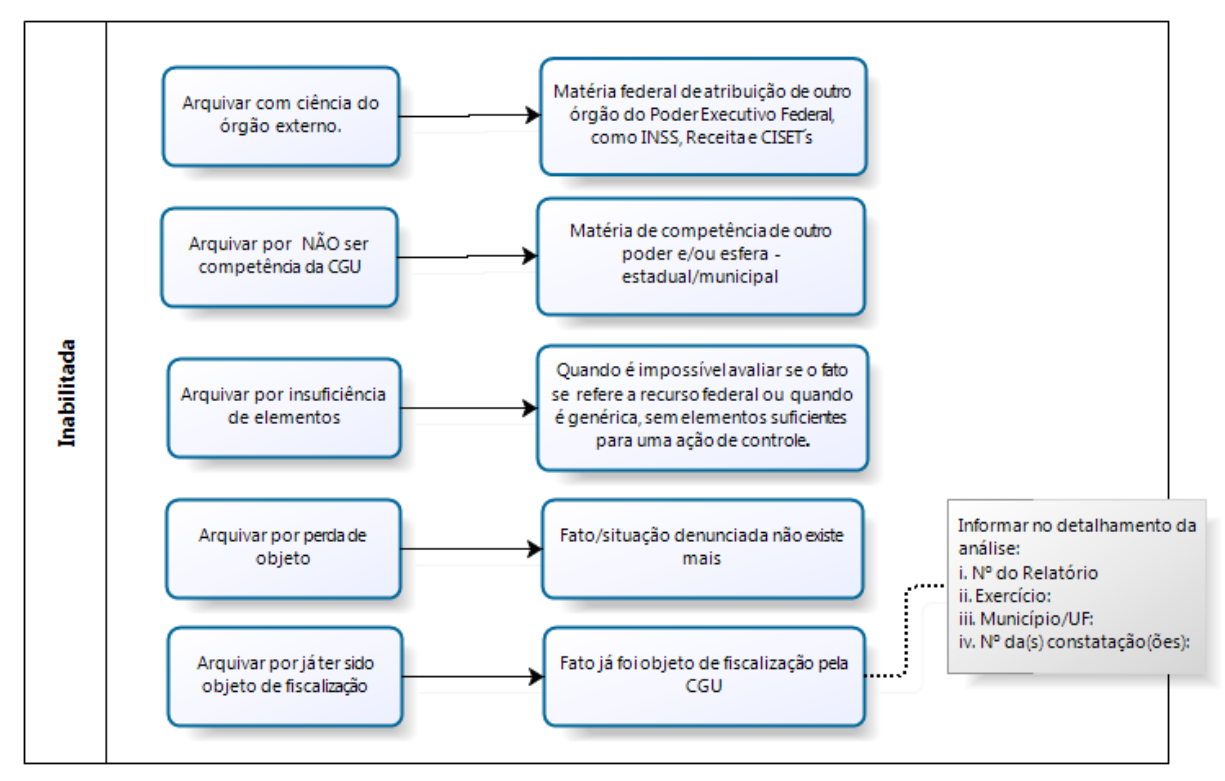

## Matéria de Ouvidoria:

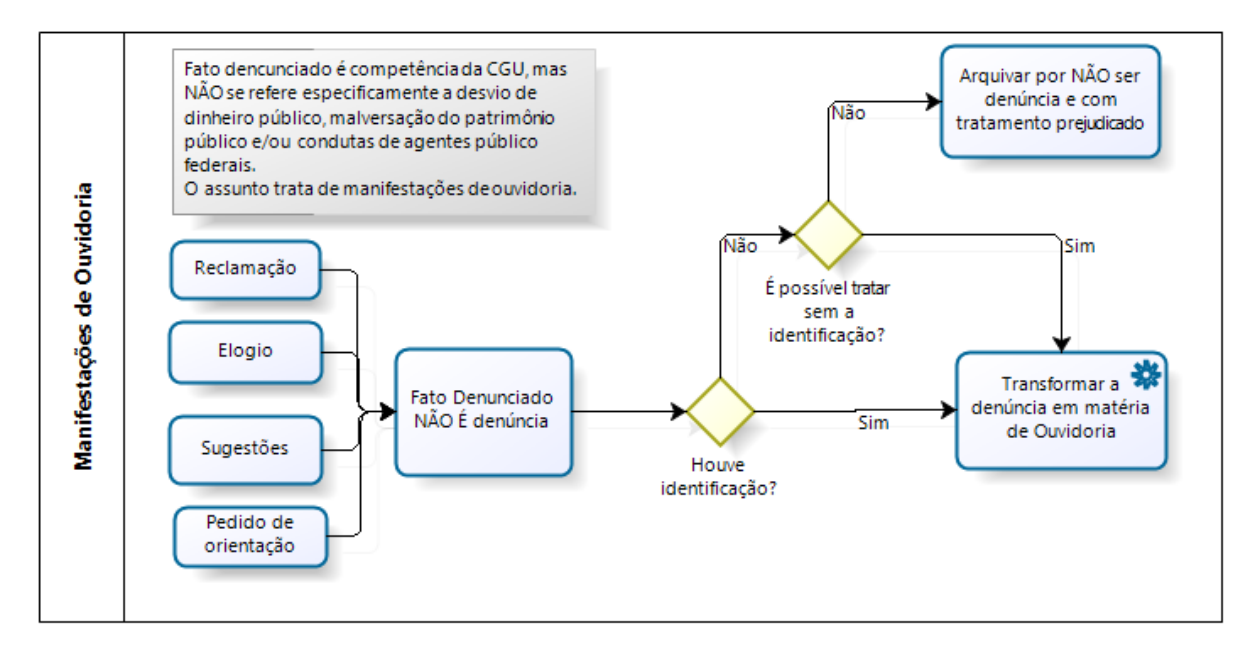

# Anexo III – Estrutura da SFC

Naturalmente, com o tempo, conheceremos as coordenações da SFC e seus programas mais importantes.

|                                             | Coordenação-Geral de Auditoria da Área<br>Fazendária I- <b>DEFAZ I</b>                                         | -Responsável por demandas envolvendo assuntos como BACEN, BB, CEF, instituições financeiras.                                                                                                    |  |  |  |  |
|---------------------------------------------|----------------------------------------------------------------------------------------------------|----------------------------------------------------------------------------------------------------|--|--|--|--|
| Diretoria de                                | Coordenação-Geral de Auditoria da Área<br>Fazendária II – <b>DEFAZ II</b>                                      | -Denúncias envolvendo órgãos da administração direta e<br>indireta vinculadas ao Ministério da Fazenda como Receita<br>Federal do Brasil, SERPRO etc                                                                                                    |  |  |  |  |
| Auditoria da                                | Coordenação-Geral de Contas do Governo-<br>DECON                                                               | -Dificilmente são encaminhadas denúncias para essa unidade.                                                                                                    |  |  |  |  |
| Area<br>Econômica                           | Coordenação-Geral de Auditoria da Área<br>de Planejamento, Orçamento e Gestão-<br><b>DEPOG</b>                 | -Denúncias que tiverem relação com a Secretaria de Patrimônio da União, terras públicas, de marinha etc                                                                                                    |  |  |  |  |
|                                             | Coordenação-Geral de Auditoria das Áreas<br>de Desenvolvimento, Indústria e Comércio<br>Exterior- <b>DEDIC</b> | -Denúncias relacionadas ao BNDES, INMETRO, INPI e SUFRAMA.                                                                                                    |  |  |  |  |
|                                             | Coordenação-Geral de Auditoria da Área de Justiça e Segurança Pública- <b>DSSEG</b>                            | -Denúncias que envolvem a Polícia Federal, Polícia<br>Rodoviária Federal, programas do Ministério da Justiça,<br>como PRONASCI                                                                                                    |  |  |  |  |
|                                             | Coordenação-Geral de Auditoria da Área de Desenvolvimento Social- <b>DSDES</b>                                 | -Denúncias sobre Bolsa Família, PETI, FNAS-Fundo<br>Nacional de Assistência Social, programa para construção<br>de cisternas. PAA-Programa de Aquisição de Alimentos e                                                                                                    |  |  |  |  |
| Diretoria de<br>Auditoria da<br>Área Social |                                                                                                    | ainda <u>Restaurantes Populares</u> , <u>Cozinhas</u><br><u>Comunitárias</u> e <u>Bancos de Alimentos</u> , denúncias sobre<br>irregularidades no CRAS (CRAS-Centro de Referência e<br>Assistência Social, as prefeituras devem observar normas<br>para fazer jus aos recursos do programa da União).                                                                                                    |  |  |  |  |
|                                             | Coordenação -Geral de Auditoria da Área<br>de Saúde- <b>DSSAU</b>                                              | -Geralmente denúncias sobre o SUS. Contudo, a<br>habilitação de uma denúncia sobre recursos do SUS é bem<br>criteriosa. Isso porque, em parte, há órgãos especializados<br>como o DENASUS e a Ouvidoria do SUS. Normalmente,<br>são arquivadas ou encaminhadas a esses órgãos (arquivar<br>com ciência de órgão externo). Para habilitar, tem que<br>estar muito, muito bem fundamentada. Ex: informa<br>vagamente que não tem remédio etc Já quando a<br>denúncia vem bem detalhada e/ou cita<br>EXPRESSAMENTE um programa federal, como<br>Farmácia Básica, é habilitada. Os programas de saúde<br>mais freqüentes nas denúncias são: Saúde da<br>Família UPA (geralmente na aquisição das instalações |  |  |  |  |
|                                             |                                                                                                    | envolve quantias vultosas e transferências fundo a<br>fundo), SAMU e Farmácia Básica. Convênios:<br>normalmente aqueles que se destinam a saneamento<br>básico, melhorias habitacionais para controle de doenças e<br>agravos. Também pode haver, em raros casos, contratos de<br>repasse do MS.                                                                                                    |  |  |  |  |
|                                             | Coordenação -Geral de Auditoria da Área de Educação I- <b>DSEDU I</b>                                          | Denúncias que envolvam as universidades FEDERAIS e bolsas da CAPES                                                                                                    |  |  |  |  |
|                                             | Coordenação -Geral de Auditoria da Área<br>de Educação II- <b>DSEDU II</b>                                     | Denúncias sobre PNAE-Programa Nacional de<br>Alimentação Escolar, PNATE- Programa Nacional de<br>Transporte Escolar, IFETS (os antigos CEFET'S),<br>Dinheiro Direto na Escola/Caixa Escolar. Tem também<br>como exemplos clássicos denúncias que envolvem<br>convênios para construção de creche (programa<br>Proinfância), aquisição de ônibus escolar                                                                                                    |  |  |  |  |
|                                             | Coordenação-Geral de Auditoria da Área<br>do Meio Ambiente- <b>DIAMB</b>                                       | Denúncias que envolvam IBAMA e suas autarquias,<br>normalmente relacionadas a convênios                                                                                                    |  |  |  |  |

|                                                                         | Coordenação-Geral de Auditoria da Área<br>de Minas e Energia- <b>DIENE</b>                            | -Programas:<br><u>BIODIESEL</u><br><u>Luz Para Todos</u><br><u>PROINFA</u><br><u>PROMINP</u><br><u>Ônibus a Hidrogênio</u><br><u>META</u><br>Deve-se verificar também a existência de convênios no<br>Portal da Transparência relacionados a um dos programas.                                                                                                    |
|-------------------------------------------------------------------------|----------------------------------------------------------------------------------------------------|----------------------------------------------------------------------------------------------------|
|                                                                         | Coordenação-Geral de Auditoria das Áreas de Ciência e Tecnologia- <b>DICIT</b>                        | -Clássicas são as denúncias que envolvam as bolsas do CNPq                                                                                                    |
|                                                                         | Coordenação-Geral de Auditoria da Área<br>de Transportes- <b>DITRA</b>                                | -São comuns denúncias de irregularidades em obras do<br>DNIT para pavimentação de rodovias. Deve-se pesquisar<br>no consulta convênios do Portal da Transparência o<br>número de um possível convênio relacionado ao fato.<br>Ultimamente, o próprio DNIT tem diretamente acordado<br>com o Exército Brasileiro obras de pavimentação de<br>rodovias ou fazendo licitações por trechos de rodovias.<br>Para denúncias nesse estilo deve-se pesquisar o site do<br>DNIT.                                                                                                    |
|                                                                         | Coordenação-Geral de Auditoria da Área de Cidades- <b>DIURB</b>                                       | -Normalmente são as denúncias que envolvem obras para<br>construção de casas populares/produção de unidades<br>habitacionais, pavimentação urbana, drenagem de águas<br>pluviais.                                                                                                    |
|                                                                         | Coordenação-Geral de Auditoria da Área<br>de Integração Nacional- <b>DIINT</b>                        | -Normalmente as denúncias da DIINT relacionam-se a<br>obras para construção de barragens, adutoras, passagens<br>molhadas, de infraestrutura hídrica em estados do NE.<br>Consulta-se o Portal da Transparência para encontrar o<br>número do convênio.                                                                                                    |
|                                                                         | Coordenação-Geral de Auditoria das Áreas<br>de Agricultura, Pecuária e Abastecimento-<br><b>DRAGR</b> | -Denúncias sobre irregularidades em convênios para<br>aquisição de trator agrícola, patrol. Também relacionadas a<br>irregularidades na CONAB nos Estados.                                                                                                    |
| Diretoria de                                                            | Coordenação-Geral de Auditoria da Área<br>de Desenvolvimento Agrário- <b>DRDAG</b>                    | -Denúncias que envolvem PRONAF, ATES (termos de cooperação em assentamentos, que oferecem assistência técnica agrícola a assentados).                                                                                                    |
| Diretoria de<br>Auditoria das<br>Áreas de<br>Produção e<br>Comunicações | Coordenação-Geral de Auditoria da Área                                                                | -Essa coordenação é responsável pelos programas do<br>Ministério do Turismo e do Ministério do Esporte. O<br>Ministério do Turismo se utiliza muito de contratos de<br>repasse com municípios para obras de pavimentação de<br>ruas, embelezamento de orla, construção de Portal de<br>Entrada, realização de festas típicas locais,organização de<br>eventos, festas. Já o Ministério do Esporte tem o programa<br>Segundo Tempo, que pode funcionar tanto celebrando<br>convênios para construção de quadra de esporte, como<br>também convênios para o Município organizar turmas de<br>jovens, com o pagamento de professores que executam<br>atividades com os adolescentes e oferta de lanches. Às<br>vezes os Municípios contratam ONG's para executar o<br>programa Segundo Tempo. |
|                                                                         | de Cultura- <b>DRCULT</b>                                                                             | para execução de projetos. Consultar convênios ou ONGs<br>no Portal da Transparência.                                                                                                    |
|                                                                         | de Comunicações- <b>DRCOM</b><br>Coordenação-Geral de Planeiamento e                                  | ANATEL.                                                                                                    |
| Diretoria de                                                            | Avaliação- DCPLA                                                                                      | -Geralmente não são encaminhadas denúncias para essas                                                                                                    |

|                                                                    | Coordenação-Geral de Técnicas,<br>Procedimentos e Qualidade- <b>DCTEQ</b>        |                                                                                                    |  |  |
|--------------------------------------------------------------------|----------------------------------------------------------------------------------|----------------------------------------------------------------------------------------------------|--|--|
|                                                                    | Coordenação-Geral de Operações<br>Especiais- <b>DCOPE</b>                        | -Muitas vezes essa unidade tramita denúncias já<br>classificadas como procedimento simplificado para a carga<br>OGU/CGCid solicitando a alteração da classificação para<br>procedimento ordinário.                                      |  |  |
|                                                                    | Coordenação-Geral de Recursos Externos-<br>DCREX                                 | -Geralmente denúncias sobre irregularidades com recursos do PNUD ou organismos internacionais.                                                                                                    |  |  |
|                                                                    | Coordenação-Geral de Auditoria da Área<br>de Pessoal e Benefícios e de Tomada de | -Dificilmente são encaminhadas denúncias para essa unidade.                                                                                                    |  |  |
| Diretoria de                                                       | Contas Especial- <b>DPPCE</b>                                                    |                                                                                                    |  |  |
| Auditoria das<br>Áreas de<br>Previdência,<br>Trabalho,<br>Pessoal, | Coordenação-Geral de Auditoria da Área<br>de Previdência Social- <b>DPPAS</b>    | -Denúncias sobre irregularidades em agências do INS<br>seja em relação a patrimônio, ou em conduta de servido<br>Nesse último caso, se bem embasada, pode-se habilit<br>para procedimento ordinário e encaminhar par<br>CRG/CORAS/CSMPS |  |  |
| Serviços<br>Sociais e<br>Tomada de                                 | Coordenação-Geral de Auditoria da Área de Serviços Sociais- <b>DPSES</b>         | -São as denúncias sobre irregularidades no Sistema "S", com exceção do SEBRAE (que vai para DEDIC)                                                                                                    |  |  |
| Contas<br>Especial                                                 | Coordenação-Geral de Auditoria das Áreas de Trabalho e Emprego- <b>DPTEM</b>     | -Programas envolvendo recursos do FAT                                                                                                    |  |  |

# Anexo IV – Estrutura da CRG

As denúncias encaminhadas à Corregedoria-Geral da União (CRG) deverão sempre ser habilitadas em Procedimento Ordinário. A Unidade Responsável será a unidade setorial de corregedoria, ainda que, por ser procedimento ordinário, a denúncia passe pelo gabinete da CRG.

|       | 1 Corregedoria Setorial do Ministério da Justiça CORAS/MJ                   |  |  |  |  |
|-------|-----------------------------------------------------------------------------|--|--|--|--|
|       | 2 Corregedoria Setorial do Ministério da Previdência Social CORAS/MPS       |  |  |  |  |
|       | 3 Corregedoria Setorial do Ministério da Saúde CORAS/MS                     |  |  |  |  |
|       | 4 Corregedoria Setorial do Ministério do Trabalho e Emprego CORAS/MTE       |  |  |  |  |
| CORAS | 5 Corregedoria Setorial do Ministério da Cultura e do Esporte CORAS/MINC    |  |  |  |  |
|       | 6 Corregedoria Setorial do Ministério do Desenvolvimento Social e Combate à |  |  |  |  |
|       | Fome CORAS/MDS                                                              |  |  |  |  |
|       | 7 Corregedoria Setorial do Ministério da Educação CORAS/MEC                 |  |  |  |  |
|       |                                                                             |  |  |  |  |
|       | 1 Corregedoria Setorial do Ministério do Desenvolvimento, Indústria e       |  |  |  |  |
|       | Comércio Exterior–COREC/MDIC                                                |  |  |  |  |
|       | 2 Corregedoria Setorial do Ministério do Desenvolvimento Agrário            |  |  |  |  |
|       | COREC/MDA                                                                   |  |  |  |  |
| COREC | 3 Corregedoria Setorial do Ministério do Ministério da Fazenda              |  |  |  |  |
|       | CRG/COREC/MF                                                                |  |  |  |  |
|       | 4 Corregedoria Setorial do Ministério do Planejamento, Orçamento e Gestão   |  |  |  |  |
|       | COREC/MPOG                                                                  |  |  |  |  |
|       | 5 Corregedoria Setorial do Ministério das Relações Exteriores COREC/MRE     |  |  |  |  |
|       | 1 Corregedoria Setorial do Ministério das Cidades CORIN/MCID                |  |  |  |  |
|       | 2 Corregedoria Setorial do Ministério das Comunicações CORIN/MC             |  |  |  |  |
|       | 3 Corregedoria Setorial do Ministério dos Transportes CORIN/MT              |  |  |  |  |
| CORIN | 4 Corregedoria Setorial do Ministério da Defesa e da Ciência e Tecnologia   |  |  |  |  |
|       | CORIN/MD                                                                    |  |  |  |  |
|       | 5 Corregedoria Setorial do Ministério do Meio Ambiente CORIN/MMA            |  |  |  |  |
|       | 6 Corregedoria Setorial do Ministério de Minas e Energia CORIN/MME          |  |  |  |  |

| 7 Corregedoria Setorial do Ministério da Integração Nacional |
|--------------------------------------------------------------|
| 8 Comissão Conjunta de Apuração SUDAM SUDENE-CORIN/CCASS     |

# Anexo V - Pesquisar NUP Precedente

# Pesquisar NUP Precedente é necessário para todos os casos em que a denúncia é

habilitada. O resultado dessa consulta proporcionará as seguintes informações:

- Existe denúncia de mesmo teor ou de mesmo denunciante sendo tratada na CGU?
- Existem outras denúncias/condutas para o mesmo denunciado?
- Em qual(is) área(s) está(ão) com essa(s) demanda(s)?
- As denúncias são de mesmo teor ou se complementam? Se for de mesmo teor, sem novos elementos, arquiva-se por Insuficiência de Elementos, mas informa-se o NUP precedente, inclusive no campo Detalhamento da Denúncia.

Mas atenção: muitas vezes, há dúvida sobre encaminhar (habilitar) ou não uma denúncia. Nessa situação, é importante pesquisar os documentos na casa sobre o assunto, para melhor formar a decisão.

A pesquisa NUP Precedente é feita a partir das opções:

#### 1) Módulo de Demandas Externas->Pesquisar Demandas:

- a. O resultado dessa pesquisa traz apenas as denúncias que já foram triadas a partir do Módulo de Demandas Externas.
- b. Aquelas denúncias que estão na fila virtual aguardando pela triagem, ou as físicas, embora já tenham NUP, não aparecerão nesse resultado. Caso deseje um resultado que abranja também as denúncias pendentes de triagem, é preciso completar a pesquisa com o Módulo Protocolo, na opção Consultar Processo/Documento (ver item seguinte).
- c. Os campos mais utilizados para a pesquisa são: Órgão, Nome (tanto pode ser indicado, como interessado), UF/Município, Detalhamento (fragmentos de textos) e Número do Convênio. Depois de determinar o

argumento de pesquisa, clique em

- d. Dicas:
  - i. Quando a denúncia se refere a um servidor, o argumento de pesquisa para o precedente será o nome do servidor no campo "Nome".
  - ii. Denúncias envolvendo programas do Governo Federal nos Municípios: são os casos mais comuns de denúncias. Para estes casos, utiliza-se o campo UF/Município. Assim, há como saber quais denúncias sobre aquele município envolvem também o objeto da denúncia ora analisada.
  - iii. O campo do detalhamento é bem amplo em termos de argumento de pesquisa. Nele, é possível utilizar diversas palavras-chave referentes ao assunto da denúncia. Esse campo é o conteúdo da análise, por isso é importante preenchê-lo com o máximo de informações.
  - iv. Sempre que possível, faça combinações de argumentos de pesquisas. Por exemplo, uma denúncia sobre irregularidades em pagamentos de profissionais da educação com recursos do FUNDEB, no Município de Riachão das Neves/BA. Se a denúncia for só sobre FUNDEB, digite FUNDEB no campo do detalhamento, e Riachão das Neves/BA nos campos Município/UF.

#### 2) Módulo Protocolo->Consulta Processo/Documento:

- a. Essa opção pode trazer diversos resultados, a depender dos parâmetros informados.
- b. Para pesquisar todas as denúncias pendentes de análise e aquelas já analisadas, basta informar no campo "Classificação" a opção "Denúncia/Representação". Além disso, é importante combinar com o preenchimento dos campos UF e Município e, se possível, estabelecer um limite temporal.
- c. Caso deseje pesquisar apenas aquelas denúncias físicas e eletrônicas que estão na CGCID, selecione no campo "Unidade CGU" a opção "OGU/CGCID/TRIAGEM".
- d. Atenção para o campo "Assunto", pois o seu conteúdo é preenchido pelo setor de Protocolo, a partir do entendimento do funcionário que está cadastrando a denúncia no sistema SGI. Ou seja, a descrição colocada pelo setor de Protocolo nem sempre corresponde ao fato denunciado.

#### Atenção:

- Caso na consulta de precedente seja apontada denúncia ainda não triada, anote o NUP e passe a realizar a análise conjunta desses documentos. Se for, de fato, o mesmo assunto, a análise de uma caberá à outra, podendo, então, os documentos serem complementares entre si. Passarão a caminhar juntos.
- 2) Com a consulta Protocolo é possível fazer uma análise quantitativa do assunto e/ou da pessoa (nome). Da mesma forma, recomenda-se avaliar se é preciso analisa-las conjuntamente.

# Anexo VI – Anexando Consulta à Denúncia

Ao analisar uma denúncia, na maioria das vezes, para tomar a decisão de habilitar ou não, são realizadas uma série de consultas a diversos sistemas e sites da internet. Assim, com o objetivo de evitar o retrabalho de pesquisa pelo aprovador, pela SFC ou CRG quando da recepção da denúncia, deve-se SEMPRE anexar à denúncia, **antes de submetê-la à aprovação**, o arquivo Word com a cópia das telas das consultas que respaldaram a decisão.

Pode-se dizer que seriam como "papéis de trabalho", como em uma auditoria. A preocupação ainda se justifica considerando a nova realidade da Lei de Acesso à Informação, haja vista a possibilidade de um denunciante desejar saber no futuro o que fora feito de sua denúncia.

#### **IMPORTANTE:**

Esse arquivo com as consultas que embasam a análise da denúncia pode ser um documento simples do WORD ou do BrOffice Writer. Para copiar as telas dos sistemas consultados, clique nas teclas "Alt" + "PrintScreen SysRq", simultaneamente. Para colocar no arquivo, clique nas teclas "Ctrl" + "V", concomitantemente. Não se esqueça de informar a que sistema pertence a tela "copiada", bem como a data em que foi realizada a consulta.

#### Modelo de documento:

| è 🐘 🕺 🖉 .                                   | • 🗯 🥱 • 🖗 :                                                | *   🔊 🔲 🖣 📝      | 密 🧇 🍋 🖻       | ¶ 🔍   🕻  | 🕽 📮 🗄 Localizar | - 🖡 🚯    | -       |             |        |              |           |          |
|---------------------------------------------|------------------------------------------------------------|------------------|---------------|----------|-----------------|----------|---------|-------------|--------|--------------|-----------|----------|
| • 11                                        |                                                            |                  | I   F¶ ¶4   🔚 |          | 🚈 • 🔏 • 🔳       | •        |         |             |        |              |           |          |
|                                             |                                                            |                  |               |          | A 11111 A       |          |         |             |        |              |           |          |
| . 2 . 4 . 6 .                               | 8 10 12 14                                                 | 16 18 20 2       | 2 24 26 28    | 30 32 34 | 36 38 40 42     | 44 46 48 | 50 52 5 | 4 · 56 : 58 | 60 62  | 64 66 68     | · 70 · 72 | · 74 · 7 |
|                                             |                                                            |                  | 1 1           |          |                 |          |         |             | -      |              | -         | 100      |
|                                             |                                                            |                  | 1 1           |          |                 |          |         |             | -      |              | -         | 10       |
|                                             |                                                            |                  | 1 1           |          |                 |          |         |             | -      |              | 1         | 10-      |
|                                             |                                                            |                  | 1 1           |          |                 |          |         |             | -      |              | 1         | 10       |
|                                             |                                                            |                  | 1 1           |          |                 |          |         |             | -      |              | 1         |          |
|                                             |                                                            |                  |               |          |                 |          |         |             | -      |              | 1         |          |
| Denúncia: <b>00190</b> .                    | .506 xx4/201x -7x                                          |                  | 1 1           |          |                 |          |         |             |        |              | -         |          |
| Denúncia: <b>00190</b> .                    | .506 xx4/201x -7x                                          |                  | ± ±           | * *<br>  |                 |          |         |             |        | • •          |           |          |
| Denúncia: <b>00190</b> .<br>Sistema Consult | .506 xx4/201x -7x<br>Itado: (siape, siafi,                 | compranet, porta | al,etc.)      | * *      |                 |          |         |             | Data d | da consulta: |           |          |
| Denúncia: <b>00190</b> .<br>Sistema Consul  | <b>.506 xx4/201x</b> · <b>7</b> x<br>Itado: (siape, siafi, | compranet, porta | al,etc.)      |          |                 |          |         |             | Data   | da consulta: | / /       |          |
| Denúncia: <b>00190</b> .<br>Sistema Consult | .506 xx4/201x - 7x<br>Itado: (siape, siafi,                | compranet, porta | al,etc.)      |          |                 |          |         |             | Data o | da consulta: | / /       |          |

| Para a   | inexar um                       | docum            | ento eletrôni    | co, utili | ze Módul     | o Protoc                    | olo -> GE          | <b>D -&gt;Ad</b> | icio  | nar  | Doci     | imento I          | Digit | al.              |
|----------|---------------------------------|------------------|------------------|-----------|--------------|-----------------------------|--------------------|------------------|-------|------|----------|-------------------|-------|------------------|
| <u> </u> |                                 | Y                |                  |           |              |                             |                    | Versã            | o 3.8 | .0   |          |                   |       |                  |
| nDoc     | Protocolo                       | Deman            | das Externas     | Control   | e Interno (  | Correição                   | Ouvidoria          | Gestão           | Sis   | stem | a Aju    | da Sair           |       |                  |
|          | Cadastrar                       |                  |                  |           |              |                             |                    |                  |       |      |          | - <b>f</b> orm of | ñ     | a da Bratana     |
|          | Trâmite                         |                  |                  |           |              |                             |                    |                  |       |      |          | normaç            | ;oe:  |                  |
|          | Juntada                         |                  |                  |           |              |                             |                    |                  |       |      |          |                   |       |                  |
| Dená     | Associaçã                       | ão               |                  | >         | <u></u>      | ( obj                       |                    |                  | *     | Vi   | sualizad | lor               |       |                  |
| 💴 Denu   | Autuação                        | · Analise I      | niciai 🦽 Pe      | ssoas ,   | p Orgao      | VO ODJe                     | 210                |                  |       |      | Orden    | n Folhas          |       | Espécie / NUP    |
| Expe     | Arquivam<br>diente<br>Relaciona | ento<br>mento Ex | ar<br>terno Subi | meter     | < Voltar     |                             |                    |                  |       | 5    | 1        | 1 a 2             |       | FORMULÁRIO DENÚ  |
| JP do l  | Consultas                       | Process          | 0                | >         |              |                             |                    |                  |       | 5    | 2        | 3                 |       | TERMO DE CLASSIF |
| imero d  | Relatórios                      | 3                |                  | >         |              |                             |                    |                  |       |      |          |                   |       |                  |
| intero u | Relatórios                      | s Gerencia       | ais              | · · ·     |              |                             |                    |                  | Ξ     |      |          |                   |       |                  |
| formaç   | ö Manifesta                     | ição Eletró      | ônica            | >         |              |                             |                    |                  |       |      |          |                   |       |                  |
| Aarcado  | GED                             |                  |                  | >         | Adicionar D  | ocumento                    | Digital            |                  |       |      |          |                   |       |                  |
|          | Alterar As                      | sunto            | -                | <b>A</b>  | Autenticar I | Documento                   | ) Digital          |                  |       |      |          |                   |       |                  |
|          | Armário V                       | /irtual          |                  |           | Cancelar D   | ocumento /                  | Autenticado        |                  |       |      |          |                   |       |                  |
|          | Classifica                      | içao de Si       | gilo do Docume   | ento >    | Consulta Lo  | ocalização                  | Física de DA       |                  | ч     |      |          |                   |       |                  |
| rocesso  | Documento                       | D                | PROCESSO EL      | ETRÔNIC   | Registrar L  | ocalização                  | de Documen         | to Autentio      | cado  | 0    |          |                   |       |                  |
| ata de A | bertura                         |                  | 2 /11/2012 -     | 15:13     | Registrar L  | ocalização                  | de Processo        | Hibrido          |       |      |          |                   |       |                  |
| spécie l | Doc:                            |                  | FORMULÁRIO       | DENÚNCI   | Ajustes na   | Digitalizaçâ                | io de Docum        | entos            |       |      |          |                   |       |                  |
| • Proces | sso Origem                      |                  |                  |           | Desvirtualiz | ar Docume                   | ento               |                  |       |      |          |                   |       |                  |
| ° Docum  | nento                           |                  | 39               |           | Desentranh   | amento                      | _                  |                  |       |      |          |                   |       |                  |
| ata do D | ocumento                        |                  | 20/11/2012       |           |              | Itenticidado<br>Solicitação | e<br>do Pogistro ( |                  | 80/D  | ocun | nonto E  | latrônica         |       |                  |
| ata de D | ecehimento                      |                  | 20/11/2012 -     | 22.05     | Solicitar Ro | nistro de D                 | rocesso/Doc        | umento El        | etrô  | nico | nento E  | ietronico         |       |                  |
| ssunto   | econinento                      |                  | 20/11/2012 -     | 22.00     | Gerenciar    | larcadores                  | 1000330/000        |                  | etro  | meo  |          |                   |       |                  |
| юнста    | FISCALIZACÂ                     |                  | NTE AOS CONVÊ    |           |              |                             |                    |                  |       |      |          |                   |       |                  |
| -SEGUA   | ·                               | - NEI ENEI       |                  |           |              |                             |                    |                  |       |      |          |                   |       |                  |

Digite o NUP do Processo

Na tela seguinte, informe o NUP

Número do Protocolo:

ок e clique em OK.

#### Aparecerá esta tela:

| igite o NUP do Processo                                                   |                                                         |                                                                              |                                         |                       |
|---------------------------------------------------------------------------|---------------------------------------------------------|------------------------------------------------------------------------------|-----------------------------------------|-----------------------|
| imero do Protocolo: 00190.506000/201200                                   | ок 🖻                                                    |                                                                              |                                         |                       |
| Visualizar mais informações sobre o NUP<br>SOLICITA FISCALIZAÇÃO REFERENT | E AOS CONVÊNIOS E CONTRATOS DA XXXXXXXXX EM BRASÍLIA/DF | · · ·                                                                        |                                         |                       |
| ocumento a Adicionar                                                      |                                                         | "D " 1                                                                       |                                         |                       |
| Utilizar documento do NumDoc<br>Arquivo:<br>Descrição do Documento:       | Procurar                                                | que em "Procurar" e selec<br>ord com as consultas realiz<br>Informe os siste | zione o arqu<br>zadas.<br>emas consulta | 1VO<br>ados:          |
| lúmero do Documento:                                                      | Deixe em branco                                         |                                                                              |                                         | N V                   |
| Espécie de Documento:                                                     | < Selecionar>                                           | Selecione a opcão CONS                                                       | ULTA                                    |                       |
| Data do Documento:                                                        | Data da consulta                                        |                                                                              | CEIII.                                  |                       |
| Fipo origem Documento:                                                    | Selecionar>  Tipo: Eletrônico                           |                                                                              |                                         | Adicionar             |
| istagem de Documentos                                                     |                                                         |                                                                              |                                         |                       |
| otal de Páginas: 3<br>Ordem Folhas Folha In                               | nicial Folha Final Espécie                              | DA Número Descrição                                                          | Postagem                                | NUP                   |
| Excluir Alterar 🔄 🛦 🔻 1 2 1                                               | 2 FORMULÁRIO DENÚNCIA                                   | Formulário de Denúncia                                                       | 20/11/2012 22:05:43                     | 00190.50 XXXX 2012-XX |
| Excluir Alterar 🗗 🛦 🔻 2 1 3                                               | 3 TERMO DE CLASSIFICAÇÃO DA INFORMAÇÃO                  | Termo de Classificação da Informa                                            | ão 23/11/2012 15:18:27                  | 00190.50XXXX 2012-X   |
|                                                                           |                                                         |                                                                              |                                         | 1                     |

Após preenchimento dos dados, clique em "Adicionar". O resultado final:

|   | Listager   | listagem de Documentos |   |          |       |          |                |             |                                      |    |        |                                      |                     |                      |
|---|------------|------------------------|---|----------|-------|----------|----------------|-------------|--------------------------------------|----|--------|--------------------------------------|---------------------|----------------------|
|   |            |                        |   |          |       |          |                |             |                                      |    |        |                                      |                     |                      |
| L | Total de F | Páginas:               | 6 |          |       |          |                |             |                                      |    |        |                                      |                     |                      |
| L |            |                        |   |          | Order | n Folhas | s Folha Inicia | Folha Final | Espécie                              | DA | Número | Descrição                            | Postagem            | NUP                  |
|   | Excluir    | Alterar                | 5 | <b>A</b> | 1     | 2        | 1              | 2           | FORMULÁRIO DENÚNCIA                  |    |        | Formulário de Denúncia               | 20/11/2012 22:05:43 | 00190.506XXX/201X-XX |
|   | Excluir    | Alterar                | 5 |          | 2     | 1        | 3              | 3           | TERMO DE CLASSIFICAÇÃO DA INFORMAÇÃO |    |        | Termo de Classificação da Informação | 23/11/2012 15:18:27 | 00190.506×××/2012-×× |
| I | Excluir    | Alterar                | 5 | <b>^</b> | 3     | 3        | 4              | 6           | CONSULTA                             |    |        | Portal, CEF/SIURB e SICONV           | 16/9/2013 15:10:36  |                      |
| 1 |            |                        |   |          |       |          |                |             |                                      |    |        |                                      |                     | 1                    |

# **Casos Práticos**

# Apresentação

Esta seção, "Casos Práticos", tem a finalidade de apresentar o passo a passo de triagem para alguns casos comuns de denúncias. **Não há uma regra de como iniciar uma análise, um roteiro padrão a ser seguido. Sempre vai depender do que está sendo apresentado pelo denunciante**. Contudo, é necessário seguir algumas premissas básicas, além de conhecer as competências institucionais da CGU e os programas de governo da União, incluindo as suas regulamentações. Por exemplo, o desconhecimento dos critérios de qualificação de um beneficiário do Programa Bolsa Família, muito provavelmente, impedirá a identificação de irregularidade/ilegalidade no fato denunciado. De mesmo modo, o desconhecimento sobre a ilegalidade na prática do nepotismo atualmente pode levar a um julgamento equivocado quanto a uma denúncia sobre empreguismo de parentes em um determinado órgão/entidade do Governo Federal.

Assim, importa ter sempre cautela quando do arquivamento de uma denúncia, principalmente quando o fato denunciado envolve órgão, entidade, agente público ou recurso do poder executivo federal.

As consultas devem ser salvas, com a cópia das telas, num documento de Word, respaldando nossas decisões de inabilitar ou habilitar a denúncia. Seriam como "papéis de trabalho", como em uma auditoria. A preocupação ainda se justifica considerando a nova realidade da Lei de Acesso à Informação, haja vista a possibilidade de um denunciante desejar saber no futuro o que fora feito de sua denúncia.

As regionais certamente dão aula em matéria de pesquisa e consulta. As explicações a seguir são elementares devido à necessidade de a CGCid elaborar um "manual" para iniciantes, atingindo o maior número de colaboradores da CGU.

## Denúncias Inabilitadas

Atualmente, no processo de Triagem realizado pela CGCID, cerca de 70% a 80% das denúncias recebidas são inabilitadas. Em 2012 foram analisadas 5.889 denúncias, dessas 1.200 foram habilitadas e 4.689 inabilitadas. Das Inabilitadas, 98% foram arquivadas ou por insuficiência de elementos ou por tratar de matéria alheia à competência da CGU. Em 2013, a tendência se repete, ou seja, das 3.331 Inabilitadas, 96% foram arquivadas ou por insuficiência de elementos ou por tratar de matéria fora do âmbito de competência da CGU.

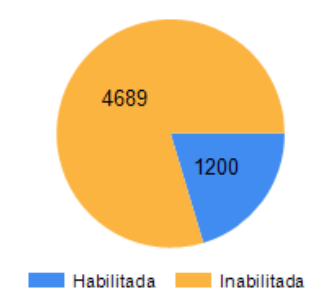

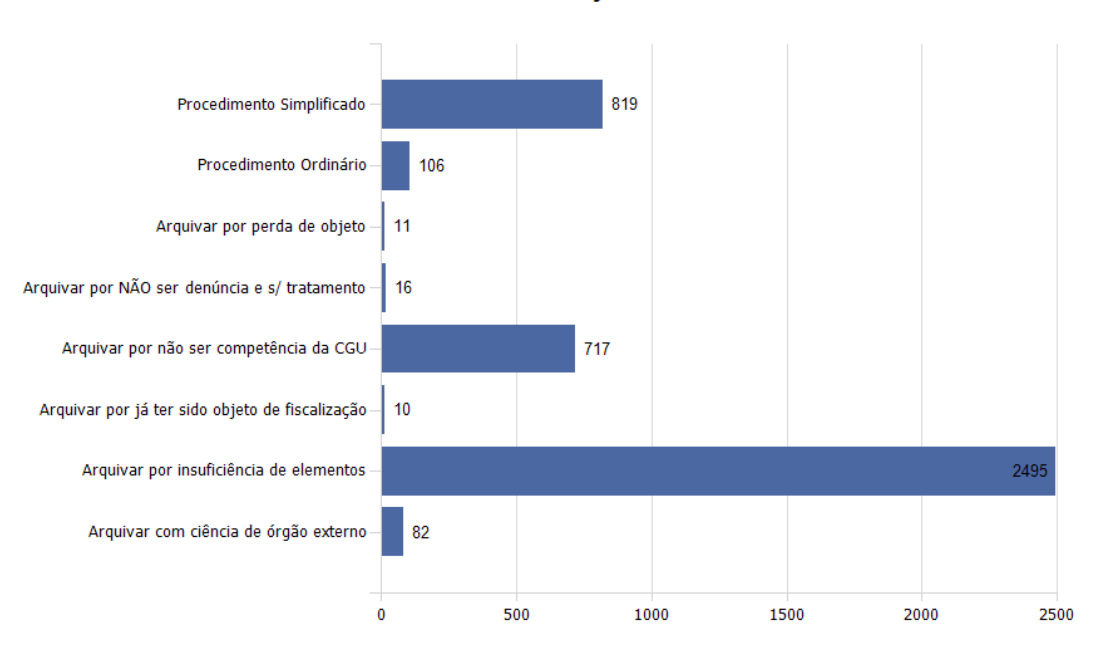

#### Resultado da Classificação em 2013

Regra geral, denúncias arquivadas ou por insuficiência de elementos ou por tratar de matéria alheia à competência da CGU não necessitam de pesquisas complementares, pois com a sua simples leitura é possível verificar que não há elementos para uma ação de controle ou que a matéria denunciada não é de nossa competência.

Assim, para melhor ilustrar, seguem alguns exemplos desse tipo denúncias:

# > Arquivar por não ser competência da CGU

Exemplo 1: Atraso de pagamento no município (saúde, educação, salários, 13°, etc)

- O município XX está vivendo a pior fase desde a sua emancipação, **pois os funcionários** (**na maioria contratados**) **estão a** (*sic*) **5 meses** sem receber seus proventos, enquanto isso O PREFEITO mantém folha de pagamento de pessoas que trabalharam com o filho (...)
- O Prefeito XX afirmou que irá pagar os servidores Públicos no dia 13/11/12, sendo que recebemos no dia 30,e também estão dizendo que ele não irá pagar nosso 13°, tudo pois seu candidato não conseguiu se eleger(...)
- Gostaria de fazer uma denúncia sobre o repasse do salário dos funcionários da área da saúde no município de XXXXXXXXX XXXX.(...)
- Perseguição de servidores municipais.

#### Exemplo 2: Diversos assuntos

Prefeito ficha suja eleito na cidade.

- Segurança do prefeito ficha suja eleito agride juiz com tapa na face, antes da eleição durante abordagem de som alto pelos policiais. Segurança de XXXXXX intervém agredindo XXXXXX.

- Relatório de denúncias contra XXXXX publicado pela Associação dos Ex-XXXXXX de XXXXXXXXXXXXX, eleições 20XX, onde relata vários atos e fatos ocorridos em administrações anteriores com números de processos : 001X4XX-9X.20XX.4,0X.3X00, da União Federal , Xª Vara Federal , juíza Dra. XXXXXXX.

- XXXXXXX e sua turma são réus na ação Civil de Improbidade Administrativa nº 0001XXX-X0.201X.X0.004X, verba de mais de X milhão e XXX mil reais que recebeu e não fez a obra.

-Debito astronômico que XXXXXXX deixou com o INSS, nº do processo: 00004XX-XX.20XX.8XX.00XX.

- O dinheiro do FGTS na conta de só XX funcionários: O rombo foi descoberto pela Caixa Econômica e o caso está na justiça.

- Perseguições é também obra de XXXXXXX, prejuízos com obras que ele não pagou.

- Pagos 5 milhões de Reais de precatórios trabalhistas de XXXXXXXX.

- O dono da XXX está com uma ação na justiça. A conta que a prefeitura terá que pagar a XXX já está em X milhões de Reais.

- O aterro do mangue gerou uma grande multa para a prefeitura! E quem pagou foi XXXXXX, quando prefeito. (Vide livro publicado da Associação dos Ex- XXXXXXX de XXXXXX-XX, eleições 20XX, para maiores esclarecimentos, XXXXX).

Por favor ajuda nós!

#### Exemplo 3: Poder Judiciário

Ao Presidente do Conselho Nacional de Justiça (5 páginas)

Assunto: Pedido de Revisão de Decisão

Senhor Conselheiro Presidente,

Os fatos Senhor Presidente, o Ministério Publico Estadual da Comarca de xxxxx/XX, só abriu procedimentos investigatórios após eu ter realizado vária denuncias via -emeio o qual a V.Exa., e conhecedor que sempre lhe enviei cópias das mesma e aos demais conselheiros.

#### > Arquivar por insuficiência de elementos

Exemplo 1: Solicitando fiscalização no município de forma geral (nada funciona, uma roubalheira, muita corrupção, o prefeito ficando rico, etc)

- O NOSSO MUNICIPIO VIVE EM UMA CALAMIDADE PUBLICA SEM NENHUMA FISCALIZAÇÃO. NÃO SENDO POR QUESTÃO DE NÃO DENUNCIAR
- Desvios e má utilização dos recursos da área da saúde, onde as verbas oriundas dos convênios federais são desviadas para interesses particulares e foram amplamente utilizadas na campanha política.

# Exemplo 2: Irregularidade em licitação, mas sem detalhamento que permita relacionar com gasto do governo federal

• Gostaria de denunciar a prática de "cancelamento da licitação" (...). O motivo alegado para os constantes cancelamentos é sempre o mesmo. O que ocorre, na verdade, é o direcionamento para que determinado grupo sempre ganhe a licitação, e quando aparece algum licitante de fora do grupo a licitação é cancelada.

### Denúncia sobre convênios

A maior parte da análise de denúncias acerca de convênios são resolvidas com consultas ao Portal da Transparência, ao CEF/SIURB e ao SICONV.

#### Exemplo 1: **Texto da denúncia:**

|                                                                                   |                                                                                                    | Denun                                                                                                    |                                                                                                    | xx postada en                                                                                                    | n 20/11/2012 18:11                                                    |
|-----------------------------------------------------------------------------------|----------------------------------------------------------------------------------------------------|----------------------------------------------------------------------------------------------------|----------------------------------------------------------------------------------------------------|----------------------------------------------------------------------------------------------------|-----------------------------------------------------------------------|
| Fato Denunciado:                                                                  | Somos a <b>XXXXXX</b> Enge<br><b>XXXXXXX</b> , a qual tem o<br>que para por falta de pa<br>recursos e mesmo assir<br>dito que será pago quar<br>Isso é um absurdo, dinh<br>população mas os dirige<br>Gostariamos de um pare | enharia e Construções<br>o Convênio Contrato 3<br>igamentos, o que nos<br>n eles se negam a nos<br>nto o Prefeito e o Teso<br>neiro público parado, p<br>entes municipais não o<br>ecer a respeito. | , temos um cont<br>XXX01-09, realiz<br>espanta é que o<br>s pagar, pedimos<br>ureio estiverem<br>oderia estar sen<br>lão a mínima. | rato firmado com a<br>camos parte da obr<br>Ministério já aport<br>s explicações e o c<br>com vontade.<br>do usado em bene | a Pref. de<br>ra e tivemos<br>tou 50% dos<br>que nos foi<br>efício da |
|                                                                                   | Anexo extrato daXXX , o                                                                                                    | onde se pode comprov                                                                                                    | /ar que o recurs                                                                                                    | o esta disponível.                                                                                                    | U I                                                                   |
|                                                                                   | Att,                                                                                                    |                                                                                                    |                                                                                                    | , er                                                                                                    |                                                                       |
| UF foco da denúncia: XX                                                           | Município                                                                                                    | : XXXXXXXXXX                                                                                                    |                                                                                                    |                                                                                                    |                                                                       |
| dentificação dos env<br>xo da denúncia envia                                      | lo pelo interessado/cio                                                                                                    | dadão:                                                                                                    |                                                                                                    |                                                                                                    |                                                                       |
| dentificação dos env                                                              | lo pelo interessado/cio<br>Desen<br>Acompa                                                                                                    | dadão:<br>volvimento L<br>anhamento de O                                                                                                    | Jrbano<br><sup>bras</sup>                                                                                                    |                                                                                                    |                                                                       |
| Identificação dos envie<br>exo da denúncia enviad<br>:: Acol                      | lo pelo interessado/cio<br>Desen<br>Acompa                                                                                                    | dadão:<br>volvimento L<br>anhamento de O<br>o de Operaçã                                                                                                    | Jrbano<br><sup>bras</sup><br>ões Contr                                                                                             | atadas                                                                                                    | 88 :                                                                  |
| Identificação dos env<br>exo da denúncia enviad<br>:: ACOI<br>Núm<br>Descrição da | lo pelo interessado/cio<br>Desen<br>Acompa<br>mpanhamento<br>UF: XX<br>ero do Contrato: XXXX01-09<br>Contratado: PM<br>Obra/Serviços: Pavimentacac<br>Assinatura CT: 31/08/2010<br>Data Vigência: 20/02/2013                 | dadão:<br>avolvimento L<br>anhamento de O<br>o de Operaçã<br>M<br>o Asfaltica das Ruas XXXXX                                                                                                    | Jrbano<br>bras<br><b>Čes Contr</b><br>unicípio Beneficiado<br>Programa/Ação<br>XXXXX XXXXXX<br>Publicação D.O.U                    | <b>atadas</b><br>2: XXXXXXXXXXX/XX<br>2: PRO MUN DES URE<br>XXX Bairro Pq. XXXX<br>J: 21/09/2012                           | B<br>XXXXX e XXXXXXXXXXXXXX Bain                                      |

#### O que deve estar acontecendo?

A empresa executora verifica o campo "valor liberado", na consulta do CEF/SIURB e vê R\$ 197.100,00 e questiona ainda não ter recebido pagamento.

#### O que verificar? Por que verificar?

- Primeiro dado a ser checado para este caso é a **data da denúncia**. É só olhar no canto superior direito do formulário de denúncia. Neste exemplo a denúncia foi enviada em 20/11/2012.

# Controladoria-Geral da União

## Formulário de Denúncia

|                  |                    | Denúncia nº xxxxxxx, post                             | tada en     | 20/11/2012 18:11 |
|------------------|--------------------|-------------------------------------------------------|-------------|------------------|
| Fato Denunciado: | Somos a XXXXX      | Engenharia e Construções, temos um contrato firmad    | do com a    | Pref. de         |
|                  | XXXXXXX , a qua    | I tem o Convênio Contrato XXX I01-09, realizamos part | te da obra  | a e tivemos      |
|                  | que para por falta | de pagamentos, o que nos espanta é que o Ministério   | o já aporto | ou 50% dos       |
|                  | recursos e mesmo   | o assim eles se negam a nos pagar, pedimos explicaço  | tões e o qu | ue nos foi       |

- Agora, para checar se a situação procede/permanece, consulte o SICONV.

-Com a implantação do SICONV, muitas vezes, quando em consulta ao Portal, não se obtém, concomitantemente, o número do convênio SIAFI e o número do contrato de repasse. Então, verifica-se os dados como o período de vigência do convênio e, principalmente, o valor do convênio, para, em consulta cotejada do Portal da Transparência -CEF/SIURB, relacionar o número do convênio SIAFI com o número de contrato de repasse.

No presente exemplo, o contrato de repasse é o 3xx001-0x. Assim consulto no CEF/SIURB a situação do contrato de repasse:

| UF: xx                                                                                                    | Prestaç             | ão de Contas Fin            |
|----------------------------------------------------------------------------------------------------|---------------------|-----------------------------|
| Número do Contrato: 3XX 001-0X                                                                                                    | Data Rec            | ebimento                    |
| Município Beneficiado:                                                                                                    | PUTICAL             | AA:<br>                     |
| Programa/Ação: PRO MUN DES URB                                                                                                    | Data Api            | rovaçao                     |
| Contratado: PM                                                                                                    | Data Hor            | nologação SIAFI:            |
| Descrição da Obra/Serviços: Pavimentacao<br>Asfaltica das Ruas xxxxxxxxxxxxxxxxx<br>Bairro Pq. E xxxxxxxxxxxxxxxxxxxxx<br>Assinatura CT: 31/08/2010 | Nº Regis<br>SIAFI:  | tro Aprovação               |
| Publicação D.O.U: 03/09/2010                                                                                                    |                     |                             |
| Data Vigêrcia: 15/02/2014                                                                                                    |                     |                             |
| Valor Total Financiamento Valor<br>Repasse Liberado *                                                                                               | Empregos<br>Gerados | Percentual<br>Obra/Serviços |
| R\$ 564.757,26 R\$ 394.200,00 R\$ 197.100,00                                                                                                    |                     | 48,39%                      |
| * Valor liberado na conta vinculada do Contrato, bloque                                                                                             | ado no caso         | de pendências jur           |

Atentando-se à data da vigência, 15/02/2014 e, especialmente, ao valor do Financiamento Repasse R\$ 394.200,00, há como encontrar o número SIAFI em consulta ao Portal da Transparência, nos convênios celebrados com o Município objeto da denúncia:

|                          | xxxxxxxxxxxxxxxxxxxxxxxxxxxxxxxxxxxxxx                                                                                         | ESPORTE                   | DE XXXXXXXXXXX                                                  | 1.3/0.000,00 | 06/03/2 |
|--------------------------|----------------------------------------------------------------------------------------------------|---------------------------|-----------------------------------------------------------------|--------------|---------|
| 6xx9xx                   | APOIO A PROJETOS DE INFRAESTRUTURA<br>TURISTICA                                                                                | MINISTERIO DO<br>TURISMO  | MUNICIPIO DE                                                    | 975.000,00   | 31/12/2 |
| 70 <b>xx</b> 48 <b>x</b> | REFORMA DO PARQUE ECOLOGICO DO XXXXXXX- 1a.<br>ETAPA                                                                           | MINISTERIO DO<br>TURISMO  | PREFEITURA MUNICIPAL                                            | 390.000,00   | 31/12/2 |
| 73 <b>x</b> 36 <b>x</b>  | COBERTURA DE QUADRA POLIESPORTIVA NO<br>MUNICIPIO DE XXXXXXXXXXXXXXXXXXXXXXXXXXXXXXXXXXX                                       | MINISTERIO DO<br>ESPORTE  | DE XXXXXXXXXXXXXXXXXXXXXXXXXXXXXXXXXXXX                         | 97.500,00    | 28/12/2 |
| 74 <b>XX</b> 11          | Revitalizacao da Praca da Paroquia de XXXXX<br>XXXXXXXXXXXXXXXXXXXXXXXXXXXXXX                                                  | MINISTERIO DO<br>TURISMO  | PREFFITURA MUNICIPAL                                            | 292.500,00   | 28/12/2 |
| 7 <b>x</b> 505 <b>x</b>  | REVITALIZACAO DO PARQUE ECOLOGICO DO<br>XXXXX NO MUNICIPIO XXXXXXXXXXXXXXX - 2a.<br>ETAPA.                                     | MINISTERIO DO<br>TURISMO  | PREFEITURA MUNICIPAL<br>DE XXXXXXXXXXXXXXXXXXXXXXXXXXXXXXXXXXXX | 195.000,00   | 19/12/2 |
| 7 <b>xx</b> ;01 <b>x</b> | Pavimentecao Asfaltica das Ruas XXXXXXXXXXXXXXXXXXXXXXXXXX<br>XXXXXXXX xXXXX e Orlando<br>XXXXXXXXXXXXXXXXXXXXXXXXXXXXXXXXXXXX | MINISTERIO DAS<br>CIDADES | PREFEITURA MUNICIPAL<br>DE XXXXXXXXXXXXXXXXXXXXX                | 394.200,00   | 18/07/2 |
|                          |                                                                                                    |                           |                                                                 |              |         |

Pesquisar: Entre com o texto ok

Neste caso, o valor do financiamento, já verificado, era de R\$ 394.200,00, e logo na página inicial dos convênios, é possível ver que o convênio SIAFI nº 7xxxxx é o que possui tal valor. No detalhamento podem ser confirmados o prazo de vigência e o objeto.

Convênio 7

/2010

| De nosse | do número d | lo convênio SLA | AFL é só   | consultar o SICO  | NV e | verificar ( | os nagamentos: |
|----------|-------------|-----------------|------------|-------------------|------|-------------|----------------|
|          | uo numero e |                 | 11 1, 0 50 | consultar o sico. |      | vermeat v   | os pagamentos. |

| Anexos                                                                     | Projeto Básico/Terme e                                                                  | le Referência 🛛 🛛 P                                                                    | Pareceres NEs                                                                                             | TAs Ajustes do PT OBs Processo o                           | de Compra Contratos                                      |
|----------------------------------------------------------------------------|-----------------------------------------------------------------------------------------|----------------------------------------------------------------------------------------|----------------------------------------------------------------------------------------------------|------------------------------------------------------------|----------------------------------------------------------|
| Documento d                                                                | e Liquidação Paga                                                                       | imento Registro                                                                        | Ingresso de Recurs                                                                                        | o Rendimento de Aplicação Prorroga de C                    | ofício                                                   |
| Relatórios de                                                              | Execução                                                                                |                                                                                        |                                                                                                    |                                                            |                                                          |
| Data do Pag                                                                | amento                                                                                  |                                                                                        |                                                                                                    |                                                            |                                                          |
| Número Doc                                                                 | c. Liquidação                                                                           |                                                                                        |                                                                                                    |                                                            |                                                          |
| dentificação                                                               | Favorecido                                                                              |                                                                                        |                                                                                                    |                                                            |                                                          |
| ldentific                                                                  | cação                                                                                   |                                                                                        |                                                                                                    | •                                                          |                                                          |
|                                                                            |                                                                                         |                                                                                        | Concultar                                                                                                 |                                                            |                                                          |
|                                                                            |                                                                                         |                                                                                        | Consultar                                                                                                 | Limpar Camp                                                |                                                          |
|                                                                            | -                                                                                       |                                                                                        | Consultar                                                                                                 | Limpar Camp                                                |                                                          |
| istagem de                                                                 | e Pagamentos                                                                            |                                                                                        | Consultar                                                                                                 | Limparicamp                                                |                                                          |
| istagem de<br>lágina 1 de l                                                | e Pagamentos<br>1 (6 item(s))                                                           |                                                                                        | Consultar                                                                                                 | Limpar camp                                                |                                                          |
| istagem de<br>l'ágina 1 de l<br>Doc. de<br>quidação                        | e Pagamentos<br>1 (6 item(s))<br>Data                                                   | Valor do<br>Pagamento                                                                  | N° Doc.<br>Pagamento                                                                                      | CNPJ/razão social                                          |                                                          |
| stagem de<br>ágina 1 de<br>Doc. de<br>quidação<br>529                      | e Pagamentos<br>1 (6 item(s))<br>Data<br>28/08/2013                                     | Valor do<br>Pagamento<br>74.000,13                                                     | N° Doc.<br>Pagamento<br>000000                                                                            | CNPJ/razão social<br>OXXXXXXXXXXXXXXXXXXXXXXXXXXXXXXXXXXXX | Detalhar                                                 |
| stagem de<br>ágina 1 de<br>Doc. de<br>quidação<br>529<br>516               | e Pagamentos<br>1 (6 item(s))<br>Data<br>28/08/2013<br>25/07/2013                       | Valor do<br>Pagamento<br>74.000,13<br>31.217,51                                        | N° Doc.         Pagamento           0000000         013709                                                | CNPJ/razão social<br>OXXXXXXXXXXXXXXXXXXXXXXXXXXXXXXXXXXXX | Detaihar<br>Detaihar                                     |
| stagem de<br>ágina 1 de<br>Doc. de<br>quidação<br>529<br>516<br>467        | Pagamentos      1 (6 item(s))      Data      28/08/2013      25/07/2013      13/05/2013 | Valor do<br>Pagamento<br>74.000,13<br>31.217,51<br>51.680,74                           | N° Doc.<br>Pagamento           0000000           013709           017681                                  | CNPJ/razão social<br>OXXXXXXXXXXXXXXXXXXXXXXXXXXXXXXXXXXXX | Detalhar<br>Detalhar                                     |
| stagem de<br>ágina 1 de<br>Doc. de<br>quidação<br>529<br>516<br>467<br>444 | Pagamentos     (6 item(s))                                                              | Valor do<br>Pagamento<br>74.000,13<br>31.217,51<br>51.680,74                           | № Doc.         Pagamento           0000000         013709           017681         003720                 | CNPJ/razão social<br>0XXXXXXXXXXXXXXXXXXXXXXXXXXXXXXXXXXXX | Detaihar<br>Detaihar<br>Detaihar<br>Detaihar             |
| stagem de<br>ágina 1 de<br>Doc. de<br>quidação<br>529<br>516<br>467<br>444 | Pata     25/07/2013     13/05/2013     22/02/2014     21/11/2012                        | Valor do<br>Pagamento<br>74.000,13<br>31.217,51<br>51.680,74<br>42.542,90<br>23.897,43 | N* Doc.<br>Pagamento           000000           013709           017681           003720           020552 | CNPJ/razão social<br>oxxxxxxxxxxxxxxxxxxxxxxxxxxxxxxxxxxxx | Detalhar<br>Detalhar<br>Detalhar<br>Detalhar<br>Detalhar |

As telas de Consulta do CEF/SIURB, Portal da Transparência e SICONV devem ser copiadas para, antes de submeter à aprovação, anexar o arquivo de consulta ao processo da denúncia.

Conclusão da Análise: ARQUIVAR POR PERDA DE OBJETO, considerando que a empresa recebeu o pagamento, um dia após o envio da presente denúncia.

Antes de iniciar o preenchimento do sistema, ainda há que se fazer mais duas consultas:

- 1) Pesquisar se existe NUP Precedente (ver detalhe no Anexo V);
- 2) Pesquisar a função/tema do orçamento (ver detalhe no Anexo VI) a ser informada para esta denúncia;

Concluído todo o processo de pesquisa/consulta, passa-se ao registo no SGI -> Módulo de Demandas Externas -> Detalhar Denúncias.

Para esse caso, assim ficará o preenchimento da tela 😽 Análise Inicial :

- Classificação: Inabilitada.
- **Resultado de classificação:** Arquivar por perda de objeto
- Detalhe do Resultado da Classificação: Esse campo ficará em branco, pois ele só fica ativo quando se habilita a denúncia e o resultado da classificação é procedimento simplificado.
- **Tipo**: Denúncia
- **NUP Precedente:** faz-se necessário pesquisar se há precedente toda vez que a denúncia é <u>habilitada</u>, para verificar se já existe algum documento/denúncia na CGU abordando o mesmo assunto. Como no exemplo a denúncia será arquivada, não é preciso preencher este campo.
- Unidade Solicitante é apenas preenchido quando, na opção Tipologia, tiver sido escolhida a opção Demandas Externas. Para o caso em tela, que é uma denúncia, fica em branco.
- Unidade Responsável: Toda vez que a decisão é pelo arquivamento, a unidade responsável é DGI/CGDI.
- **Grandes Temas, Assunto e Subassunto**: esses campos estão em fase de implantação. Por ora, o campo "Grandes Temas" fica em branco e os campos Assunto e Subassunto com "Impossível Avaliar".
- Abrangência: Como a denúncia é relativa a um convênio celebrado com um Município, a abrangência será Municipal.
- Necessita de Autuação: esse campo perdeu seu significado quando, por normas internas da CGU, todos os documentos eletrônicos classificados como denúncias passaram a ser automaticamente transformados em processo. Assim, deve ser marcado Não.
- Indicar Juntada: esse campo funciona em conjunto com a opção Nup Precedente. Ou seja, se é indicado um Precedente, há que se informar se essas denúncias deverão ser anexadas ou juntadas. Deve ser avaliado caso a caso. No caso da denúncia 00190.xxxxxx/201x-xx, não há precedente; então, deve ser marcado Não.
- **UF:** Estado do fato denunciado.
- Município: Após informar a UF, o sistema carregará os municípios. No exemplo, os campos UF e Município são incluídos conjuntamente.
- Irregularidades Apontadas: Nesse campo, escolhe-se um ou mais de um, dentre os temas da lista, de acordo com o conteúdo da denúncia. No caso da denúncia 00190.xxxxx/20xx-xx, a irregularidade refere-se a "Convênios". Depois de selecionar esta opção, é só clicar em "Adicionar".
- Detalhamento: Neste espaço deve ser feito um resumo da denúncia. Atenção: recomendamos fazer e revisar este resumo em arquivo Word para, então, colá-lo neste campo - a finalidade é evitar a perda do trabalho caso ocorra algum erro no SGI ou queda da conexão. Além disso, no Word, há o recurso de correção ortográfica.

#### Detalfiamento:

Em consulta ao Portal da Transparência e ao CEF/SIURB, foi possível constatar que o CR 300x 001-01 é o convênio de nº 7x00000x

Em consulta ao SICONV verificou-se que um dia após o envio da presente denúncia, 21/11/2012, houve pagamento à empresa. Sugere-se o arquivamento da denúncia.

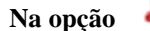

🎎 Pessoas 🚽

Deve ser incluído, no campo "indicado", o nome da pessoa a quem o cidadão atribuiu a autoria do fato denunciado. Se o denunciante não informa o nome correto, ou apenas coloca parte do nome, de forma que inviabilize a identificação do denunciado, então não se procede a inclusão. Contudo, é possível pesquisar em sites de busca, como o Google, no Portal da Transparência, no site do órgão, dentre outras fontes, para verificar o nome correto do indicado. Em muitos casos, a pesquisa

na internet ajuda a identificar com mais precisão a pessoa denunciada, principalmente quando o fato está relacionado a gestor público.

Se o indicado for servidor público federal, provavelmente ele já está no banco de dados do SGI. Para Prefeitos e Secretários, como ocorre na maioria das denúncias, muitas vezes basta incluir nome e sobrenome, sem necessidade de nome completo.

Atenção: para incluir um indicado é necessária razoável certeza de que a pessoa informada é realmente a denunciada.

No caso da denúncia 00190.50xxxx/201x-xx, no campo Identificação dos envolvidos no fato denunciado, serão incluídos o Prefeito e a Secretária de Finanças do Município, sem apelidos.

# Na opcão 📁 Órgão :

O cidadão acusa o ente municipal de não ter efetuado o pagamento. Logo, informa-se como órgão a "Prefeitura Municipal".

Na opcão

## 💪 Objeto

:

• Para os campos "Função" e "Tema", a pesquisa na tabela de opções será útil para definir qual melhor se adequa ao conteúdo da denúncia. A pergunta que se deve fazer é a seguinte: se há recursos federais a que função orçamentária estão alocados os recursos em risco?

No caso da denúncia, como se trata de contrato de repasse, é possível saber a que programa/ação o recurso está associado.

| < | UF: XX<br>Número do Contrato: 3XXXX1-0X<br>Município Beneficiado: XXXXXXXXXXX<br>Programa/Ação: PRO MUN DES URB<br>Contratado: PM<br>Descrição da Obra/Serviços: Pavimentacao<br>Asfaltica das Ruas XXXXXXXXXXXXXXXXXXXXXXXXXXXXXXXXXXXX |                          |                     |                     | Prestação de Contas Fin<br>Data Recebimento<br>PCF/CAIXA:<br>Data Aprovação CAIXA:<br>Data Homologação SIAFI<br>00.00.0000<br>Nº Registro Aprovação<br>SIAFI: |  |
|---|----------------------------------------------------------------------------------------------------|--------------------------|---------------------|---------------------|----------------------------------------------------------------------------------------------------|--|
|   | Valor Total                                                                                                    | Financiamento<br>Repasse | Valor<br>Liberado * | Empregos<br>Gerados | Percentual<br>Obra/Serviços                                                                                                    |  |
|   |                                                                                                    |                          |                     |                     |                                                                                                    |  |

Antes de incluir o objeto, o ideal é pesquisar a que programa/ação se vinculam os recursos federais envolvidos na denúncia. Importante é conhecer as opções da tabela e aplicar a mais adequada à situação informada na denúncia.

Veja que, com base na descrição do Programa/Ação "Pro Mun Des Urb", é possível relacionar à função Urbanismo. Assim, dos Temas disponíveis o que é mais próximo do caso é:

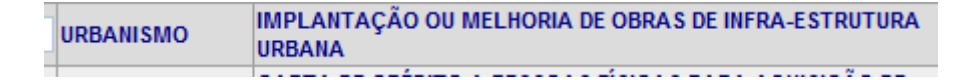

• **Convênios** (ou Contrato de Repasse): No caso da denúncia do exemplo, deve ser incluído o número 7xxxxx, que corresponde ao número SIAFI para o contrato de repasse nº 3xx0xx-0x.

| Convênios   |                    |                |                       |                                   |                                |
|-------------|--------------------|----------------|-----------------------|-----------------------------------|--------------------------------|
| Número do C | onvênio            |                |                       |                                   |                                |
|             | Número<br>Convênio | Data<br>Início | Data<br>Final         | Concedente                        | Convenente                     |
|             |                    | 24/9/2040      | 15/2/2014<br>00:00:00 | CAIXA<br>ECONOMICA                | PREFEITURA                     |
| Remover     | 7XX017             | 00:00:00       |                       | FEDERAL -<br>PROGRAMAS<br>SOCIAIS | MUNICIPAL DE<br>CAIXA PREGO/XX |
|             |                    |                |                       |                                   | 1                              |

Exemplo:

# Controladoria-Geral da União

# Formulário de Denúncia

|                                                 | Denúncia nº xxxxxxxx, postada em 14/12/2012 11:14                                                                                                    |  |  |  |  |
|-------------------------------------------------|----------------------------------------------------------------------------------------------------|--|--|--|--|
| Fato Denunciado:                                | Bom dia, estamos com XXXXXXX de salário em atrazo, a prefeitura arrecarda do fundeb e ñ<br>paga a nois professores, pedimos q por favor responsabilisem a prefeitura estamos<br>passando serias dificuldades , infelismente ñ tenho contracheques vazio a XXXX ñ<br>fornece,eles para dizer q ta pagando , pagam a uma duzia de funcionarios e mandam para o<br>tribunal nos ajudem |  |  |  |  |
| UF foco da denúncia:                            | Município:                                                                                                    |  |  |  |  |
| dentificação dos envolvidos no fato denunciado: |                                                                                                    |  |  |  |  |

Este é um exemplo clássico de denúncia sobre FUNDEB: o cidadão denuncia o não pagamento de salários.

Veja que não há outra informação, como, por exemplo, sobre a má aplicação dos recursos do FUNDEB.

Quando a denúncia se refere ao FUNDEB e possui detalhes que possibilitem a atuação da CGU, consulta-se o site da STN (<u>http://www3.tesouro.gov.br/estados\_municipios/transferencias\_constitucionais\_novosite.asp</u>) para verificar se houve a complementação da União à parcela do FUNDEB destinada ao Município.

#### Havendo complementação e elementos suficientes, habilita-se a denúncia, regra geral, para procedimento simplificado.

Contudo, se a denúncia for genérica, sem elementos precisos ou dados relevantes, mesmo havendo complementação, arquiva-se a denúncia por insuficiência de elementos.

Inexistindo complementação da União, arquiva-se por ausência de competência.

#### O que verificar? Por que verificar?

A denúncia em questão, por ser genérica, será arquivada por insuficiência de elementos, embora o município objeto da denúncia, recebesse complementação da União. Nesse caso, não há o que pesquisar. Logo, não haverá arquivo de consulta a ser incluído na denúncia.

# Conclusão da Análise: ARQUIVAR POR INSUFICIÊNCIA DE ELEMENTOS.

Antes de iniciar o preenchimento do sistema, ainda são necessárias duas outras consultas:

- 1) Pesquisar se existe NUP Precedente (ver detalhe no Anexo V);
- 2) Pesquisar a função/tema do orçamento (ver detalhe no Anexo VI) a ser informada para esta denúncia;

Concluído todo o processo de pesquisa/consulta, passa-se ao registo no SGI -> Módulo de Demandas Externas -> Detalhar Denúncias.

Para esse caso, assim ficará o preenchimento na 🏾 Análise Inicial

- **Classificação:** Inabilitada.
- Resultado de classificação: Arquivar por Insuficiência de Elementos

- Detalhe do Resultado da Classificação: Esse campo ficará em branco, pois ele só fica ativo quando há opção, na classificação, por habilitar a denúncia para procedimento simplificado.
- Tipo: Denúncia
- **NUP Precedente:** Como a denúncia será arquivada, não será preciso preencher este campo.
- Unidade Solicitante: é apenas preenchido quando, na opção Tipologia, tiver sido escolhida a opção Demandas Externas. Para o caso em tela, que é uma denúncia, fica em branco. Unidade Responsável: Toda vez que a decisão é pelo arquivamento, a unidade responsável é DGI/CGDI.
- Grandes Temas, Assunto e Subassunto: esses campos estão em fase de implantação. Por ora, o campo "Grandes Temas" fica em branco e os campos "Assunto" e "Subassunto" com "Impossível Avaliar".
- Abrangência: Como a denúncia é relativa a município, a abrangência será Municipal.
- Necessita de Autuação: esse campo perdeu seu significado quando, por normas internas da CGU, todos os documentos eletrônicos classificados como denúncias passaram a ser automaticamente transformados em processo. Assim deve ser marcado Não.
- Indicar Juntada: esse campo funciona em conjunto com a opção Nup Precedente. Ou seja, se é indicado um Precedente, há que se informar se essas denúncias deverão ser anexadas ou juntadas. Deve ser avaliado caso a caso. Para o exemplo não há precedente, então, deve ser marcado Não.
- UF: Estado do fato denunciado.
- Município: Após informar a UF, o sistema carregará os municípios. No caso, os campos UF e Município são incluídos conjuntamente.
- Irregularidades Apontadas: Nesse campo, escolhe-se um ou mais de um, dentre os temas da lista, de acordo com o conteúdo da denúncia. No caso, como o interessado não relatou um fato que envolvesse um tipo de irregularidade, esse campo ficará em branco.
- Detalhamento: Neste espaço, deve ser feito um resumo da denúncia. Atenção: fazer e revisar este resumo em arquivo Word para, então, colá-lo neste campo é um meio de evitar a perda do trabalho caso ocorra algum erro no SGI ou a queda da conexão. Além disso, no Word, há o recurso de correção ortográfica.

#### Detalhamento:

Denuncia que a Prefeitura do Município de XXXXXXXXXXXXXXXXXXXX , no Estado da XXXXX , atrasa o salário dos professores, que já passam por dificuldades.

Justificativa: Sugere-se o arquivamento da denúncia por não haver o interessado informado expressamente, de forma detalhada, sobre irregularidades relativas à aplicação dos recursos do FUNDEB.

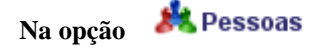

Deve ser incluído, no campo "indicado", o nome da pessoa a quem o cidadão atribuiu a autoria do fato denunciado. Se o denunciante não informa o nome correto, ou apenas coloca parte do nome, de forma que inviabilize a identificação do denunciado, então não se procede a inclusão. Contudo, é possível pesquisar em sites de busca, como o Google, no Portal da Transparência, no site do órgão, dentre outras fontes, para verificar o nome correto do indicado. Em muitos casos, a pesquisa na internet ajuda a identificar com mais precisão a pessoa denunciada, principalmente quando o fato está relacionado a gestor público.

Se o indicado for servidor público federal, provavelmente ele já está no banco de dados do SGI. Para Prefeitos e Secretários, como ocorre na maioria das denúncias, muitas vezes basta incluir nome e sobrenome, sem necessidade de nome completo.

Atenção: para incluir um indicado é necessária razoável certeza de que a pessoa informada é realmente a denunciada.

No exemplo, o cidadão deixou em branco o campo indicado e não mencionou no texto da denúncia o nome de nenhum responsável. Assim, a tela ficará em branco.

Na opcão 📁 Órgão 🔒

O cidadão acusa o ente municipal por atraso no pagamento. Logo, constará como órgão a "Prefeitura Municipal".

🌀 Objeto Na opção

:

• Para os campos "Função" e "Tema" a pesquisa na tabela será útil para definir qual opção melhor se adequa ao conteúdo da denúncia. A pergunta que se deve fazer é a seguinte: se há recursos federais em risco, a que função orçamentária estão alocados?

No caso da denúncia, como se trata de FUNDEB, basta digitar no campo "Tema" FUNDEB e clicar em buscar.

| Funções/Ter       | nas      |                                                                                                    |
|-------------------|----------|----------------------------------------------------------------------------------------------------|
| Descrição da F    | unção    | Buscar                                                                                                    |
| Descrição do Tema |          | Buscar                                                                                                    |
|                   | Função   | Tema                                                                                                    |
| Remover           | EDUCACAO | FUNDO DE MANUTENÇÃO E DESENVOLVIMENTO<br>DA EDUCAÇÃO BÁSICA E DE VALORIZAÇÃO DOS<br>PROFISSIONAIS DA EDUCAÇÃO - FUNDEB |
|                   |          | 1                                                                                                    |

Atenção: mesmo quando a denúncia é arquivada, é necessário incluir o objeto (a tela Objeto deve ser preenchida, sempre que possível).

• **Convênios** (ou Contrato de Repasse): No caso da denúncia do exemplo não há informação sobre convênio. Este campo ficará em branco.

## Denúncia contra servidor público federal

|                      | Denúncia nº xxxxxxx , postada em 13/12/2012 01:15                                                                                                    |
|----------------------|----------------------------------------------------------------------------------------------------|
| Fato Denunciado:     | O Ministério da xxxxxxxx apresenta inúmeras irregularidades, algumas gravíssimas. Os princípios básicos da Administração Pública são constantemente agredidos e o que mais nos admira é a inércia dos órgãos de fiscalização. Um exemplo, é a farra com o dinheiro público exercida pela gestão daquele órgão em prol de um "servidor público", não sei se assim poderemos chamá-lo, pois, desde que entrou em exercício, em outubro de 20xx, vem ferindo gravemente a lei 8.112/90. Ele se chama xxxxxxxxxxxxxxxxxxxxxxxxxxx e, de acordo com a lei, já deveria ter sido demitido por abandono de cargo, não seria nem inassiduidade habitual. Porém, não sei por qual motivo, ainda hoje permanece vinculado ao Ministério, recebendo sua remuneração normalmente, apesar de não comparecer ao serviço HÁ QUATRO MESES. Aos olhos da sociedade, tanto a gestão do Ministério como o servidor estão cometendo crimes, merecendo as devidas punições. Outra irregularidade é a facilidade que tem os filhos, sobrinhos, netos, afilhados e amigos de servidores de estagiarem naquele órgão. Não existe uma seleção pública dando guarida aos princípios da isonomia, moralidade, impessoalidade, o que há é a colocação dos parentes dos servidores para ocuparem as vagas de estágio. Não para por aqui. O restante deixamos a cargo da auditoria deste órgão. |
| UF foco da denúncia: | Município:                                                                                                    |
| Identificação dos er | nvolvidos no fato denunciado:                                                                                                    |
| Não Informado.       |                                                                                                    |
| Dados da Denuncia    | nte:                                                                                                    |

#### O que verificar? Por que verificar?

A denúncia se refere à inassiduidade de servidor público federal de um Ministério do Governo Federal. Também trata de nepotismo, no entanto, de forma genérica, sem fornecer elementos precisos, o que inviabiliza, a princípio, uma apuração precisa e específica neste quesito da denúncia.

Assim, o foco da denúncia é a inassiduidade do servidor. No caso, consultar o SIAPE ou o SIAPENET permite verificar se há algum tipo de registro de afastamento para o servidor que possa justificar a suposta ausência do servidor no trabalho.

# A tela de Consulta do SIAPE ou do SIAPENET deve ser copiada e anexada ao processo da denúncia antes de submeter à aprovação.

Não havendo registros que justifiquem a ausência do servidor, a denúncia deve ser habilitada para procedimento simplificado.

## Conclusão da Análise: HABILITAR ->PROCEDIMENTO SIMPLIFICADO.

Antes de iniciar o preenchimento do sistema, são necessárias, ainda duas consultas:

- 1) Pesquisar se existe NUP Precedente (ver detalhe no Anexo V);
- 2) Pesquisar a função/tema do orçamento (ver detalhe no Anexo VI) a ser informada para esta denúncia;

Concluído todo o processo de pesquisa/consulta, passa-se ao registo no SGI -> Módulo de Demandas Externas -> Detalhar Denúncias.

Para esse caso, ficará assim o preenchimento na 🏾 Sanálise Inicial :

• **Classificação:** Habilitada.

- Resultado de classificação: Procedimento Simplificado
- Detalhe do Resultado da Classificação: Grupo I.
- Tipo: Denúncia
- **NUP Precedente:** Como a denúncia será habilitada, há que se **pesquisar por precedente.** Para o caso em tela, o campo ficará em branco, pois a pesquisa não retornou nenhum resultado.
- Unidade Solicitante: é apenas preenchido quando, na opção Tipologia, tiver sido escolhida a opção Demandas Externas. Como no caso é uma denúncia, fica em branco.
- Unidade Responsável: Se a denúncia, por exemplo, tratar de conduta de servidor do Ministério do Desenvolvimento Social e Combate à Fome, será selecionada a DSDES como unidade responsável.

| Unidade<br>Responsável: |         |                                                |           | Buscar | Limpar | Adicionar |
|-------------------------|---------|------------------------------------------------|-----------|--------|--------|-----------|
|                         |         | Unidade                                        | Sigla     |        |        |           |
|                         |         | SFC/DSDES -<br>Coordenacão-Geral de            |           |        |        |           |
|                         | Remover | Auditoria da Área de<br>Desenvolvimento Social | SFC/DSDES |        |        |           |
|                         |         |                                                | 1         | 1      |        |           |
|                         |         |                                                |           |        |        |           |

- Grandes Temas, Assunto e Subassunto: esses campos estão em fase de implantação. Por ora, o campo "Grandes Temas" fica em branco e os campos "Assunto" e "Subassunto" com "Impossível Avaliar".
- Abrangência: Como a denúncia é relativa a servidor público federal, a abrangência será Federal.
- Necessita de Autuação: esse campo perdeu seu significado quando, por normas internas da CGU, todos os documentos eletrônicos classificados como denúncias passaram a ser automaticamente transformados em processo. Assim deve ser marcado <u>Não.</u>
- **Indicar Juntada:** esse campo funciona em conjunto com a opção Nup Precedente. Ou seja, se é indicado um Precedente é necessário informar se essas denúncias deverão ser anexadas ou juntadas. Deve ser avaliado caso a caso. Para o exemplo, não há precedente, então, deve-se deixar marcado **Não.**
- **UF:** Estado do fato denunciado.
- Município: Após informar a UF, o sistema carregará os municípios. No exemplo, os campos UF e Município são incluídos conjuntamente.
- Irregularidades Apontadas: Nesse campo, será escolhido um ou mais de um, dentre os temas da lista, de acordo com o conteúdo da denúncia. No caso, "Conduta de Servidor Público/Agente Público".
- Detalhamento: Neste espaço deve ser feito um resumo da denúncia. Atenção: recomendamos fazer e revisar este resumo em arquivo Word para, então, colá-lo neste campo a finalidade é evitar a perda do trabalho caso ocorra algum erro no SGI ou a queda da conexão. Além disso, no Word, há o recurso de correção ortográfica.

| Irregularidades<br>apontadas:                                                                   | < Selecione -          | ->                                                                   | Adicionar                                                                                            |   |  |
|-------------------------------------------------------------------------------------------------|------------------------|----------------------------------------------------------------------|----------------------------------------------------------------------------------------------------|---|--|
|                                                                                                 | Remover                | Irregularidade<br>CONDUTA DE SERVIDOR/AGENTE<br>PÚBLICO<br>1         |                                                                                                    |   |  |
| Detalhamento:                                                                                   |                        |                                                                      |                                                                                                    |   |  |
| Denuncia o servidor do<br>também a indicação do                                                 | e filhos, sobri        | XXXX 1, no Estado do XXXXXXXXX<br>nhos, netos, afilhados e amigos de | XXXXXXXXX por inassiduidade habitual. Critica /<br>servidores para ocupar vagas de estágio no órgão. | ^ |  |
| Em consulta ao SIAPE<br>registro de afastament                                                  | verificou-se qu<br>to. | ue a matrícula SIAPE do servidor é a                                 | i de nº XXXXX bem como não teria sido constatado                                                     |   |  |
| Sugere-se a habilitação da denúncia especificamente quanto à suposta inassiduidade do servidor. |                        |                                                                      |                                                                                                    |   |  |
|                                                                                                 |                        |                                                                      |                                                                                                    | ÷ |  |

Deve-se explicar qual aspecto levantado pelo denunciante está sendo considerado para habilitar a denúncia.
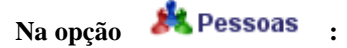

Deve ser incluído no campo "indicado" o nome da pessoa a quem o cidadão atribuiu a autoria do fato denunciado. Se o denunciante não informa o nome correto, ou apenas coloca parte do nome, de forma que inviabilize a identificação do denunciado, então não se procede a inclusão. Contudo, é possível pesquisar em sites de busca, como o Google, no Portal da Transparência, no site do órgão, dentre outras fontes, para verificar o nome correto do indicado. Em muitos casos, a pesquisa na internet ajuda a identificar com mais precisão a pessoa denunciada, principalmente quando o fato está relacionado a gestor público.

Se o indicado for servidor público federal, provavelmente ele já está no banco de dados do SGI. Para Prefeitos e Secretários, como ocorre na maioria das denúncias, muitas vezes basta incluir nome e sobrenome, sem necessidade de nome completo.

Atenção: para incluir um indicado é necessária razoável certeza de que a pessoa informada é realmente a denunciada.

No exemplo, o cidadão informou o nome do servidor público federal denunciado. Assim, é possível informar o nome como indicado.

| Pessoas |               |     |                |                          |        |
|---------|---------------|-----|----------------|--------------------------|--------|
|         |               |     |                |                          |        |
|         | Nome          | CPF | Relacionamento | Atributo                 |        |
|         | ZÉ DAS COUVES | ;   | INDICADO       | SERVIDOR PÚBLICO FEDERAL | Editar |
|         |               |     |                |                          | 1      |
|         |               |     |                |                          |        |

### Na opcão 📁 Órgão .

Para o caso da denúncia ora em análise, o órgão denunciado é um Ministério do Governo Federal.

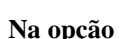

## 🔏 Obieto

Para os campos "Função" e "Tema", a pesquisa na tabela de opções será útil para definir qual melhor se adequa ao conteúdo da denúncia. A pergunta que se deve fazer é a seguinte: se há recursos federais e a que função orçamentária estão alocados os recursos em risco?

No caso desta denúncia, o fato não está relacionado a recurso público diretamente, mas sim a conduta de um agente público. Assim, só será possível informar a função, por exemplo, "SAUDE".

| Funções/Temas       |        |      |  |  |  |        |
|---------------------|--------|------|--|--|--|--------|
| Descrição da Função |        |      |  |  |  | Buscar |
| Descrição do        | Tema   |      |  |  |  | Buscar |
|                     | Função | Tema |  |  |  |        |
| Remover             | SAUDE  |      |  |  |  |        |
|                     |        | 1    |  |  |  |        |

#### Atenção: é necessário preencher a tela Objeto, sempre que possível.

Convênios (ou Contrato de Repasse): Neste exemplo não há informação sobre convênio. Este campo ficará em branco.

Não se esqueça de anexar o arquivo com as consultas realizadas ao processo, antes de submeter a denúncia para aprovação. No arquivo com as consultas que embasam a análise, coloque a data da pesquisa e o nome dos sistemas consultados.

## Denúncia sobre conduta de servidor - CRG: Exemplo 1:

#### O que verificar? Por que verificar?

| A denúno<br>Assim, co | cia afirma <b>en seguida</b><br>onsulte o cadastro CNPJ e, em seguida | , o Portal da Transparência para verifi | , sendo que esta<br>car         |          |
|-----------------------|-----------------------------------------------------------------------|-----------------------------------------|---------------------------------|----------|
|                       | Copie as telas de Consulta do CNPJ e<br>processo da denúncia.         | do Portal da Transparência para, an     | ntes de submeter à aprovação, a | nexar ao |
| Neste cas<br>essa     | so, após consultas, verificou-se que .<br>Logo, a                     | denúncia deve ser habilitada para a C   | é<br>RG/CORAS/MDS.              | , e que  |
|                       | Conclusão da Análise                                                  | : HABILITAR ->PROCEDIMENTO              | ) ORDINÁRIO.                    |          |

Antes de iniciar o preenchimento do sistema, são necessárias duas outras consultas:

- 3) Pesquisar se existe NUP Precedente. No caso, o melhor argumento de pesquisa seria o nome dos servidores (ver detalhe no Anexo V);
- 4) Pesquisar a função/tema do orçamento (ver detalhe no Anexo VI) a ser informada para esta denúncia;

Concluído todo o processo de pesquisa/consulta, passa-se ao registo no SGI -> Módulo de Demandas Externas -> Detalhar Denúncias.

Para esse caso, ficará assim o preenchimento da 🏾 Sanálise Inicial :

- Classificação: Habilitada.
- Resultado de classificação: Procedimento Ordinário
- Detalhe do Resultado da Classificação: Grupo I.

- Tipo: Denúncia
- **NUP Precedente:** Como a denúncia será habilitada, há que se **pesquisar precedente.** Neste caso, ficará em branco, pois a pesquisa não retornou nenhum resultado.
- Unidade Solicitante é apenas preenchido quando, na opção Tipologia, tiver sido escolhida a opção Demandas Externas. Como o caso em tela é uma denúncia, ficará em branco.
- Unidade Responsável: por exemplo, se a denúncia trata do Desenvolvimento Social e Combate à Fome, a CRG/CORAS/MDS, será a unidade responsável.

| Unidade<br>Responsável: |         |                                          |           |  |
|-------------------------|---------|------------------------------------------|-----------|--|
|                         |         | Unidade                                  | Sigla     |  |
|                         |         | CRG/CORAS/MDS -<br>Corregedoria Setorial |           |  |
|                         | Remover | do Ministerio do                         | CORAS/MDS |  |
|                         |         | Social e Combate à<br>Fome               |           |  |
|                         |         |                                          | 1         |  |

- Grandes Temas, Assunto e Subassunto: esses campos estão em fase de implantação. Por ora, o campo "Grandes Temas" fica em branco e os campos "Assunto" e "Subassunto" com "Impossível Avaliar".
- Abrangência: Como a denúncia é , a abrangência será Federal.
- Necessita de Autuação: esse campo perdeu seu significado quando, por normas internas da CGU, todos os documentos eletrônicos classificados como denúncias passaram a ser automaticamente transformados em processo. Assim, deverá ficar marcado Não.
- Indicar Juntada: esse campo funciona em conjunto com a opção NUP Precedente. Ou seja, se é indicado um Precedente, deverá ser informado se essas denúncias deverão ser anexadas ou juntadas. Deve ser avaliado caso a caso. Para o exemplo, não há precedente, então, ficará marcado Não.
- UF: Estado do fato denunciado.
- Município: Após ter sido informada a UF, o sistema carregará os municípios. Os campos UF e Município são incluídos conjuntamente.

Irregularidades Apontadas: Nesse campo, será escolhido um ou mais de um, dentre os temas da lista, de acordo com o conteúdo da denúncia. No caso,

• **Detalhamento:** Neste espaço deve ser feito um resumo da denúncia.

Atenção: recomendamos fazer e revisar este resumo em arquivo Word para, então, colá-lo neste campo - a finalidade é evitar a perda do trabalho caso ocorra algum erro no SGI ou queda da conexão. Além disso, no Word, há o recurso de correção ortográfica.

| Denúncia xxxxxxxxx xxxxx xxxx xxxx dominina (in the second second s                                                                                                    | • |
|----------------------------------------------------------------------------------------------------|---|
| Cargo Emprego: , Nível: , Nível: , Nível: , Orgão, Origem - Lotação: , Cargo /                                                                                                    |   |
| xxxxxxxxxxxxxxxxxxxxxxxxxxxxxxxxxxxxxx                                                                                                    |   |
| ) é XXXXXXXXXX do XXXXXX poposobooocococococococococococococococococ                                                                                                    |   |
| (presumivelmente, 🗰 🖬 🖌 🖌 🕹 🖬 🖬 🖬 🖬 🖬 🖉 (presumivelmente, 🖬 🖬 and the second second sec | = |
| 1 x/0x/ '2013) era o XXXXXXXXXXXXXXXXXXXXXXXXXXXXXXXX i Afirma ainda que XXXXXXXXXXXXXXXXXXXXXXXXXXXXXXXXXXX                                                                                                    |   |
| XXXXXXXXXXXX , incluindo ;XXXXXXXXXXX XXXXXXXXXXX, XXXXXXXX, Que XXXXXXXXX do XXXXX , como parte integrante                                                                                                    |   |
| XXXXXX , e que a empresa gerencia XXXXXXXXXXX XXXXXXXXXXXXXXXXXXXXXXXX                                                                                                    |   |
| recursos ligados ao Ministério do                                                                                                    |   |
| Em consulta ao cadastro CNPJ, verificamos que o servidor tederal XXXXXX XXXXXXXXXXXXXXXXXX XXXXXXXXXX                                                                                                    |   |
| xxxxxxxxxxxxxxxxxxxxxxxxxxxxxxxxxxxxxx                                                                                                    | Ŧ |

Deve-se explicar qual aspecto levantado pelo denunciante está sendo considerado para habilitar a denúncia.

### Na opção 🛛 🤼 Pessoas

Deve ser incluído, no campo "indicado", o nome da pessoa a quem o cidadão atribuiu a autoria do fato denunciado. Se o denunciante não informa o nome correto, ou apenas coloca parte do nome, de forma que inviabilize a identificação do denunciado, então não se procede a inclusão. Contudo, é possível pesquisar em sites de busca, como o Google, no Portal da

Transparência, no site do órgão, dentre outras fontes, para verificar o nome correto do indicado. Em muitos casos, a pesquisa na internet ajuda a identificar com mais precisão a pessoa denunciada, principalmente quando o fato está relacionado a gestor público.

Se o indicado for servidor público federal, provavelmente ele já está no banco de dados do SGI. Para Prefeitos e Secretários, como ocorre na maioria das denúncias, muitas vezes basta incluir nome e sobrenome, sem necessidade de nome completo.

Atenção: para incluir um indicado é necessária razoável certeza de que a pessoa informada é realmente a denunciada.

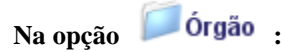

Incluir o nome do órgão.

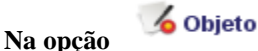

•

Para os campos "Função" e "Tema", a pesquisa na tabela de opções será útil para definir qual melhor se adequa ao conteúdo da denúncia. A pergunta que se deve fazer é a seguinte: se há recursos federais a que função orçamentária estão alocados os recursos em risco?

No caso desta denúncia, o fato não está relacionado a recurso público diretamente, mas sim a . Assim, só será possível informar a função, por exemplo, "Assistência Social".

#### Atenção: é necessário preencher a tela Objeto, sempre que possível.

Convênios (ou Contrato de Repasse): Neste exemplo não há informação sobre convênio. Este campo ficará em branco.

Não se esqueça de anexar ao processo o arquivo com as consultas realizadas, antes de submeter a denúncia para aprovação.

No arquivo com as consultas que embasam a análise, coloque a data da pesquisa e o nome dos sistemas consultados.

### Denúncia II sobre conduta de servidor - CRG:

OBS.: a descrição apresentada se refere ao detalhamento do analista, porque, como a denúncia não está mais na carga da CGCID, não há como acessar o texto original do fato denunciado.

"Denuncia inserção de dados no Sistema Nacional de XXXXX XXXX -SNXX, supostamente por empregado terceirizado utilizando o CPF do servidor XXXXXXXX, matrícula SIAPE nº XXXX e indício de cadastro ficcional visando XXXXXXXX XXXXXXX na Divisão XXXXXX de XXXXXXX XXXXXX na XXXXX XXXXX no Estado do XXXXXXXXXXXX XX. O xxxxx xxxxxx, que xxxxxx XXXXXXX, informa que a inserção irregular teria dado origem ao código de imóvel xxxxx xxx.xxx.xxXX-1, com base nas XXX identificadas pelos XXX XXXXXX e XXXXXXX, em xx/xx/20xx. Acrescenta que pode ter havido cadastro indevido da pessoa vinculada ao imóvel xxxxx. por não ter sido feito em favor do seu real ocupante. Acrescenta que xxxxxxxxxx XXXXXXXXXXXXXXXXXX que encaminhados para que pudesse avaliar e manifestar-se, ocorre que, no entanto, recebeu o MEMO/CIRCULAR/XXXX/SRXX-XX/Nº XXX de xx/xx/xxxx que o impediu de ter acesso ao autos do processo, considerando xxxxxxxx XXXXXXXX. Tece ainda considerações de que a área referente ao imóvel esteja sendo objeto de disputa entre os cidadãos XXXXXX dos XXXXX e XXXXX XXXXX XXXXX XXXXXX, perante a XXXXX XXXX -XX. O interessado requer a apuração da veracidade das declarações (sic) e informações prestadas nos requerimentos constantes nos processos xxxxx.000XXXX/20XX-XX e xxxxx.000XXXX/20XX-22; a apuração e inserção de dados no SNXX sem homologação prévia do servidor e ciência dos fatos à Corregedoria Setorial do Ministério do XXXXXXXX XXXXXX."

"Sugere-se a apreciação da denúncia pela SFC/DRXXX, sem prejuízo de seu envio posterior à CRG/COREC/MXX, se assim for necessário, informando que o interessado possui o protocolo nº 00XXX.0XXXX/20XX-XX sobre ingerências nos trabalhos da Comissão Permanente de Tomada de Contas Especial da XXXXXXXX (sic) XXXXX do XXXX/XX e a denúncia de nº 00190.XXXXX/XXXX-XX sobre irregularidades em convênios do XXXXX, em especial o de nº 7xxxx, que se encontra OGU/CGCid/Triagem, portanto, tratando de assunto que não se relaciona ao tema do presente documento." **Fato:** inclusão de dados possivelmente irregulares em sistema de informações público.

#### **O que verificar? Por que verificar?**

A denúncia se refere à inclusão de dados possivelmente irregulares em sistema de informações público.

O interessado apresentou elementos suficientes, como a indicação do possível responsável, o número do processo relativo à inclusão de dados irregulares, bem como elemento de disputa em torno do imóvel. Neste caso, não há sistema a ser consultado.

Conclusão da Análise: HABILITAR ->PROCEDIMENTO ORDINÁRIO.

Antes de iniciar o preenchimento do sistema, são necessárias duas outras consultas:

- 5) Pesquisar se existe NUP Precedente (ver detalhe no Anexo V);
- 6) Pesquisar a função/tema do orçamento (ver detalhe no Anexo VI) a ser informada para esta denúncia;

Concluído todo o processo de pesquisa/consulta, passa-se ao registo no SGI -> Módulo de Demandas Externas -> Detalhar Denúncias.

Para esse caso, ficará assim o preenchimento da 🏾 Sanálise Inicial :

- Classificação: Habilitada.
- Resultado de classificação: Procedimento Ordinário
- Detalhe do Resultado da Classificação: Grupo I.
- **Tipo**: Denúncia

- NUP Precedente: Como a denúncia será habilitada, há que se pesquisar precedente. Em consulta/pesquisa a precedentes, verificou-se que o interessado era o autor de outras denúncias na CGU, mas não relacionadas ao fato objeto da presente demanda. Sendo assim, estas denúncias não serão informadas como NUP Precedente, mas serão mencionadas no detalhamento da denúncia.
- Unidade Solicitante: é apenas preenchido quando, na opção Tipologia, tiver sido escolhida a opção Demandas Externas. Como, neste caso, é uma denúncia, ficará em branco.
- Unidade Responsável: a denúncia trata de conduta de servidor, a Unidade Responsável será a Corregedoria Setorial do Ministério correspondente à pasta.

| Inidade<br>lesponsável: |         |                                          |           | Buscar | Limpar | Adicionar |
|-------------------------|---------|------------------------------------------|-----------|--------|--------|-----------|
|                         |         | Unidade                                  | Sigla     |        |        |           |
|                         |         | CRG/COREC/M xxx<br>Corregedoria Setorial |           |        |        |           |
|                         | Remover | do Ministério do                         | COREC/MIX |        |        |           |
|                         |         | XXXXXXXX XXXX                            |           |        |        |           |
|                         |         |                                          | 1         |        |        |           |

- Grandes Temas, Assunto e Subassunto: esses campos estão em fase de implantação. Por ora, o campo "Grandes Temas" fica em branco e os campos "Assunto" e "Subassunto" marcados com "Impossível Avaliar".
- Abrangência: Como a denúncia é relativa a servidor público federal, a abrangência será Federal.
- Necessita de Autuação: esse campo perdeu seu significado quando, por normas internas da CGU, todos os documentos eletrônicos classificados como denúncias passaram a ser automaticamente transformados em processo. Assim, ficará marcado Não.
- Indicar Juntada: esse campo funciona em conjunto com a opção Nup Precedente. Ou seja, se for indicado um Precedente, deverá ser informado se essas denúncias serão anexadas ou juntadas. Deve ser avaliado caso a caso. Para o exemplo, não há precedente, então, ficará marcado Não.
- UF: Estado do fato denunciado.

Município: Após ter sido informada a UF, o sistema carregará os municípios. Os campos UF e Município são incluídos conjuntamente.

Irregularidades Apontadas: Nesse campo, é escolhido um ou mais de um, dentre os temas da lista, de acordo com o conteúdo da denúncia. No caso,

Detalhamento: Neste espaço deve ser feito um resumo da denúncia. Atenção: recomendamos fazer e revisar este resumo em arquivo Word para, então, colá-lo neste campo - a finalidade é evitar a perda do trabalho caso ocorra algum erro no SGI ou queda da conexão. Além disso, no Word, há o recurso de correção ortográfica. etainamento:

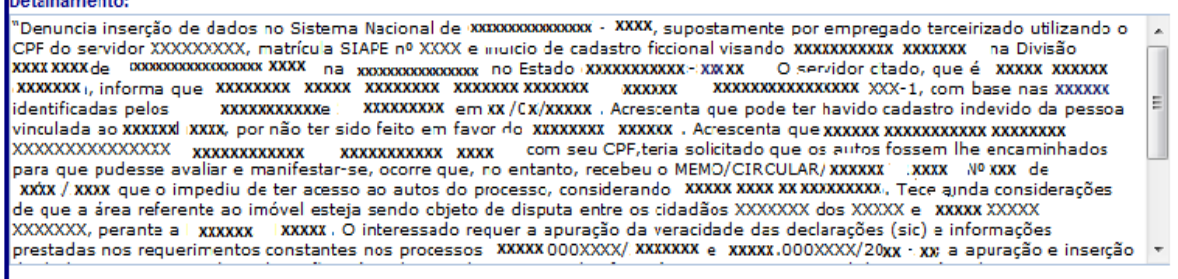

Deve-se explicar qual aspecto levantado pelo denunciante está sendo considerado para habilitar a denúncia.

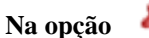

🎎 Pessoas 🔄

Deve ser incluído, no campo "indicado", o nome da pessoa a quem o cidadão atribuiu a autoria do fato denunciado. Se o denunciante não informa o nome correto, ou apenas coloca parte do nome, de forma que inviabilize a identificação do denunciado, então não se procede a inclusão. Contudo, é possível pesquisar em sites de busca, como o Google, no Portal da Transparência, no site do órgão, dentre outras fontes, para verificar o nome correto do indicado. Em muitos casos, a pesquisa na internet ajuda a identificar com mais precisão a pessoa denunciada, principalmente quando o fato está relacionado a gestor público.

Se o indicado for servidor público federal, provavelmente ele já está no banco de dados do SGI. Para Prefeitos e Secretários, como ocorre na maioria das denúncias, muitas vezes basta incluir nome e sobrenome, sem necessidade de nome completo.

Atenção: para incluir um indicado é necessária razoável certeza de que a pessoa informada é realmente a denunciada. No exemplo, devem constar os nomes dos servidores denunciados.

Na opção 📁 Órgão :

Para o caso da denúncia ora em análise, incluo o órgão denunciado:

| Orgão | /Empresa                         |      | Busca |
|-------|----------------------------------|------|-------|
|       | Nome                             | CNPJ |       |
|       | SUPERINTENDÊNCIA XXXXXXXX XXXXXX |      |       |
|       |                                  | 1    |       |

Na opção

### 🌀 Objeto

:

• Para os campos "Função" e "Tema", a pesquisa na tabela de opções será útil para definir qual melhor se adequa ao conteúdo da denúncia. A pergunta que se deve fazer é a seguinte: se há recursos federais a que função orçamentária estão alocados os recursos em risco?

No caso da denúncia, o fato não está relacionado a recurso público diretamente, mas sim Assim, só será possível informar a função.

#### Atenção: devo preencher a tela Objeto, sempre que possível.

• **Convênios** (ou Contrato de Repasse): Neste exemplo não há informação sobre convênio. Este campo ficará em branco.

### Denúncias sobre descumprimento da LAI

Se, ao ler o fato denunciado, verificar que o seu conteúdo se refere a uma denúncia sobre descumprimento da Lei de Acesso à Informação (LAI), Lei 12.527, de 2011, interrompa a análise e transforme essa denúncia em matéria de ouvidoria. Isso porque todos os casos de LAI são respondidos pela CGCID e, nos casos de descumprimento da Lei por parte de órgão/entidade do Poder Executivo Federal, é feito o contato com o órgão pedindo providências quanto ao fato.

As manifestações de ouvidoria (reclamações, elogios e sugestões) são analisadas no SGI, porém em sistema próprio - Módulo de Ouvidoria.

# Consultar tópico específico: "Reclassificando uma Denúncia para Manifestação de Ouvidoria"

| Exemplo 1:             |                                                                                                    |  |  |  |  |
|------------------------|----------------------------------------------------------------------------------------------------|--|--|--|--|
|                        | Denúncia nº xxxxxxxxx , postada em xx /01/xxxx                                                                                                    |  |  |  |  |
| Fato Denunciado:       | Bom diaminha denúncia é referente ao descumprimento da Lei de Acesso à Informação que está ocorrendo na xxxxxxxxx. Fui investigado e punido por uma Comissão de Apuração Interna e estou tentando acessar o Relatório Final dessa Comissão para poder tomar as minhas ações judiciais, mas o documento tem sido negado sistemáticamente pelo Serviço de Informação ao Cidadão xxxxxxxxxx. Aqui não há espaço para eu escrever tudo, então anexei um Histórico da Devúncia para esclarecer melhor o que estou denunciando. Além desse histórico, anexei outros documentos pertinentes ao episódio. Por favor, não deixem de analisar o meu caso!Muito obrigado. |  |  |  |  |
| UF foco da denúncia:   | Município:                                                                                                    |  |  |  |  |
| Identificação dos env  | /olvidos no fato denunciado:                                                                                                    |  |  |  |  |
| Exemplo 2:             |                                                                                                    |  |  |  |  |
|                        | Denúncia nº xxxxxxxxx, postada em 1x/05/20xx 02                                                                                                    |  |  |  |  |
| Fato Denunciado:       | Denúncia de descumprimento da LEI № 12.527, DE 18 DE NOVEMBRO DE 2011 - LEI DE ACESSO A INFORMAÇÃO.                                                                                                    |  |  |  |  |
|                        | A xxxxxxxxxxxxxx da xxxxxxxx de xxxxxxxx , descumpre a lei de acesso a<br>informação, conforme protocolos do portal de acesso a informação, abaixo listados e com<br>prazo de 30 dias esgotado.                                                                                                    |  |  |  |  |
|                        | 23X 002X2002XXX 1<br>23X 002X1992XXX 4<br>23X 002X0912XXX 1<br>23X 002X57XXXXX 3                                                                                                    |  |  |  |  |
|                        | E documentação anexa, conforme orientado pela própria CGU, da forma que deveria proceder.                                                                                                    |  |  |  |  |
| UF foco da denúncia: 🗙 | Município: XXXXXXXX                                                                                                    |  |  |  |  |

Exemplo 3:

### Denúncia nº XXXXXX , postada em 2 /12/20

 Fato Denunciado:
 Olá, em minha cidade no interior de XXXXXXXX , os moradores não estão tendo direito a Lei de Acesso a Informação, o único Portal da Cidade http://www.SSSSSS .XXXleg.br/ da Camara Municipal, não segue conforme as normas de divulgação dos gastos , leis, licitações e recentemente foi ate mesmo retirado do ar, após eu ter feito um Oficio em nome dos moradores locais, pedindo pela divulgação destes e outros dados público, a resposta que obtive foi que os vereadores não estão tendo tempo de receber meu ofício, acredito que o site foi retirado do ar por estar irregular e desta maneira os mesmos poderão alegar problemas com o portal de divulgação, quais providencias devo tomar? consigo levar isto até o ministério público, antes a posse dos novos vereadores?

UF foco da denúncia: XX

Município: XXXXXXXXXX

Identificação dos envolvidos no fato denunciado:

#### Denúncias com conteúdo de reclamação:

Se, ao ler o fato denunciado, verificar que o seu conteúdo não se refere a uma denúncia especificamente, mas sim a uma reclamação, interrompa a análise e transforme essa denúncia em matéria de ouvidoria. As manifestações de ouvidoria (reclamações, elogios e sugestões) são também cadastradas e analisadas no SGI, porém em sistema próprio - Módulo de Ouvidoria.

Embora não seja uma situação tão frequente, ela acontece, pois muitas vezes o cidadão, ou desconhece o formulário específico de reclamações da CGU, ou não sabe diferenciar uma denúncia de uma reclamação.

### Mas, o que é uma Reclamação?

É uma manifestação de desagrado ou protesto sobre um serviço prestado, ação ou omissão da administração e/ou do servidor público, considerado ineficiente, ineficaz ou não efetivo. Para efeito de padronização, também serão consideradas nessa categoria as críticas, tais como opiniões desfavoráveis, crítica a atos da Administração, de concessionárias de serviço público ou de servidores.<sup>2</sup>

Algumas situações de reclamação:

- Atraso de pagamento de bolsa (CAPES, CNPQ, etc);
  - Atenção: os casos de irregularidades no pagamento de bolsa continuam como denúncia.
- Mal uso de bem público (luzes acesas ANVISA, Posto da PRF desativado com fornecimento de água, etc.)
- Descaso de atendimento de serviço de saúde municipal sobre uma situação em particular, como, por exemplo, paciente precisando de atendimento.
- Pedido de orientação.
- Dentre outros cuja natureza seja: elogio, reclamação ou sugestão.

#### Exemplo 1: Atraso de pagamento de bolsa

A presente representação diz respeito ao pagamento de bolsas de estudos no exterior pela CAPES. Diversas pessoas estão tendo dificuldades no recebimento das bolsas de estudos referentes ao Programa de Xxxxxxx Ixxxxx - PXX, não conseguindo estabelecer comunicação com o setor responsável pela concessão de bolsas de maneira satisfatória. Os estudantes, que se encontram fora de seu país natal por conta da promessa do recebimento dos valores necessários à sua subsistência, estão totalmente desamparados(...)

#### Exemplo 2: Mal uso de bem público

Venho, através desta, denunciar e revelar um posto da Polícia Rodoviária Federal (PRF) localizado próximo ao km XXX da BR XXX, município de XXXX/MG, o qual está DESATIVADO, abandonado, danificado; porém, NÃO houve suspensão no fornecimento de água.

#### Exemplo 3: Pedido de orientação

Meu nome é xxxxxxxxx Sou médico XXXX cadastrado na XXXXXXX XXXX do Estado de XX para prescrever xxxxxxx xxxxxxx para pacientes com xxxxx xxxxx. A referida farmácia vem exigindo que quando eu prescreva um medicamento de uso intermitente, p. exemplo: antibiótico para tratamento de uma infecção xxxxxxxx eu DEVO acrescentar os medicamentos de uso contínuo que eu JÁ HAVIA PRESCRITO previamente. O xxxxx do xxxxxxx x do Estado de xx resolveu que a XXXXXXX XXXX não poderia continuar com esta norma, mas eles continuam exigindo como condição para dispensar a medicação. Receio que quando eu repita uma prescrição já feita no formulário de XXX a xxxxx xxxx do Estado envie o documento ao Ministério da Saúde e receba a remuneração repetidamente, com o meu aval, visto que sou eu quem assina o documento. **Gostaria de uma orientação**.

### Reclassificando uma Denúncia para Manifestação de Ouvidoria:

<sup>&</sup>lt;sup>2</sup> Fonte: ROMÃO, José Eduardo Elias. A Ouvidoria Geral da União e o papel das Ouvidorias Públicas na efetivação do controle social. In: CARDOSO, Antonio Semeraro Rito; LYRA, Rubens Pinto (Orgs). Modalidades de Ouvidoria Pública no Brasil: Terceira Coletânea. João Pessoa: Ed. UFPB, 2012.

No caso de uma denúncia ser assunto de ouvidoria (reclamação), o primeiro passo é reclassificar essa denúncia como "Matéria de Ouvidoria" para, em seguida, tramitá-la para OGU/CCGCid/Ouvid. Isso porque as manifestações de Ouvidoria são analisadas em uma carga específica da unidade, também vinculada à CGCID.

Isto feito, deve-se logar na carga da OGU/CGCid/Triagem e acessar o módulo **Protocolo-> Consultas-> Consulta de Processo/Documento**.

|                     |                                                                                          | Siste              | ma d                                  | e Gest                                         | ão de l                         | nforma<br>Versão 3.                                          |
|---------------------|------------------------------------------------------------------------------------------|--------------------|---------------------------------------|------------------------------------------------|---------------------------------|--------------------------------------------------------------|
| lumDoc              | Protocolo Demandas Externas                                                              | Controle           | e Interno                             | Correição                                      | Ouvidoria                       | Gestão Si                                                    |
| 🕕 Lei de            | Cadastrar<br>Acesso a Informação                                                         |                    |                                       |                                                |                                 |                                                              |
| Pendent<br>Na Carga | eJuntadaebimento Total<br>Associação                                                     | Protoco<br>mais de | o <u>lo - Proce</u> :<br>e 10.000 fol | <u>ssos com ma</u><br>has                      | is de 10.000 fe                 | olhas: O camp                                                |
|                     | Autuação<br>Arquivamento                                                                 | Exclose<br>incorre | i <u>o de TCE</u> :<br>tamente (p     | 0 módulo de<br>perfil restrito)                | TCE do Conrti<br>).             | role Interno p                                               |
| GED                 | Relacionamento Externo<br>Consultas                                                      | Inspeç<br>Correiq  | ões Correi<br>ão, o form<br>Consulta  | cionais - Gera<br>ulário de anál               | ição de Formi<br>lise de proces | <u>ulário de Anál</u><br>ssos está seu<br><b>cárciente</b> o |
| Pendent<br>Na Carga | <sup>e</sup> Relatórios imento Total<br>Relatórios Gerenciais<br>Manifestação Eletrônica | ><br>><br>>        | Lista de p<br>Consulta                | rocessos e d<br>de trâmite co<br>tos por Class | locumentos<br>om prazo          |                                                              |
| Protocol            | GED<br>Alterar Assunto<br>Armário Virtual                                                | ,                  | Consulta I                            | Base do CGU<br>Despacho                        | -Processos                      |                                                              |
| Recebido            | os pendentes de recebimento                                                              | nto >              |                                       | complemento                                    | o CGU-Proces                    | 5505                                                         |

1) Na tela de consulta, informe o NUP da denúncia a ser reclassificada e clique em pesquisar.

| Aparecerá es   | ssa te | la:                           |              |                        |                      |                  |               |                                   |             |                 |
|----------------|--------|-------------------------------|--------------|------------------------|----------------------|------------------|---------------|-----------------------------------|-------------|-----------------|
| Protocolo      | Den    | nandas Externas               | Contro       | ole Interno            | Corre                | ição             | Ou            | vidoria                           | Gestão      | Sistema         |
|                |        |                               |              |                        |                      |                  |               |                                   |             | Co              |
| oltar Pesquis  | sa     | Dados da C                    | a.<br>50xxx/ | 2012-xx                |                      |                  |               | 3                                 |             |                 |
| wrimir         |        | Lista de Process<br>Marcar To | ios/Doc      | umentos. 1<br>Marca To | l regist<br>dos os l | ros er<br>Regist | ncon<br>ros d | t <mark>rados</mark><br>la Lista. |             |                 |
| iprintini<br>I |        | Desmarcar                     | CI           | lique no NU            | Р                    | os Re            | gistr         | os da Li                          | sta.        |                 |
| erar planilha  |        | NUP                           |              | про                    | LAI                  |                  | DA            |                                   |             |                 |
|                |        | 00190.50xxxx/2                | 012-xx       | PE                     | •                    |                  | ľ             | ENCAMIN                           | HA DENUNG   | IA REFERENT     |
|                |        |                               |              |                        |                      |                  |               |                                   |             |                 |
| 2) Na tela se  | eguin  | te, no botão 😒 Ou             | tras Aç      | ões: -                 |                      |                  |               | •                                 | , selecione | a opção "Altera |

3) No campo "Classificação", clique no Menu e selecione "Matéria de Ouvidoria"

| N° Documento                                                       | XXXXXXXXX                                                                                      |
|--------------------------------------------------------------------|------------------------------------------------------------------------------------------------|
| Data do Documento                                                  | 13/12/2012                                                                                     |
| Recebimento                                                        |                                                                                                |
| Data (dd/mm/aaaa) 1X /1                                            | 2/2012 Hora (hh:mm)00-23 01:15                                                                 |
| Assunto                                                            |                                                                                                |
| ENCAMINHA DENUNCIA<br>MINISTÉRIO DA 2000005<br>INASSIDUIDADE HABIT | REFERENTE À SERVIDORES DO<br>DO 9000000 RELATIVO A NEPOTISMO,<br>UAL E OUTRAS IRREGULARIDADES. |
|                                                                    | -                                                                                              |
| Classificação                                                      |                                                                                                |
| Denúncia/Representação                                             |                                                                                                |
| Subclassificação                                                   |                                                                                                |
| Denúncia                                                           | ★ Buscar                                                                                       |
| Procedência                                                        |                                                                                                |
|                                                                    |                                                                                                |

4) No campo "Subclassificação", clique em "Buscar" (às vezes é necessário clicar duas vezes para aparecer a tela com a relação de assunto). Escolha o assunto que mais se adequa à matéria. Os mais comuns, para o caso de Matéria de Ouvidoria, são "Reclamação sobre prestação de serviço público" e "Reclamação sobre conduta de agente público".

|       | 🥘 Seleção Assur      | nto    | - Windo | ows Internet Explorer                           |                                     |
|-------|----------------------|--------|---------|-------------------------------------------------|-------------------------------------|
|       |                      |        | 044544  | Descrit for                                     |                                     |
|       |                      | _      | Codigo  | Descrição                                       |                                     |
|       | L                    |        | 322     | Reclamação sobre conduta de agente público      |                                     |
|       |                      |        | 323     | Reclamação sobre prestação de serviço público   |                                     |
|       |                      |        | 324     | Elogio sobre conduta de agente público          |                                     |
|       |                      |        | 325     |                                                 |                                     |
|       |                      |        | 326     | Sugestão sobre conduta de agente público        |                                     |
|       |                      |        | 327     | Sugestão sobre prestação de serviço público     |                                     |
|       |                      |        |         | 1                                               |                                     |
|       |                      | 1      |         | Fechar                                          | -                                   |
| 5) Ei | n seguida, cli       | h      | "Grava  | ar". Observe que os campos "Classificação" e    | "Subclassificação" já deverão estar |
|       |                      |        | 🥣 mais  | uma denúncia, mas, sim, uma Matéria de Ou       | vidoria do tipo "Reclamação sobre   |
|       | Para alterar essa    |        | ou      | "Reclamação sobre Prestação de Serviço Público" |                                     |
|       | classificação e      |        |         |                                                 |                                     |
| S     | ubclassificação para | a<br>c |         | <b>•</b>                                        |                                     |
| N     |                      | a      |         |                                                 |                                     |
|       |                      |        | .a de   | agente público 🔺                                |                                     |
|       |                      |        |         |                                                 |                                     |
|       |                      |        |         | ▼ Buscar                                        |                                     |

6) E, para concluir, tramite o processo para OGU/CGCid/Ouvid. Dúvidas de como tramitar? Consulte o tópico "Noções Básicas do SGI"

Atenção: antes de tramitar deve-se, necessariamente, reclassificar para Matéria de Ouvidoria. Ou seja, PRIMEIRO a reclassificação, DEPOIS o trâmite.

## ATOS DOS CHEFES

## O CHEFE DA CONTROLADORIA REGIONAL DA UNIÃO NO ESTADO

**DE GOIÁS**, no uso da competência que lhe confere o inciso XII do artigo 90 da Portaria nº 570, de 11 de maio de 2007, resolve:

### PORTARIA

### Nº 2.098, DE 18 DE OUTUBRO DE 2013

Art. 1° - Prorrogar, por 60 (sessenta) dias, o prazo para conclusão dos trabalhos do Grupo de Trabalho constituído por meio da Portaria 1520, datada de 13 de agosto de 2013, para proceder à atualização do Sistema SGI, conforme os processos constituídos de Papéis de Trabalho que se encontram no arquivo da Controladoria Regional da União no Estado de Goiás.

Art. 2°. Esta Portaria entra em vigor no dia 19 de outubro de 2013.

### O CHEFE DA CONTROLADORIA REGIONAL DA UNIÃO NO ESTADO

**DO TOCANTINS**, no uso de suas atribuições que lhe são conferidas pela Portaria nº 1.551 de 30 de Julho de 2010, publicada no DOU de 02 de agosto de 2010, resolve:

### PORTARIA

### N° 1.925, DE 09 DE OUTUBRO DE 2013

Art. 1º-Designar, para constituírem a Comissão de Inventário físicofinanceiro dos bens móveis de uso da Controladoria Regional da União no Estado do Tocantins, exercício de 2013, na forma da IN/SEDAP nº 205, de 08 de abril de 1988 e da IN/STN nº 08, de 21 de dezembro de 1990, a seguir:

- Joel dos Santos Brandão, Analista de Finanças e Controle, SIAPE

1221592, membro.

- Pedro José Luz Neto, Técnico de Finanças e Controle, SIAPE 93528,

membro.

- Vilma Rocha da Silveira, Técnica de Finanças e Controle, SIAPE 40445, que a presidirá.

Art. 2º-Definir como data limite para a conclusão dos trabalhos das comissões que ora se institui o dia 15 de dezembro de 2013 e para o encaminhamento do Relatório à Sede/CGU-PR o dia 31 de janeiro de 2014.

Art. 3º Esta Portaria entra em vigor na data de sua publicação.

## 4) DIRETORIA DE GESTÃO INTERNA

### ATOS DA DIRETORA

A DIRETORA DE GESTÃO INTERNA DA CONTROLADORIA-GERAL DA UNIÃO, no uso da competência que lhe foi delegada pela Portaria CGU nº 1.566, de 25 de outubro de 2007, publicada no D.O.U subsequente, resolve:

### PORTARIA

### N° 1.971, DE 14 DE OUTUBRO DE 2013

Conceder Abono de Permanência à servidora CRISTINA MARSOL MÚRCIA DE ALBUQUERQUE, ocupante do cargo de Analista de Finanças e Controle, matrícula SIAPE n° 1101430, pertencente ao quadro de pessoal da Controladoria-Geral da União, a contar de **28/01/2013**, enquanto permanecer em atividade ou até que se complete a idade para aposentadoria compulsória, com fundamento no Artigo 40° § 19 da Constituição Federal de 1988, por ter optado pela permanência em atividade após haver completado as exigências para aposentadoria voluntária, conforme informações constantes no Processo nº 00215.000947/2013-28.

### PORTARIA

### Nº 1.972, DE 14 DE OUTUBRO DE 2013

Conceder Abono de Permanência à servidora CLÁUDIA BARROS TRINDADE, ocupante do cargo de Analista de Finanças e Controle, classe S, padrão IV, matrícula SIAPE n° 968108, pertencente ao quadro de pessoal da Controladoria-Geral da União, a contar de **19/07/2012**, enquanto permanecer em atividade ou até que se complete a idade para aposentadoria compulsória, com fundamento no § 5°, art. 2°, da Emenda Constitucional n° 41, de 19 de dezembro de 2003, publicada no Diário Oficial da União de 31.12.2003, por ter optado pela permanência em atividade após haver completado as exigências para aposentadoria voluntária, conforme informações constantes no Processo n° 00218.001843/2013-19.

### PORTARIA

### Nº 2.093, DE 18 DE OUTUBRO DE 2013

Conceder Abono de Permanência à servidora ODÁLIA FERNANDES DE CARVALHO, ocupante do cargo de Analista de Finanças e Controle, classe S, padrão IV, matrícula SIAPE nº 0092771, pertencente ao quadro de pessoal da Controladoria-Geral da União, a contar de 18.11.2012, enquanto permanecer em atividade ou até que se complete a idade para aposentadoria compulsória, com fundamento no Art. 3º, da Emenda Constitucional nº 47, de 5 de julho de 2005, publicada no Diário Oficial da União de 06.07.2005, por ter optado pela permanência em atividade após haver completado as exigências para aposentadoria voluntária. conforme informações constantes Processo no n° 00190.026772/2013-12.

### 5) COORDENAÇÃO-GERAL DE RECURSOS HUMANOS

### ATOS DA COORDENADORA-GERAL

A COORDENADORA-GERAL DE RECURSOS HUMANOS DA DIRETORIA DE GESTÃO INTERNA DA CONTROLADORIA-GERAL DA UNIÃO, no uso da competência que lhe foi subdelegada pela Portaria CGU nº 2.351, de 30 de dezembro de 2008, publicada no Diário Oficial da União de 31 de dezembro de 2008, resolve:

### PORTARIA

### № 2056 DE 14 DE OUTUBRO 2014.

Interromper, por motivo de Necessidade de Serviço, as férias do servidor ALEXANDER SIMOES DE JESUS, matrícula SIAPE nº 1314829, relativas ao exercício de 2013, a partir de 07/10/2013, ficando os 8 dias restantes marcados para o período de 09/12/2013 a 16/12/2013.

### PORTARIA

### Nº 2057 DE 14 DE OUTUBRO 2014.

Interromper, por motivo de Necessidade de Serviço, as férias do servidor NELTON MARTINS YIN FILHO, matrícula SIAPE nº 1572229, relativas ao exercício de 2013, a partir de 11/10/2013, ficando os 15 dias restantes marcados para o período de 02/05/2014 a 16/05/2014.

### PORTARIA

### Nº 2059 DE 14 DE OUTUBRO 2014.

Interromper, por necessidade do serviço, as férias do servidor LEONARDO MODESTI DONIN, matrícula SIAPE nº 1980135, relativas ao exercício de 2012, a partir do dia 11 de outubro de 2013, ficando os 14(quatorze) dias restantes marcados para o período de 31 de dezembro de 2013 a 13 de janeiro de 2014.

### PORTARIA

### Nº 2074 DE 15 DE OUTUBRO 2014.

Interromper, por necessidade do serviço, as férias do servidor DAMON GONÇALVES DE LIMA CASTRO, matrícula SIAPE nº 2103904, relativas ao exercício de 2013, a partir do dia 14 de outubro de 2013, ficando os 06(seis) dias restantes marcados para o período de 25 a 30 de novembro de 2013.

### PORTARIA

### Nº 2075 DE 15 DE OUTUBRO 2014.

Interromper, por necessidade do serviço, as férias do servidor ROBERTO CESAR DE OLIVEIRA VIEGAS, matrícula SIAPE nº 3502128, relativas ao exercício de 2013, a partir do dia 08 de outubro de 2013, ficando os 13(treze) dias restantes marcados para o período de 09 a 21 de dezembro de 2013.

### PORTARIA Nº 2077 DE 16 DE OUTUBRO 2014.

Interromper, por necessidade do serviço, as férias do servidor CARLOS MORAES DE JESUS, matrícula SIAPE nº 1688789, relativas ao exercício de 2013, a partir do dia 28 de outubro de 2013, ficando os 05(cinco) dias restantes marcados para o período de 16 a 20 de dezembro de 2013.

### PORTARIA

### Nº 2094 DE 18 DE OUTUBRO 2014.

Interromper, por motivo de Necessidade de Serviço, as férias do servidor EUCLIDES PEREIRA DO LAGO JUNIOR, matrícula SIAPE nº 1283731, relativas ao exercício de 2013, a partir de 17/10/2013, ficando os 11 dias restantes marcados para o período de 14/01/2014 a 24/01/2014.

### PORTARIA

### Nº 2089 DE 17 DE OUTUBRO 2014.

Conceder Licença Prêmio por Assiduidade à servidora ROSEMARY MARIA SERRÃO DE SOUSA – Técnica de Finanças e Controle, no período de 21 de outubro a 19 de dezembro de 2013, referente ao qüinqüênio 02JUN1989 À 31MAI1994, prevista no art. 7° da Lei Federal nº 9.527, de 11 de dezembro de 1997.

### PORTARIA

### Nº 2090 DE 17 DE OUTUBRO 2014.

Conceder Licença Prêmio por Assiduidade ao servidor JORGE CILO DAMASCENO BARRADAS – Analista de Finanças e Controle, no período de 30 de outubro a 28 de dezembro de 2013, referente ao qüinqüênio de 20NOV1990 À 18NOV1995, prevista no art. 7º da Lei Federal nº 9.527, de 11 de dezembro de 1997.

### PORTARIA

### Nº 2091 DE 17 DE OUTUBRO 2014.

Conceder Licença Prêmio por Assiduidade ao servidor ALDERINO JOSÉ BARROS DE SEIXAS, Analista de Finanças e Controle, no período de 16 de outubro a 14 de novembro de 2013, referente ao qüinqüênio de 14MAR1990 À 12MAR1995, prevista no art. 7º da Lei Federal nº 9.527, de 11 de dezembro de 1997.

A COORDENADORA-GERAL DE RECURSOS HUMANOS DA DIRETORIA DE GESTÃO INTERNA DA CONTROLADORIA-GERAL DA UNIÃO, no uso das competências regimentais assinou o seguinte:

| AVERBAÇÃO DE TEMPO DE SERVIÇO     |                                           |  |  |  |  |  |
|-----------------------------------|-------------------------------------------|--|--|--|--|--|
| PROCESSO:                         | 00190.022161/2013-97                      |  |  |  |  |  |
| NOME:                             | ANDRÊ DE ALCÂNTARA CAMPOS                 |  |  |  |  |  |
| MATRÍCULA:                        | 1795464                                   |  |  |  |  |  |
| CATEGORIA F                       | UNCIONAL: ANALISTA DE FINANÇAS E CONTROLE |  |  |  |  |  |
| LOTAÇÃO:                          | CONTROLADORIA-GERAL DA UNIÃO              |  |  |  |  |  |
| EXERCÍCIO:                        | SFC/DCATI                                 |  |  |  |  |  |
| DETALHAMENTO DO TEMPO DE SERVIÇO: |                                           |  |  |  |  |  |
|                                   |                                           |  |  |  |  |  |

EMISSOR DA CERTIDÃO: Ministério Público Federal PERÍODO(S):

| INÍCIO    | FIM       | EMPRESA/ÓRGÃO                               | DIAS | Natureza jurídica          | Regime<br>jurídico | Atividade<br>Externa            |
|-----------|-----------|---------------------------------------------|------|----------------------------|--------------------|---------------------------------|
| 02JUL2010 | 12DEZ2010 | Agência Nacional de Aviação Civil<br>- ANAC | 164  | Serviço Público<br>Federal | RJU                | Atividade<br>Pública<br>Federal |

#### FINS PARA OS QUAIS É COMPUTÁVEL

· Para todos os fins conforme o artigo 100 da Lei 8.112/90.

#### **OBSERVAÇÕES**

· Averbar 164 (cento e sessenta e quatro) dias, ou seja, 5 meses e 14 dias, conforme termos da Certidão de Tempo de Serviço expedida pelo(a) Ministério Público Federal.

#### AVERBAÇÃO DE TEMPO DE SERVIÇO

| PROCESSO:    | 00190.022161/ | (2013-97                        |
|--------------|---------------|---------------------------------|
| NOME:        | ANDRÊ DE AL   | CÂNTARA CAMPOS                  |
| MATRÍCULA:   | 1795464       |                                 |
| CATEGORIA FL | JNCIONAL:     | ANALISTA DE FINANÇAS E CONTROLE |
| LOTAÇÃO:     | CONTROLAD     | ORIA-GERAL DA UNIÃO             |
| EXERCÍCIO:   | SFC/DCATI     |                                 |
|              |               |                                 |

#### DETALHAMENTO DO TEMPO DE SERVIÇO:

EMISSOR DA CERTIDÃO:

Ministério Público Federal

PERÍODO(S):

- - - - - -

| EMPRESA/ÓRGÃO              | DIAS                       | Natureza jurídica              | Regime                                                    | Atividade                                                         |
|----------------------------|----------------------------|--------------------------------|-----------------------------------------------------------|-------------------------------------------------------------------|
|                            |                            |                                | junaloo                                                   | Externa                                                           |
| Ministério Público Federal | 677                        | Serviço Público<br>Federal     | RJU                                                       | Atividade<br>Pública<br>Federal                                   |
|                            | Ministério Público Federal | Ministério Público Federal 677 | Ministério Público Federal 677 Serviço Público<br>Federal | Ministério Público Federal 677 Serviço Público RJU<br>Federal RJU |

#### FINS PARA OS QUAIS É COMPUTÁVEL

· Para todos os fins conforme o artigo 100 da Lei 8.112/90.

#### **OBSERVAÇÕES**

· Averbar 677 (seiscentos e setenta e sete) dias, ou seja, 1 ano, 10 meses e 12 dias, conforme termos da Certidão de Tempo de Serviço expedida pelo(a) Ministério Público Federal.

#### AVERBAÇÃO DE TEMPO DE SERVIÇO

PROCESSO:00190.002123/2012-37NOME:CIBELLE CESAR BRASIL VIEIRAMATRÍCULA:1659631CATEGORIA FUNCIONAL:ANALISTA DE FINANÇAS E CONTROLELOTAÇÃO:CONTROLADORIA-GERAL DA UNIÃOEXERCÍCIO:CGU/SE/SPCI

#### DETALHAMENTO DO TEMPO DE SERVIÇO:

EMISSOR DA CERTIDÃO: INSTITUTO NACIONAL DO SEGURO SOCIAL-INSS

#### PERÍODO(S):

| INÍCIO    | FIM       | EMPRESA/ÓRGÃO           | DIAS | Natureza jurídica | Regime<br>jurídico | Atividade<br>Externa  |
|-----------|-----------|-------------------------|------|-------------------|--------------------|-----------------------|
| 02FEV2007 | 28FEV2007 | Contribuinte Individual | 27   | Autônomo          | CLT                | Atividade<br>autônoma |
| 01ABR2007 | 30SET2008 | Contribuinte Individual | 549  | Autônomo          | CLT                | Atividade<br>autônoma |

#### FINS PARA OS QUAIS É COMPUTÁVEL

· Para os fins de aposentadoria e disponibilidade, conforme o artigo 103, inciso V, da Lei 8.112/90.

#### OBSERVAÇÕES

• Averbar 576 (quinhentos e setenta e seis) dias, ou seja, 1 ano, 7 meses e 1 dia, conforme termos da Certidão de Tempo de Contribuição expedida pelo(a) INSTITUTO NACIONAL DO SEGURO SOCIAL-INSS.

· Os demais períodos informados na certidão já se encontram averbados, conforme BI n.º 02, de 13/1/2012.

#### AVERBAÇÃO DE TEMPO DE SERVIÇO

PROCESSO:00190.024782/2013-13NOME:CLEIDE PIRES BARRETOMATRÍCULA:958697CATEGORIA FUNCIONAL:TÉCNICO DE FINANÇAS E CONTROLELOTAÇÃO:CONTROLADORIA-GERAL DA UNIÃOEXERCÍCIO:MARINHA DO BRASIL

#### DETALHAMENTO DO TEMPO DE SERVIÇO:

### EMISSOR DA CERTIDÃO:

INSTITUTO NACIONAL DO SEGURO SOCIAL-INSS

#### PERÍODO(S):

| INÍCIO    | FIM       | EMPRESA/ÓRGÃO                                      | DIAS | Natureza jurídica | Regime<br>jurídico | Atividade<br>Externa |
|-----------|-----------|----------------------------------------------------|------|-------------------|--------------------|----------------------|
| 24JAN1980 | 03ABR1980 | INDUSTRIA DE PRODUTOS<br>ALIMENTICIOS PIRAQUE S.A. | 70   | Empresa Privada   | CLT                | Atividade<br>Privada |

#### FINS PARA OS QUAIS É COMPUTÁVEL

· Para os fins de aposentadoria e disponibilidade, conforme o artigo 103, inciso V, da Lei 8.112/90.

#### OBSERVAÇÕES

· Averbar 70 ( setenta) dias, ou seja, 2 meses e 10 dias, conforme termos da Certidão de Tempo de Contribuição expedida pelo(a) INSTITUTO NACIONAL DO SEGURO SOCIAL-INSS.

#### AVERBAÇÃO DE TEMPO DE SERVIÇO

PROCESSO:00190.024955/2013-95NOME:JONATHAS HENRIQUE SOARES ROCHAMATRÍCULA:1719678CATEGORIA FUNCIONAL:ANALISTA DE FINANÇAS E CONTROLELOTAÇÃO:CONTROLADORIA-GERAL DA UNIÃOEXERCÍCIO:DSSEG/DS/SFC

#### DETALHAMENTO DO TEMPO DE SERVIÇO:

EMISSOR DA CERTIDÃO: MINISTÉRIO DO MEIO AMBIENTE

| PERIODO(S): |           |                                |      |                            |                    |                                 |  |  |
|-------------|-----------|--------------------------------|------|----------------------------|--------------------|---------------------------------|--|--|
| INÍCIO      | FIM       | EMPRESA/ÓRGÃO                  | DIAS | Natureza jurídica          | Regime<br>jurídico | Atividade<br>Externa            |  |  |
| 11AGO2009   | 11AGO2010 | MINISTÉRIO DO MEIO<br>AMBIENTE | 364  | Serviço Público<br>Federal | RJU                | Atividade<br>Pública<br>Federal |  |  |

#### FINS PARA OS QUAIS É COMPUTÁVEL

· Para todos os fins, conforme o art. 100 da Lei n.º 8.112/90.

#### **OBSERVAÇÕES**

· Averbar 364 (trezentos e sessenta e quatro) dias, ou seja, 12 meses e 4 dias, conforme termos da Certidão de Tempo de Contribuição expedida pelo(a) MINISTÉRIO DO MEIO AMBIENTE.

#### AVERBAÇÃO DE TEMPO DE SERVIÇO

PROCESSO:00190.024955/2013-95NOME:JONATHAS HENRIQUE SOARES ROCHAMATRÍCULA:1719678CATEGORIA FUNCIONAL:ANALISTA DE FINANÇAS E CONTROLELOTAÇÃO:CONTROLADORIA-GERAL DA UNIÃOEXERCÍCIO:DSSEG/DS/SFC

#### DETALHAMENTO DO TEMPO DE SERVIÇO:

EMISSOR DA CERTIDÃO: AGENCIA NACIONAL DE ENERGIA ELETRICA

PERÍODO(S):

| INÍCIO    | FIM       | EMPRESA/ÓRGÃO                           | DIAS | Natureza jurídica | Regime<br>jurídico | Atividade<br>Externa            |
|-----------|-----------|-----------------------------------------|------|-------------------|--------------------|---------------------------------|
| 12AGO2010 | 19NOV2012 | AGENCIA NACIONAL DE<br>ENERGIA ELETRICA | 831  | Autarquia Federal | RJU                | Atividade<br>Pública<br>Federal |

#### FINS PARA OS QUAIS É COMPUTÁVEL

· Para todos os fins, conforme o art. 100 da Lei n.º 8.112/90.

#### **OBSERVAÇÕES**

· Averbar 831 (oitocentos e trinta e um) dias, ou seja, 2 anos, 3 meses e 11 dias, conforme termos da Certidão de Tempo de Contribuição expedida pelo(a) AGENCIA NACIONAL DE ENERGIA ELETRICA.

#### AVERBAÇÃO DE TEMPO DE SERVIÇO

PROCESSO:00190.024878/2013-73NOME:JORNE PEDRO DA SILVAMATRÍCULA:94981CATEGORIA FUNCIONAL:MOTORISTA OFICIALLOTAÇÃO:CONTROLADORIA-GERAL DA UNIÃOEXERCÍCIO:DGI/CGRL

DETALHAMENTO DO TEMPO DE SERVIÇO:

EMISSOR DA CERTIDÃO: M

MINISTÉRIO DO EXÉRCITO

#### PERÍODO(S):

| INÍCIO    | FIM       | EMPRESA/ÓRGÃO          | DIAS | Natureza<br>jurídica | Regime<br>jurídico  | Atividade<br>Externa |
|-----------|-----------|------------------------|------|----------------------|---------------------|----------------------|
| 16MAI1973 | 07MAR1974 | MINISTÉRIO DO EXÉRCITO | 293  | Forças Armadas       | Estatuto<br>Militar | Atividade<br>Militar |

#### FINS PARA OS QUAIS É COMPUTÁVEL

· Para todos os fins, conforme o artigo 100 da Lei 8.112/90.

**OBSERVAÇÕES** 

Averbar 293 (duzentos e noventa e três) dias, ou seja, 9 meses e 23 dias, conforme termos da Certidão de Tempo de Serviço expedida pelo(a) MINISTÉRIO DO EXÉRCITO.

#### AVERBAÇÃO DE TEMPO DE SERVIÇO

PROCESSO:00190.024784/2013-02NOME:SONIA CRISTINA NARCISO DA SILVA AZEVEDOMATRÍCULA:958705CATEGORIA FUNCIONAL:TÉCNICO DE FINANÇAS E CONTROLELOTAÇÃO:CONTROLADORIA-GERAL DA UNIÃOEXERCÍCIO:MARINHA DO BRASIL

#### DETALHAMENTO DO TEMPO DE SERVIÇO:

EMISSOR DA CERTIDÃO: INSTITUTO NACIONAL DO SEGURO SOCIAL-INSS

PERÍODO(S):

| INÍCIO    | FIM       | EMPRESA/ÓRGÃO                                |     | Natureza jurídica | Regime<br>jurídico | Atividade<br>Externa |
|-----------|-----------|----------------------------------------------|-----|-------------------|--------------------|----------------------|
| 01JUN1981 | 01OUT1981 | ORGANIZAÇÃO ÓTICAS LTDA.                     | 121 | Empresa Privada   | CLT                | Atividade<br>Privada |
| 05OUT1982 | 11NOV1982 | PRODOCTOR RIO PRODUTOS<br>FARMACEUTICOS LTDA | 37  | Empresa Privada   | CLT                | Atividade<br>Privada |

FINS PARA OS QUAIS É COMPUTÁVEL

· Para os fins de aposentadoria e disponibilidade conforme o artigo 103, inciso V da Lei 8.112/90.

#### OBSERVAÇÕES

· Averbar 158 (cento e cinquenta e oito) dias, ou seja, 5 meses e 8 dias, conforme termos da Certidão de Tempo de Contribuição expedida pelo(a) INSTITUTO NACIONAL DO SEGURO SOCIAL-INSS.

#### AVERBAÇÃO DE TEMPO DE SERVIÇO

| PROCESSO:    | 00190.024912/20 | )13-18                          |
|--------------|-----------------|---------------------------------|
| NOME:        | VINICIUS MARQ   | UES ALVES BRANCO                |
| MATRÍCULA:   | 1278843         |                                 |
| CATEGORIA FU | NCIONAL:        | ANALISTA DE FINANÇAS E CONTROLE |
| LOTAÇÃO:     | CONTROLADOR     | RIA-GERAL DA UNIÃO              |
| EXERCÍCIO:   | DSI/SIINF       |                                 |
|              |                 |                                 |

#### DETALHAMENTO DO TEMPO DE SERVIÇO:

EMISSOR DA CERTIDÃO: INSTITUTO NACIONAL DO SEGURO SOCIAL-INSS

#### PERÍODO(S):

| INÍCIO    | FIM       | EMPRESA/ÓRGÃO                                            | DIAS | Natureza jurídica | Regime<br>jurídico | Atividade<br>Externa         |
|-----------|-----------|----------------------------------------------------------|------|-------------------|--------------------|------------------------------|
| 01ABR1998 | 13MAR2001 | SERVIÇO FEDERAL DE<br>PROCESSAMENTO DE<br>DADOS - SERPRO | 1076 | Empresa Pública   | CLT                | Atividade<br>Pública Federal |
| 20AGO2003 | 04MAR2006 | SOMESB PATRIMONIAL LTDA                                  | 926  | Empresa Privada   | CLT                | Atividade<br>Privada         |
| 05MAR2006 | 19ABR2010 | SERVIÇO FEDERAL DE<br>PROCESSAMENTO DE<br>DADOS - SERPRO | 1505 | Empresa Pública   | CLT                | Atividade<br>Pública Federal |

#### FINS PARA OS QUAIS É COMPUTÁVEL

· Para os fins de aposentadoria e disponibilidade, conforme o artigo 103, inciso V, da Lei 8.112/90.

#### OBSERVAÇÕES

 Averbar 3507 (três mil quinhentos e sete) dias, ou seja, 9 anos, 7 meses e 12 dias, conforme termos da Certidão de Tempo de Contribuição expedida pelo(a) INSTITUTO NACIONAL DO SEGURO SOCIAL-INSS.

#### AVERBAÇÃO DE TEMPO DE SERVIÇO

PROCESSO:00190.024912/2013-18NOME:VINICIUS MARQUES ALVES BRANCOMATRÍCULA:1278843CATEGORIA FUNCIONAL:ANALISTA DE FINANÇAS E CONTROLELOTAÇÃO:CONTROLADORIA-GERAL DA UNIÃOEXERCÍCIO:DSI/SIINF

#### DETALHAMENTO DO TEMPO DE SERVIÇO:

#### EMISSOR DA CERTIDÃO: MINISTÉRIO DO PLANEJAMENTO, ORÇAMENTO E GESTÃO

PERÍODO(S):

FIM EMPRESA/ÓRGÃO DIAS Natureza jurídica Regime Atividade iurídico Externa

|           |           |                                                      |     |                            | junuico | Externa                         |
|-----------|-----------|------------------------------------------------------|-----|----------------------------|---------|---------------------------------|
| 20ABR2010 | 19NOV2012 | MINISTÉRIO DO<br>PLANEJAMENTO, ORÇAMENTO<br>E GESTÃO | 945 | Serviço Público<br>Federal | RJU     | Atividade<br>Pública<br>Federal |
|           |           |                                                      |     |                            |         |                                 |

### FINS PARA OS QUAIS É COMPUTÁVEL

• Para todos os fins, conforme o art. 100 da Lei n.º 8.112/90.

#### **OBSERVAÇÕES**

· Averbar 945 (novecentos e quarenta e cinco) dias, ou seja, 2 anos, 7 meses e 5 dias, conforme termos da Certidão de Tempo de Contribuição expedida pelo(a) MINISTÉRIO DO PLANEJAMENTO, ORÇAMENTO E GESTÃO.

### 4) COORDENAÇÃO-GERAL DE PLANEJAMENTO E ORÇAMENTO

### ATO DA COORDENADORA-GERAL

### A COORDENADORA-GERAL DE PLANEJAMENTO E ORÇAMENTO DA CONTROLADORIA-GERAL DA UNIÃO, no uso das competências regimentais assinou o seguinte:

### SOLICITAÇÃO DE VIAGEM PERÍODO: 06/10/2013 a 12/10/2013 – 2ª SEMANA DE OUTUBRO Consulta por Período e Órgão

#### Controladoria Regional da União no Estado de Alagoas

| Nome:                     | JOSE WILLIAM GOMES DA SILVA                                                                                     |
|---------------------------|----------------------------------------------------------------------------------------------------|
| Período da Viagem:        | 10/10/2013 à 11/10/2013                                                                                         |
| Destino:                  | Maceió / Brasília / Maceió                                                                                      |
| Número da Requisição:     | 004138/13                                                                                                    |
| Valor das Diárias (R\$):  | 285,29                                                                                                    |
| Objetivo:                 | Nacional - A Serviço                                                                                            |
| Descrição:                | Participar de reunião na secretaria executiva com o secretário Valdir Agapito às 15:00h, conforme e-mail anexo. |
| Controladoria Regional da | a União no Estado de Minas Gerais                                                                               |
| Nome:                     | DENISE MATTOS BARBOSA                                                                                           |
| Período da Viagem:        | 06/10/2013 à 11/10/2013                                                                                         |
| Destino:                  | Belo Horizonte / Divino das Laranjeiras / Belo Horizonte                                                        |
| Número da Requisição:     | 004109/13                                                                                                    |
| Valor das Diárias (R\$):  | 888,73                                                                                                    |
| Objetivo:                 | Nacional - A Serviço                                                                                            |
| Descrição:                | FISCALIZAÇÃO PROGRAMA RDE - OS= 201306498, 201306499 e 201307826.                                               |
| Nome:                     | LINCOLN DE SOUZA SILVA                                                                                          |
| Período da Viagem:        | 06/10/2013 à 11/10/2013                                                                                         |
| Destino:                  | Belo Horizonte / Divino das Laranjeiras / Belo Horizonte                                                        |
| Número da Requisição:     | 004110/13                                                                                                    |
| Valor das Diárias (R\$):  | 888,73                                                                                                    |
| Objetivo:                 | Nacional - A Serviço                                                                                            |
| Descrição:                | FISCALIZAÇÃO PROGRAMA RDE - OS= 201306498, 201306499 e 201307826.                                               |

#### Controladoria Regional da União no Estado de Roraima

| •                        |                                                                                                    |
|--------------------------|----------------------------------------------------------------------------------------------------|
| Nome:                    | JOSE PAULINO IGLESIAS GOMES                                                                                                    |
| Período da Viagem:       | 08/10/2013 à 08/10/2013                                                                                                    |
| Destino:                 | Boa Vista / Caracaraí / Boa Vista                                                                                                    |
| Número da Requisição:    | 004144/13                                                                                                    |
| Valor das Diárias (R\$): | 71,55                                                                                                    |
| Objetivo:                | Nacional - A Serviço                                                                                                    |
| Descrição:               | Realizar a fiscalização nas Agências da Previdência Social – APS dos municípios de Caracaraí<br>e Rorainópolis, com vistas a avaliar a execução das ações referentes ao auxílio doença. |
| Nome:                    | MARCELO PASQUALOTTO                                                                                                    |

Nome:MARCELO PASQUALOTTOPeríodo da Viagem:08/10/2013 à 08/10/2013Destino:Boa Vista / Caracaraí / Boa VistaNúmero da Requisição:004145/13

| Valor das Diárias (R\$):<br>Objetivo: | 71,55<br>Nacional - A Serviço                                                                                                    |
|---------------------------------------|----------------------------------------------------------------------------------------------------|
| Descrição:                            | Realizar a fiscalização nas Agências da Previdência Social – APS dos municípios de Caracaraí e Rorainópolis, com vistas a avaliar a execução das ações referentes ao auxílio doença. |
| Nome:                                 | FRANCISCO DAS CHAGAS TORREIA PINTO                                                                                                    |
| Período da Viagem:                    | 08/10/2013 à 08/10/2013                                                                                                    |
| Destino:                              | Boa Vista / Caracaraí / Boa Vista                                                                                                    |
| Número da Requisição:                 | 004146/13                                                                                                    |
| Valor das Diárias (R\$):              | 71,55                                                                                                    |
| Objetivo:                             | Nacional - A Serviço                                                                                                    |
| Descrição:                            | Condução de veículo oficial no transporte dos Servidores a serviço ou a ação que destinar os trabalhos de acordo com a Ordens de Serviço nº OS 201212632_APS_CARACARAÍ.              |

#### Controladoria Regional da União no Estado de Santa Catarina

| Nome:                    | JEAN RENE GEVAERD                                                                                                    |
|--------------------------|----------------------------------------------------------------------------------------------------|
| Período da Viagem:       | 07/10/2013 à 10/10/2013                                                                                                    |
| Destino:                 | Florianópolis / Lages / Florianópolis                                                                                                    |
| Número da Requisição:    | 004111/13                                                                                                    |
| Valor das Diárias (R\$): | 551,68                                                                                                    |
| Objetivo:                | Nacional - A Serviço                                                                                                    |
| Descrição:               | O deslocamento do servidor justifica-se para realização de vistoria na execução física das obras das PCH João Borges, PCH Coxilha Nova e PCH Santo Cristo, localizadas na região do município de Lages/SC, objeto da OS 201315386. |

#### Controladoria Regional da União no Estado de Sergipe

| Nome:                    | JOSE LEONARDO RIBEIRO NASCIMENTO                                                         |
|--------------------------|------------------------------------------------------------------------------------------|
| Período da Viagem:       | 07/10/2013 à 07/10/2013                                                                  |
| Destino:                 | Aracaju / Itabaiana / Aracaju                                                            |
| Número da Requisição:    | 004132/13                                                                                |
| Valor das Diárias (R\$): | 71,55                                                                                    |
| Objetivo:                | Nacional - A Serviço                                                                     |
| Descrição:               | Realização da OS 201316176 - Apoio à implantação de infraestrutura aquícola e pesqueira. |
| Nome:                    | FRANCISCO CHAGAS DOS SANTOS                                                              |
| Período da Viagem:       | 07/10/2013 à 07/10/2013                                                                  |
| Destino:                 | Aracaju / Itabaiana / Aracaju                                                            |
| Número da Requisição:    | 004133/13                                                                                |
| Valor das Diárias (R\$): | 71,55                                                                                    |

Objetivo: Descrição:

Destino:

Número da Requisição:

Nacional - A Serviço Conduzir servidora na realização da OS 201316176 - Apoio à implantação de infraestrutura aquícola e pesqueira.

#### Controladoria Regional da União no Estado do Ceará

| Nome:                    | NIVARDO FARIAS MAIA                                                                                         |
|--------------------------|----------------------------------------------------------------------------------------------------|
| Período da Viagem:       | 08/10/2013 à 09/10/2013                                                                                     |
| Destino:                 | Fortaleza / Irauçuba / Fortaleza                                                                            |
| Número da Requisição:    | 004134/13                                                                                                   |
| Valor das Diárias (R\$): | 231,59                                                                                                    |
| Objetivo:                | Nacional - A Serviço                                                                                        |
| Descrição:               | Fiscalização de obras de infraestrutura dos projetos de assentamento rural - Ordem de Serviço nº 201315092. |
| Nome:                    | VICTOR HUGO CRISTALDO                                                                                       |
| Período da Viagem:       | 08/10/2013 à 09/10/2013                                                                                     |

Fortaleza / Irauçuba / Fortaleza

004135/13

| Valor das Diárias (R\$):<br>Objetivo:                                                                     | 231,59<br>Nacional - A Serviço                                                                                                    |
|----------------------------------------------------------------------------------------------------|----------------------------------------------------------------------------------------------------|
| Descrição:                                                                                                | Fiscalização de obras de infraestrutura dos projetos de assentamento rural - Ordem de Serviço nº 201315092.                                                                                                    |
| Nome:<br>Período da Viagem:<br>Destino:<br>Número da Requisição:<br>Valor das Diárias (R\$):<br>Objetivo: | GILBERTO DE OLIVEIRA CHAVES<br>08/10/2013 à 09/10/2013<br>Fortaleza / Irauçuba / Fortaleza<br>004136/13<br>221,68<br>Nacional - A Serviço<br>Conduzir os servidores da CGU-Regional/CE Nivardo Farias Maia e Victor Hugo Cristaldo em                                                                                                    |
| Deschçao.                                                                                                 | nº 201315092.                                                                                                    |
| Controladoria Regional da Ur                                                                              | nião no Estado do Espírito Santo                                                                                                    |
| Nome:                                                                                                    | MARCOS ANTONIO DRESCHER                                                                                                    |
| Período da Viagem:                                                                                        | 09/10/2013 à 11/10/2013                                                                                                    |
| Destino:                                                                                                  | Vitória / São Mateus / Vitória                                                                                                    |
| Número da Requisição:                                                                                     | 004089/13                                                                                                    |
| Valor das Diárias (R\$):                                                                                  | 389,38                                                                                                    |
| Objetivo:                                                                                                 | Nacional - A Serviço                                                                                                    |
| Descrição:                                                                                                | Fiscalização em Programa de Pesca e Aquicultura. Superintendência Federal de Pesca e Aquicultura. Inspeção in loco em veículos doados para execução do Programa Ordem de Serviço: 201316108                                                                                                    |
| Nome:                                                                                                    | EDYVAR DE MATTOS GUIMARAES                                                                                                    |
| Período da Viagem:                                                                                        | 08/10/2013 à 11/10/2013                                                                                                    |
| Destino:                                                                                                  | Vitória / Barra de São Francisco / Água Doce do Norte / Ecoporanga / Ponto Belo / Mucurici /<br>Montanha / Pinheiros / Boa Esperança / Vitória                                                                                                    |
| Número da Requisição:                                                                                     | 004034/13                                                                                                    |
| Valor das Diárias (R\$):                                                                                  | 551,68                                                                                                    |
| Objetivo:                                                                                                 | Nacional - A Serviço                                                                                                    |
| Descrição:                                                                                                | Sensibilização residual e conscientização de entes federados quanto a importância da<br>implementação da LAI nos municípios que ainda não aderiram. OS 201314621. Em relação<br>aos municípios já inscritos, Água Doce do Norte, Pinheiros e Boa Esperança, será realizada a<br>divulgação e promoção da Comunidade Virtual do Brasil Transparente no espaço e-<br>Democracia também previsto na OS. |
| Nome:<br>Período da Viagem:                                                                               | PAULO HENRIQUE NINKE DE ARAUJO                                                                                                    |
| Destino:                                                                                                  | Vitória / Barra de São Francisco / Água Doce do Norte / Ecoporanga / Ponto Belo / Mucurici /                                                                                                    |
| Número da Requisição:                                                                                     | Montanha / Pinheiros / Boa Esperança / Vitória                                                                                                    |
| Valor das Diárias (R\$):                                                                                  | 551.68                                                                                                    |
| Objetivo:                                                                                                 | Nacional - A Servico                                                                                                    |
| Descrição:                                                                                                | Sensibilização residual e conscientização de entes federados quanto a importância da implementação da LAI nos municípios que ainda não aderiram. OS 201314621. Em relação aos municípios já inscritos, Água Doce do Norte, Pinheiros e Boa Esperança, será realizada a divulgação e promoção da Comunidade Virtual do Brasil Transparente no espaço e-Democracia também previsto na OS.              |
| Nome:                                                                                                    | JOSE AUGUSTO SANTOS BARBOSA                                                                                                    |
| Período da Viagem:                                                                                        | 09/10/2013 à 11/10/2013                                                                                                    |
| Destino:                                                                                                  | Vitória / São Mateus / Vitória                                                                                                    |
| Número da Requisição:                                                                                     | 004090/13                                                                                                    |
| Valor das Diárias (R\$):                                                                                  | 391.64                                                                                                    |
| Obietivo:                                                                                                 | Nacional - A Servico                                                                                                    |
| Descrição:                                                                                                | Fiscalização em Programa de Pesca e Aquicultura. Superintendência Federal de Pesca e                                                                                                    |

Aquicultura. Inspeção in loco em veículos doados para execução do Programa Ordem de Serviço: 201316108

| Nome:                    | ALMIR DE ALBUQUERQUE CAVALCANTE                                                                                                    |
|--------------------------|----------------------------------------------------------------------------------------------------|
| Período da Viagem:       | 09/10/2013 à 11/10/2013                                                                                                    |
| Destino:                 | Vitória / São Mateus / Vitória                                                                                                    |
| Número da Requisição:    | 004091/13                                                                                                    |
| Valor das Diárias (R\$): | 391,64                                                                                                    |
| Objetivo:                | Nacional - A Serviço                                                                                                    |
| Descrição:               | Fiscalização em Programa de Pesca e Aquicultura. Superintendência Federal de Pesca e Aquicultura. Inspeção in loco em veículos doados para execução do Programa Ordem de Serviço: 201316108 |

#### Controladoria Regional da União no Estado do Mato Grosso

| Nome:                    | ICARO DE ALMEIDA FERNANDES                                                                                                    |
|--------------------------|----------------------------------------------------------------------------------------------------|
| Período da Viagem:       | 06/10/2013 à 12/10/2013                                                                                                    |
| Destino:                 | Cuiabá / Vila Bela da Santíssima Trindade / Cuiabá                                                                                                    |
| Número da Requisição:    | 003823/13-1C                                                                                                    |
| Valor das Diárias (R\$): | 1065,73                                                                                                    |
| Objetivo:                | Nacional - A Serviço                                                                                                    |
| Descrição:               | Fiscalização federal nos municípios de Pontes e Lacerda, Jauru e Vila Bela da Santíssima<br>Trindade com vistas a atender às OS fixadas como metas e relacionadas à Rota 062/2013 - 2ª<br>saída. |
| Nome:                    | SIDINALDO PAES DE PROENCA                                                                                                    |
| Período da Viagem:       | 06/10/2013 à 12/10/2013                                                                                                    |
| Destino:                 | Cuiabá / Vila Bela da Santíssima Trindade / Cuiabá                                                                                                    |
| Número da Requisição:    | 003825/13-10                                                                                                    |

Destino:Cuiaba / Vila Bela da Santissima Trindade / CuiabaNúmero da Requisição:003825/13-1CValor das Diárias (R\$):1065,73Objetivo:Nacional - A ServiçoDescrição:Conduzir o servidor TFC-Icaro em missão de fiscalização - Rota 062/2013 - 2ª saída.

#### Controladoria Regional da União no Estado do Paraná

| Nome:                    | MOACIR RODRIGUES DE OLIVEIRA                                                                                                    |
|--------------------------|----------------------------------------------------------------------------------------------------|
| Função:                  | DAS-1014                                                                                                    |
| Período da Viagem:       | 07/10/2013 à 09/10/2013                                                                                                    |
| Destino:                 | Curitiba / Brasília / Curitiba                                                                                                    |
| Número da Requisição:    | 004062/13                                                                                                    |
| Valor das Diárias (R\$): | 713,89                                                                                                    |
| Objetivo:                | Nacional - A Serviço                                                                                                    |
| Descrição:               | Reunião com dirigentes no Órgão Central (Secretaria Federal de Controle Interno, Secretaria Executiva, Corregedoria Geral da União e Diretoria de Gestão Interna). |

#### Controladoria Regional da União no Estado do Rio Grande do Norte

| Nome:                    | NIVALDO AUGUSTO PEREIRA                                                                                                    |
|--------------------------|----------------------------------------------------------------------------------------------------|
| Período da Viagem:       | 06/10/2013 à 10/10/2013                                                                                                    |
| Destino:                 | Natal / Florânia / Natal                                                                                                    |
| Número da Requisição:    | 004116/13                                                                                                    |
| Valor das Diárias (R\$): | 726,47                                                                                                    |
| Objetivo:                | Nacional - A Serviço                                                                                                    |
| Descrição:               | Conduzir servidores da CGU-Regional/RN para fiscalização referente à ordem de serviço 201211925 (Concessão de Crédito-Instalação às Famílias Assentadas). |
| Nome:                    | JOSE HENRIQUE FERNANDES BORGES                                                                                                    |
| Período da Viagem:       | 06/10/2013 à 10/10/2013                                                                                                    |
| Destino:                 | Natal / Florânia / Natal                                                                                                    |
| Número da Requisição:    | 004114/13                                                                                                    |

| 728,68                                                                                                    |
|----------------------------------------------------------------------------------------------------|
| Nacional - A Serviço                                                                                          |
| Fiscalização referente à ordem de serviço 201211925 (Concessão de Crédito-Instalação às Famílias Assentadas). |
| WALDEMAR GONCALVES DE ALMEIDA                                                                                 |
| 06/10/2013 à 10/10/2013                                                                                       |
| Natal / Florânia / Natal                                                                                      |
| 004115/13                                                                                                    |
| 728,68                                                                                                    |
| Nacional - A Serviço                                                                                          |
| Fiscalização referente à ordem de serviço 201211925 (Concessão de Crédito-Instalação às Famílias Assentadas). |
|                                                                                                    |

## CONTROLADORIA-GERAL DA UNIÃO

## BOLETIM INTERNO Nº 42

KÁTIA GONÇALVES SOUSA Chefe de Divisão/CGRH/DGI

De acordo. Autorizo a publicação. Em 18 de outubro de 2013

SIMEI SUSÃ SPADA Coordenadora-Geral de Recursos Humanos